FTS-B491

## EMPALMADORA MANUAL DE FUSIÓN DE FIBRA ÚNICA

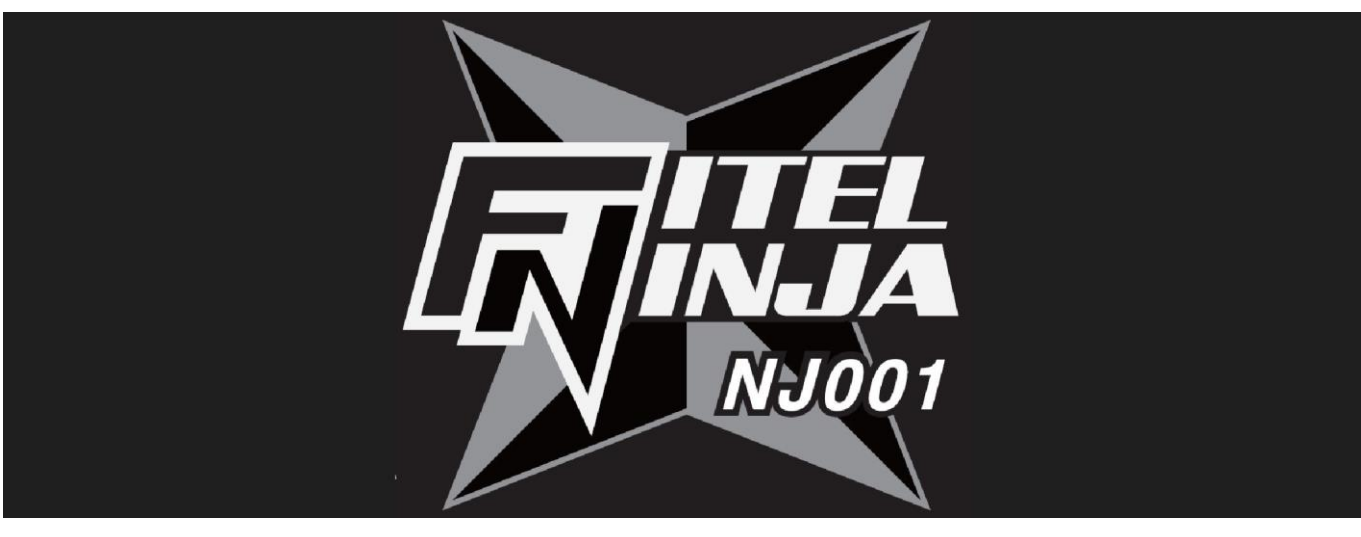

# MANUAL DEL USUARIO

Edición 2

# 

# Contenidos

| 1. | Intr       | Introducción                                              |       |  |  |  |
|----|------------|-----------------------------------------------------------|-------|--|--|--|
| 2. | Info       | rmación e instrucciones de seguridad                      | 5     |  |  |  |
| 2. | .1         | Información de seguridad                                  | 5     |  |  |  |
| 2. | .2         | Mensajes de seguridad                                     | 5     |  |  |  |
| 2. | .3         | ADVERTENCIAS y PRECAUCIONES                               | 6     |  |  |  |
| 2. | .4         | Requisitos de alimentación                                | 11    |  |  |  |
| 2  | 5          | Peligros tóxicos                                          |       |  |  |  |
|    | 2.5.1      |                                                           | 12    |  |  |  |
|    | 2.5.2      | Compuestos ácidos o cáusticos                             | 12    |  |  |  |
|    | 2.5.3      | Dano físico                                               | 13    |  |  |  |
| 3. | Prin       | neros pasos                                               | 14    |  |  |  |
| 3. | .1         | Desembalaje e inspección inicial                          | 14    |  |  |  |
| 4. | Esp        | ecificaciones y componentes de operación                  | 15    |  |  |  |
| 4. | .1         | Especificaciones                                          | 15    |  |  |  |
| 4. | .2         | Componentes                                               | 16    |  |  |  |
|    | 4.2.1      | Componentes estándar                                      | 16    |  |  |  |
|    | 4.2.2      | Componentes opcionales                                    | 17    |  |  |  |
| 4. | .3         | Accesorios opcionales                                     | 17    |  |  |  |
| 4. | .4         | Consumibles recomendados                                  | 17    |  |  |  |
| 5. | Des        | cripción externa                                          | 19    |  |  |  |
| 5. | .1         | Cuerpo principal                                          | 19    |  |  |  |
| 5. | .2         | Teclas de operación y LED de estado                       | 20    |  |  |  |
|    | 5.2.1      | Teclas de operación                                       | 20    |  |  |  |
|    | 5.2.2      | Indicadores LED                                           | 21    |  |  |  |
| 5  | 0.2.0<br>2 |                                                           | 21    |  |  |  |
| 5. |            |                                                           | 21    |  |  |  |
| 5. | . <b>4</b> | Pantallas                                                 | 22    |  |  |  |
|    | 5.4.1      | Pantalla Listo                                            | 22 22 |  |  |  |
|    | 5.4.3      | Iconos de estado                                          | 24    |  |  |  |
|    | 5.4.4      | Pantalla de menú                                          | 25    |  |  |  |
| 6. | Оре        | eración básica                                            | 26    |  |  |  |
| 6. | .1         | Preparativos para la fuente de alimentación               | 26    |  |  |  |
|    | 6.1.1      | Cómo conectar el cable de alimentación al adaptador de CA | 26    |  |  |  |
|    | 6.1.2      | Cómo cargar la batería                                    | 26    |  |  |  |
|    | 0.1.3      | Encenuer y apayar la empaimauora                          | 21    |  |  |  |
| 6. | .2         | Carga de programas                                        | 28    |  |  |  |
|    | 6.2.1      | Programa de fusión                                        | 28    |  |  |  |

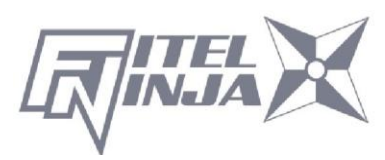

|    | 6.2.2<br>6.2.3 | Programas de calor<br>Selección del idioma de operación | 29<br>31 |
|----|----------------|---------------------------------------------------------|----------|
| 7. | Emi            | palme de fusión                                         | 33       |
| •  | ,<br>7 1       | Empalme básico                                          | 55       |
|    | 711            | Verificación del arco                                   | 33       |
|    | 7.1.1          | Prenaración de la fibra                                 | 35<br>36 |
|    | 713            | Carga de la fibra                                       | 30<br>38 |
|    | 7.1.3          | Empalme de fusión                                       | 50<br>   |
|    | 715            | Defectos de empalme                                     | 10<br>43 |
|    | 716            | Betectos de empainte<br>Retiro de la fibra empalmada    | 40<br>44 |
|    | 7.1.7          | Refuerzo del empalme de fusión                          | 44       |
| 8. | Guía           | a de programación                                       | 48       |
| 8  | 8.1            | Función de programación y menú                          | 48       |
| 8  | 8.2            | Edición de programa                                     | 51       |
|    | 8.2.1          | Configuración                                           | 52       |
|    | 8.2.2          | Configuración de detalle                                | 53       |
|    | 8.2.3          | Valor predeterminado                                    | 53       |
|    | 8.2.4          | Copiar                                                  | 54       |
|    | 8.2.5          | Eliminar                                                | 54       |
|    | 8.2.6          | Editar comentario                                       | 55       |
|    | 8.2.7          | Tabla de parámetros                                     | 56       |
| 8  | 8.3            | Historial                                               | 60       |
|    | 8.3.1          | Datos de empalme                                        | 61       |
|    | 8.3.2          | Historial de verificación de arcos                      | 64       |
|    | 8.3.3          | Captura de imagen                                       | 65       |
| 8  | 8.4            | Herramienta                                             | 66       |
|    | 8.4.1          | Comprobación de la máquina                              | 67       |
|    | 8.4.2          | Medición de fibra                                       |          |
|    | 8.4.3          | Ambiente                                                |          |
|    | 8.4.4          | Empalme manual                                          | 70       |
|    | 8.4.5          | Captura de imagen                                       | 71       |
|    | 8.4.6          | Inspección de bordes de fibra                           | 73       |
|    | 8.4.7          | Ajuste por contracción de la manga                      | 74       |
| 8  | 8.5            | Configuración                                           | 75       |
|    | 8.5.1          | Parámetro                                               | 78       |
|    | 8.5.2          | Contador                                                |          |
|    | 8.5.3          | Reloj                                                   |          |
|    | 8.5.4          | Acerca de la máquina                                    |          |
| 8  | 8.6            | Acceso directo                                          | 85       |
| 8  | 8.7            | Mantenimiento                                           | 86       |
| 9. | Inst           | rucciones de mantenimiento y manipulación               | 87       |
| ļ  | 9.1            | Mensajes de error                                       | 87       |
| g  | 9.2            | Mantenimiento                                           | 90       |
|    | 9.2.1          | Verificación del arco                                   | 90       |
|    | 9.2.2          | Mantenimiento de electrodos                             | 00       |
|    | 9.2.3          | Limpieza de las ranuras en V                            | 00<br>93 |
|    | 9.2.4          | Limpieza de la ranura en V y las abrazaderas de fibra   | 94       |
|    |                |                                                         |          |

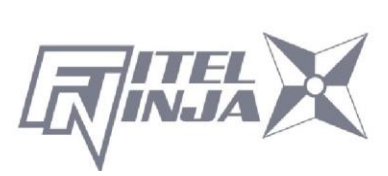

| 9.2.                       | 5 Limpieza del soporte de fibra                                                                                                 | 95                    |
|----------------------------|----------------------------------------------------------------------------------------------------|-----------------------|
| 9.3                        | Batería de respaldo                                                                                                    | 96                    |
| 9.4                        | Almacenamiento y envío                                                                                                    | 96                    |
| 9.5                        | Reclamaciones y reembalaje                                                                                                    | 97                    |
| <b>9.6</b><br>9.6.<br>9.6. | Envíos de devolución a Furukawa Electric Co.         1       Extracción de la batería         2       Instalación de la batería | <b>97</b><br>98<br>98 |
| 10. Co                     | mponentes opcionales                                                                                                    | 99                    |
| 10.1                       | Bandeja de refrigeración: CTX-02                                                                                                | 99                    |
| 10.2                       | Cepillo de limpieza: VGC-01                                                                                                    | 99                    |
| 10.3                       | Maletín rígido de transporte: HCC-03                                                                                            | 99                    |
| 10.4                       | Batería de repuesto: S946                                                                                                    | 99                    |
| 11. Re                     | ciclaje y desecho                                                                                                    | 100                   |
|                            |                                                                                                    |                       |

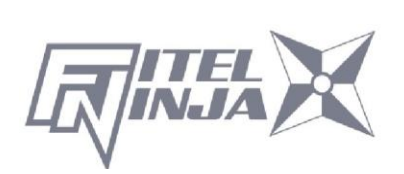

## 1. Introducción

FITEL NINJA NJ001 es una empalmadora de fusión de diseño compacto.

Esta empalmadora de fusión empalma fibras individuales. Después de configurar las fibras preparadas, NJ001 alimenta automáticamente los extremos de la fibra e inspecciona su condición de corte y el desplazamiento del eje. Luego, NJ001 descarga el arco para fundir el vidrio y unir los extremos. NJ001 tiene el calentador aplicado para mangas de protección de 40 mm y 60 mm para reforzar la fibra empalmada.

NJ001 puede alimentarse con el adaptador de CA y la batería. La batería está hecha de celdas de polímero de litio y se carga a través del cuerpo de NJ001.

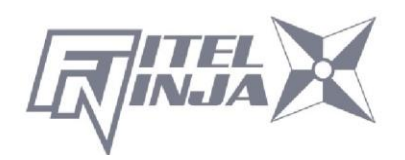

## 2. Información e instrucciones de seguridad

Este manual contiene instrucciones completas de operación y mantenimiento para la empalmadora para fusión NJ001. Revise este manual detenidamente antes de utilizar el equipo.

### 2.1 Información de seguridad

Las siguientes instrucciones de seguridad deben seguirse durante el funcionamiento, mantenimiento o reparación de la empalmadora de fusión NJ001. El incumplimiento de cualquiera de estas instrucciones o de las precauciones o advertencias contenidas en el Manual del usuario constituye una violación directa de las normas de diseño, fabricación y uso previsto del instrumento. Furukawa Electric Co., Ltd. no asume ninguna responsabilidad ante el incumplimiento por parte del cliente de estos requisitos de seguridad.

#### 2.2 Mensajes de seguridad

Los siguientes mensajes pueden aparecer en el Manual del usuario. Respete todas las instrucciones de seguridad asociadas al mensaje.

| <u>\</u>    | Consulte el Manual del usuario para obtener instrucciones<br>sobre cómo manipular y operar el instrumento de forma<br>segura.                                                                                                    |
|-------------|----------------------------------------------------------------------------------------------------|
| ADVERTENCIA | El procedimiento puede provocar lesiones graves o la pérdida de la vida si no se lleva a cabo de acuerdo con todas las instrucciones de seguridad. Asegúrese de que se cumplen todas las condiciones necesarias para una manipulación y operación seguras antes de continuar.           |
| PRECAUCIÓN  | El procedimiento puede provocar daños graves o la destrucción del instrumento si no se lleva a cabo de acuerdo con todas las instrucciones de uso adecuadas. Asegúrese de que se cumplen todas las condiciones necesarias para una manipulación y operación seguras antes de continuar. |

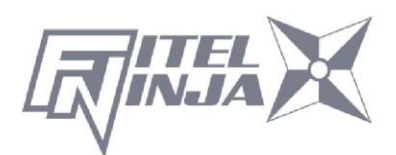

Póngase en contacto con Furukawa Electric Co., Ltd. o su representante local si tiene alguna pregunta relacionada con cualquier tema descrito en este manual.

En ningún caso Furukawa Electric Co., Ltd. será responsable ante el comprador, ni ante terceros, por ningún daño resultante o indirecto causado por un fallo del producto, un funcionamiento defectuoso o cualquier otro problema.

## 2.3 ADVERTENCIAS y PRECAUCIONES

## ADVERTENCIA

El cable de alimentación suministrado con este equipo debe conectarse a una toma de corriente, que proporciona una toma de tierra de protección confiable. También puede conectarlo a tierra con la terminal de tierra en el empalme de fusión.

Utilice únicamente los cables conectados a la empalmadora de fusión. La conexión de cables inadecuados o la extensión de los cables puede hacer que se calienten de forma anormal y provocar un incendio.

Este producto contiene una celda de litio. El dispositivo se identifica mediante una etiqueta de advertencia. No la deseche al fuego. El desecho de este dispositivo debe realizarlo personal calificado.

Nunca toque los electrodos cuando la empalmadora de fusión esté encendida.

Si lo hace, puede provocar una descarga eléctrica. El símbolo de advertencia se coloca en el parabrisas como notificación.

No utilice la empalmadora de fusión sin electrodos.

No desmonte el instrumento, excepto como se describe en la sección de mantenimiento de este manual. La empalmadora de fusión no contiene piezas que el usuario pueda reparar. La garantía de este producto quedará anulada si se alteran las tuercas encapsuladas.

Evite sumergir la empalmadora de fusión en agua. Si lo hace, podría provocar un incendio, una descarga eléctrica o un funcionamiento defectuoso.

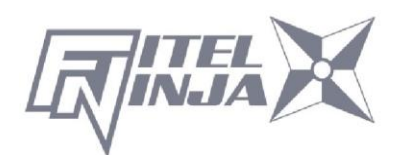

## ADVERTENCIA

No utilice una tensión de entrada inadecuada. Si lo hace, podría provocar un incendio, una descarga eléctrica o un funcionamiento defectuoso.

No inserte ni deje caer ningún metal ni material inflamable en el cuerpo principal a través de ninguna abertura. Si lo hace, podría provocar un incendio, una descarga eléctrica o un funcionamiento defectuoso.

Evite el contacto directo de la piel con la sección de calentamiento. Esto puede causar quemaduras o lesiones.  $\triangle$ El símbolo de advertencia se coloca en la tapa del calentador de la manga de protección como notificación.

No retire los paneles de la empalmadora de fusión. Algunas piezas generan alto voltaje. La extracción de los paneles puede provocar una descarga eléctrica.

Si se detectan sonidos anómalos o temperaturas muy altas, apague la alimentación, desconecte el cable de alimentación, retire la batería de la empalmadora de fusión y póngase en contacto con Furukawa Electric Co., Ltd. o con su representante local. Si continúa operando bajo estas condiciones, puede provocar un incendio o una descarga eléctrica.

No utilice un cable de alimentación dañado si el cable interior está expuesto o cortado. Si lo hace, podría provocar un incendio o una descarga eléctrica.

Si se derrama agua en la empalmadora de fusión, apague el interruptor de alimentación, desconecte el cable de alimentación, retire la batería y póngase en contacto con Furukawa Electric Co., Ltd. o con su representante local. Si continúa operando bajo estas condiciones, puede provocar un incendio o una descarga eléctrica.

Si observa humo o percibe olores extraños, apague el interruptor de alimentación, desconecte el cable de alimentación, retire la batería y póngase en contacto con Furukawa Electric Co., Ltd. o con su representante local. Si continúa operando bajo estas condiciones, puede provocar un incendio una descarga eléctrica o un funcionamiento defectuoso.

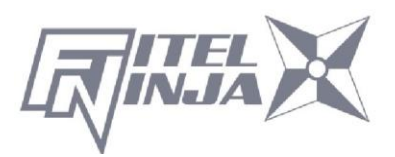

## ADVERTENCIA

Si la empalmadora de fusión se cae y se daña, apague el interruptor de alimentación, desconecte el cable de alimentación, retire la batería y póngase en contacto con Furukawa Electric Co., Ltd. o con su representante local. Si continúa funcionando, puede provocar un incendio o una descarga eléctrica.

No mire las fibras con los ojos sin protección durante el funcionamiento. Se recomienda usar gafas protectoras.

DETENGA el uso de la empalmadora de fusión cuando tenga problemas con el calentador de la manga de protección. Apague la alimentación inmediatamente, desconecte el cable de alimentación, retire la batería y póngase en contacto con el centro de servicio.

No utilice un rociador a gas en la empalmadora. El gas peligroso puede salir por descarga eléctrica. Puede provocar un incendio y un fallo de la máquina.

NJ001 se puede utilizar después de las siguientes pruebas:

Resistencia a caídas: pruebas de caída de 76 cm desde 5 ángulos diferentes. Resistencia al agua: a prueba de goteo según la clasificación IPX2 (expuesta a goteo de 3 mm/min durante 10 min con 15° de inclinación). Resistencia al polvo: a prueba de polvo según la clasificación IP5X (exposición a partículas de polvo con un diámetro de 0.1 a 25 µm durante 8 horas).

Las pruebas anteriores se realizaron en los laboratorios de Furukawa Electric y no garantizan que la máquina no sufra daños cuando se someta a estas condiciones.

## **PRECAUCIÓN**

No coloque la empalmadora de fusión sobre una superficie inestable o inclinada.Existe la posibilidad de que la empalmadora de fusión caiga y cause lesiones.

Desconecte todos los cables cuando mueva la empalmadora de fusión. De lo contrario, los cables podrían dañarse y provocar incendios o descargas eléctricas.

No coloque los cables alrededor de ningún instrumento de calentamiento. Si lo hace, podría dañar los cables, lo que provocaría un incendio o una descarga eléctrica.

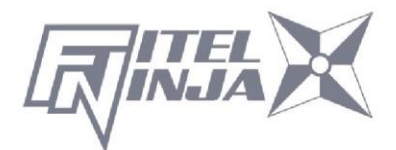

## **PRECAUCIÓN**

No conecte ni desconecte los cables con las manos mojadas. Si lo hace, podría provocar un incendio o una descarga eléctrica.

No tire del cable para desconectarlo. Si lo hace, podría dañar los cables, lo que podría provocar un incendio o una descarga eléctrica. Sujete la sección del enchufe y desconecte el cable.

No coloque objetos pesados sobre los cables. Si lo hace, podría dañar los cables, lo que podría provocar un incendio o una descarga eléctrica.

No modifique los cables ni los doble, ni los tuerza ni estire en exceso. Si lo hace, podría provocar un incendio o una descarga eléctrica.

Asegúrese de que los cables estén desconectados y de que las baterías se retiren del cuerpo principal de la máquina cuando almacene la empalmadora de fusión.

No utilice nunca limpiadores de polvo en aerosol ni disolventes a base de alcohol para limpiar los electrodos.

Deben utilizarse disolventes que no sean a base de aceite para limpiar las lentes ópticas.

Guarde la empalmadora de fusión en un lugar fresco y seco.

Cuando la temperatura del cuerpo de la empalmadora sea diferente del límite de temperatura de operación, incluso si la temperatura ambiente se encuentra dentro del límite de temperatura de operación, utilícela después de que la temperatura del cuerpo de la empalmadora esté cerca de la temperatura de operación. O bien, es posible que el empalme no funcione normalmente.

La batería está hecha de celdas de batería de polímero de litio. Consulte las

siguientes instrucciones de seguridad sobre la manipulación y la operación de la

batería.

# PRECAUCIÓN

No deseche la batería en el fuego ni la deje cerca de un objeto de alta temperatura. Si lo hace, podría provocar un incendio o una explosión.

No provoque un cortocircuito en el conector de recarga ni la terminal de salida del empalme. Si lo hace, puede provocar un incendio por generación de calor.

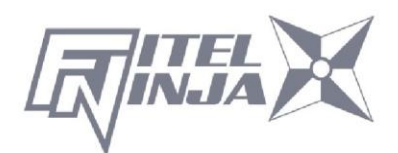

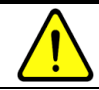

## **PRECAUCIÓN**

Cargue la batería S946 con NJ001. Si la carga se realiza con otro equipo que no es adecuado para cargar la batería S946, puede provocar un incendio.

Evite sumergir la batería en agua. Si lo hace, podría provocar un incendio o una descarga eléctrica.

No desmonte la batería. Evite daños por caídas o golpes fuertes. Si lo hace, podría provocar un incendio o una descarga eléctrica. Si las células internas se rompen y la solución electrolítica se filtra fuera, puede causar inflamación de la piel o los ojos.

El desecho de la batería usada debe llevarse a cabo de acuerdo con las prácticas de desecho establecidas por ley. Para obtener instrucciones, póngase en contacto con Furukawa Electric Co., Ltd. o con su representante local.

La batería puede tener una temperatura alta inmediatamente después de cargarse. Tenga cuidado al manipular la batería.

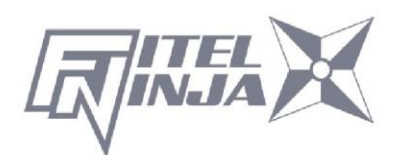

| NOTAS                                                                                                    |  |  |  |  |
|----------------------------------------------------------------------------------------------------|--|--|--|--|
| Este símbolo es solo para países de la UE.<br>Esta marca de símbolo es conforme a la directiva 2006/66/CE.<br>Artículo 20, Información para usuarios finales y Anexo II.<br>Este símbolo indica que las baterías y los acumuladores, al final<br>de su vida útil, deben desecharse por separado de los residuos<br>domésticos.<br>Si se imprime un símbolo químico debajo del símbolo que se<br>muestra arriba, este símbolo químico significa que la batería o el<br>acumulador contienen un metal pesado a una concentración<br>determinada. Esto se indicará de la siguiente manera:Hg:<br>mercurio (0.0005%), Cd: cadmio (0.002%), Pb: plomo (0.004%)<br>En la Unión Europea hay sistemas de recolección separados para<br>baterías y acumuladores usados.<br>Deseche las baterías y los acumuladores correctamente en su<br>centro local de recolección/reciclaje de residuos.<br>¡Ayúdenos a conservar el ambiente en el que vivimos! |  |  |  |  |

## 2.4 Requisitos de alimentación

La empalmadora por fusión NJ001 también puede funcionar con alimentación de CA con el adaptador de CA S978 con fuente de alimentación de CA que suministra entre 100 y 240 V a una frecuencia de 50-60 Hz. El NJ001 carga la batería S946 a través del adaptador de CA S978.

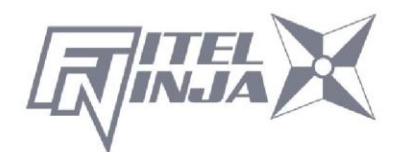

## ADVERTENCIA

Para evitar el riesgo de lesiones o muerte, tenga SIEMPRE en cuenta las siguientes precauciones antes de inicializar la empalmadora por fusión NJ001.

- Si utiliza un transformador automático reductor de voltaje para alimentar el empalme de fusión NJ001, asegúrese de que la terminal común se conecte al polo conectado a tierra de la fuente de alimentación.
- Utilice únicamente el tipo de cable de alimentación suministrado con la empalmadora de fusión NJ001.
- Conecte el cable de alimentación a una toma de corriente equipada con un contacto de tierra de protección solamente (nunca conecte a un cable de extensión que no esté equipado con esta función).
- Está prohibida la interrupción deliberada de la conexión a tierra de protección.

## 2.5 Peligros tóxicos

La empalmadora por fusión NJ001 no presenta riesgos tóxicos (en condiciones normales de uso, almacenamiento y manipulación). Sin embargo, en las siguientes condiciones, es necesario tomar ciertas precauciones.

## 2.5.1 Incineración

Algunos de los componentes electrónicos incluidos en el conjunto se fabrican con resinas y otros productos químicos que producen humos tóxicos durante la incineración.

## 2.5.2 Compuestos ácidos o cáusticos

Algunos de los componentes electrónicos incluidos en el conjunto, particularmente los condensadores electrolíticos, contienen compuestos ácidos o cáusticos. En caso de que un componente dañado entre en contacto con la piel, lave la zona afectada inmediatamente con agua fría. En caso de contaminación ocular, lave a fondo con un lavaojos reconocido y busque asistencia médica.

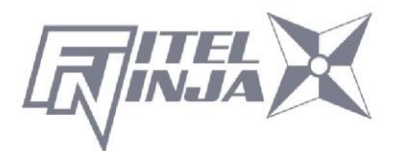

### 2.5.3 Daño físico

Algunos de los componentes utilizados en el conjunto pueden contener cantidades muy pequeñas de materiales tóxicos. Existe la posibilidad remota de que los componentes electrónicos físicamente dañados puedan presentar un peligro tóxico. Como precaución general, evite el contacto innecesario con componentes electrónicos dañados y disponga su desecho de acuerdo con las normativas locales.

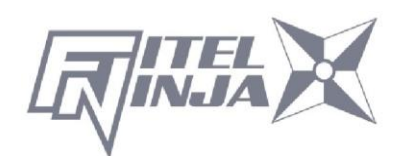

## 3.1 Desembalaje e inspección inicial

- 1. Inspeccione el contenedor de envío para detectar cualquier indicación de choque excesivo en el contenido.
- 2. Extraiga el maletín de transporte de NJ001 del contenedor de envío y ábralo.
- Asegúrese de que el maletín de transporte esté orientado hacia arriba antes de abrirlo. (Se aplica en el formulario del paquete con el maletín de transporte).
- 4. Inspeccione el contenido para asegurarse de que el envío está completo.
- 5. Extraiga la empalmadora por fusión NJ001 del maletín de transporte y coloque el instrumento sobre una superficie plana y lisa.
- Inspeccione visualmente la empalmadora por fusión NJ001 y todos los componentes que la acompañan para comprobar si se han producido daños estructurales durante el transporte.

Informe inmediatamente a Furukawa Electric y al transportista si el contenido del envío está incompleto, si alguno de los componentes del empalme de fusión NJ001 está dañado, defectuoso o si el empalme de fusión NJ001 no supera la inspección inicial.

La hoja protectora se pega en la superficie de la pantalla LCD, la superficie del panel de conmutación y la superficie de la etiqueta. Despegue antes de usar NJ001.

# ADVERTENCIA

Para evitar descargas eléctricas, no inicialice ni opere la empalmadora de fusión NJ001 si presenta algún signo de daño en alguna sección de su superficie exterior, como la cubierta exterior o los paneles.

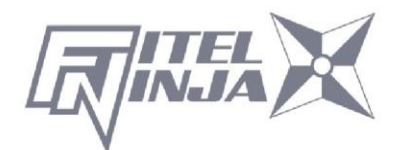

## 4.1 Especificaciones

Las especificaciones de cada empalme se indican en la siguiente tabla.

| Artíc                                                               | ulo                     | Especificaciones y características                                                                                                    |
|---------------------------------------------------------------------|-------------------------|----------------------------------------------------------------------------------------------------|
| Tipo de fibra* 1                                                    |                         | SM/MM/DS/NZDS                                                                                                    |
| Recuento de fibr                                                    | as                      | Solo fibra única                                                                                                    |
| Diámetro del rev                                                    | restimiento             | 0.25, 0.9 mm                                                                                                    |
| Diámetro de reci                                                    | ubrimiento              | 0.125 mm                                                                                                    |
| Longitud de mar                                                     | nga aplicable           | 40 mm, 60 mm                                                                                                    |
| Alimentación                                                        |                         | CC : 11–21 V<br>CA: 90–265 V, 50/60 Hz (adaptador de CA)                                                                                                    |
| Peso                                                                |                         | Cuerpo principal: 970 g (incluida la batería)                                                                                                    |
| Consumo de ene                                                      | ergía                   | Máx. 39 W Funcionamiento normal: 5 W                                                                                                    |
| Condiciones<br>ambientales Operación                                |                         | Temperatura: de -10 a +50 °C<br>Humedad: por debajo del 90% (sin<br>condensación)                                                                                                    |
|                                                                     | Almacenamie<br>nto      | Temperatura: de -40 a +60 °C<br>Humedad: por debajo del 95%                                                                                                    |
| Pérdida promedi<br>empalme <sup>*2</sup>                            | o de                    | SMF: 0.05 dB, MMF: 0.03 dB<br>DSF: 0.08 dB, NZDS: 0.08 dB                                                                                                    |
| Tiempo de empa                                                      | Ime típico              | 13 s                                                                                                    |
| Tiempo de calen<br>típico <sup>*3</sup><br>(en uso con el ad<br>CA) | tamiento<br>daptador de | <ul> <li>17 s: manga de 40 mm<sup>*4</sup> (modo de precalentamiento)</li> <li>20 s: manga de 60 mm<sup>*4</sup> (modo de precalentamiento)</li> <li>31 s: S922 manga de 40 mm/S921 manga de 60 mm (modo regular)</li> </ul> |
| Número de prog<br>disponible                                        | rama                    | Empalme: 150/calor: 30                                                                                                    |
| Número máximo<br>almacenamiento                                     | de<br>de datos          | Empalme: 1500/Imagen de fibra: 24                                                                                                    |
| Terminales de er                                                    | ntrada/salida           | Entrada/salida de datos: USB 2.0                                                                                                    |

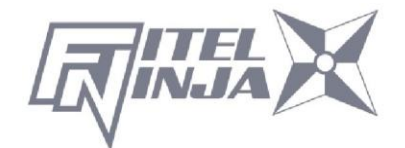

\*1: aplicado al estándar ITU-T.

\*2: probado en un ambiente de laboratorio con fibras similares. Resultados no garantizados.

\*3: en el uso de la batería, el tiempo de calentamiento puede ser mayor que el tiempo de calentamiento típico.

El tiempo de calentamiento puede ser mayor dependiendo del ambiente.

\*4: el tiempo de calentamiento puede ser mayor dependiendo de las mangas.

#### 4.2 Componentes

#### 4.2.1 Componentes estándar

La empalmadora de fusión NJ001 viene con el siguiente equipo estándar. Asegúrese de confirmar su presencia antes de iniciar cualquier operación. El componente es la diferencia por número de pedido.

| Componentes                    | Número de modelo  | CANTIDAD |
|--------------------------------|-------------------|----------|
| NJ001 Cuerpo principal         | NJ001             | 1        |
| Paquete de batería (integrado) | S946              | 1        |
| Adaptador CA                   | S978A             | 1        |
| Cable CA                       | -                 | 1        |
| Electrodos de repuesto         | ELR-01            | 1        |
| Afilador de electrodos         | D5111             | 1        |
| Cepillo de limpieza            | VGC-01            | 1        |
| Maletín rígido de transporte   | HCC-03            | 1        |
| Manual                         | UMC-01            | 1        |
| Guía de referencia rápida      | FTS-B492/FTS-B495 | 1        |

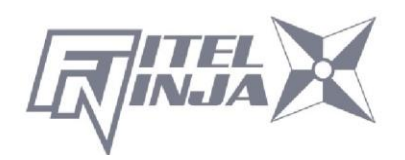

## 4.2.2 Componentes opcionales

| Componentes                  | Número de modelo | CANTIDAD |
|------------------------------|------------------|----------|
| Bandeja de refrigeración     | CTX-02           | 1        |
| Electrodos de repuesto       | ELR-01           | 1        |
| Cable USB                    | USB-01           | 1        |
| Paquete de baterías          | S946             | 1        |
| Cepillo de limpieza          | VGC-01           | 1        |
| Adaptador CA                 | S978A            | 1        |
| Cable CA                     | -                | 1        |
| Afilador de electrodos       | D5111            | 1        |
| Soporte de fibra para 250 µm | S712S-250        | 1 par    |
| Soporte de fibra para 500 µm | S712S-500        | 1 par    |
| Soporte de fibra para 900 µm | S712S-900        | 1 par    |
| 4.3 Accesorios opcionales    |                  |          |

Póngase en contacto con Furukawa Electric Co., Ltd. o con su representante local para obtener una especificación más detallada.

- Desforrador S210
- Desforrador caliente S218R
- Cortadora de alta precisión S326
- Mangas de protección de longitud de empalme de 60 mm para fibra única S921
- Mangas de protección de longitud de empalme de 40 mm para fibra única S922
- Mangas de protección de longitud de empalme de 40 mm para fibra de listón S924

## 4.4 Consumibles recomendados

Mantenga un suministro de los siguientes artículos con la empalmadora de fusión NJ001 en todo momento.

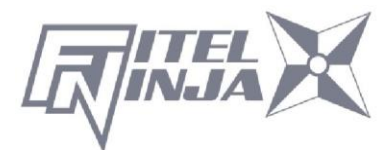

- Pinzas
- Gafas protectoras
- Alcohol desnaturalizado
- Tejidos o hisopos sin pelusa
- Contenedor para desechar la fibra de descarte

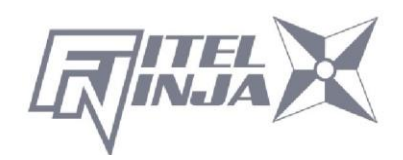

## 5. Descripción externa

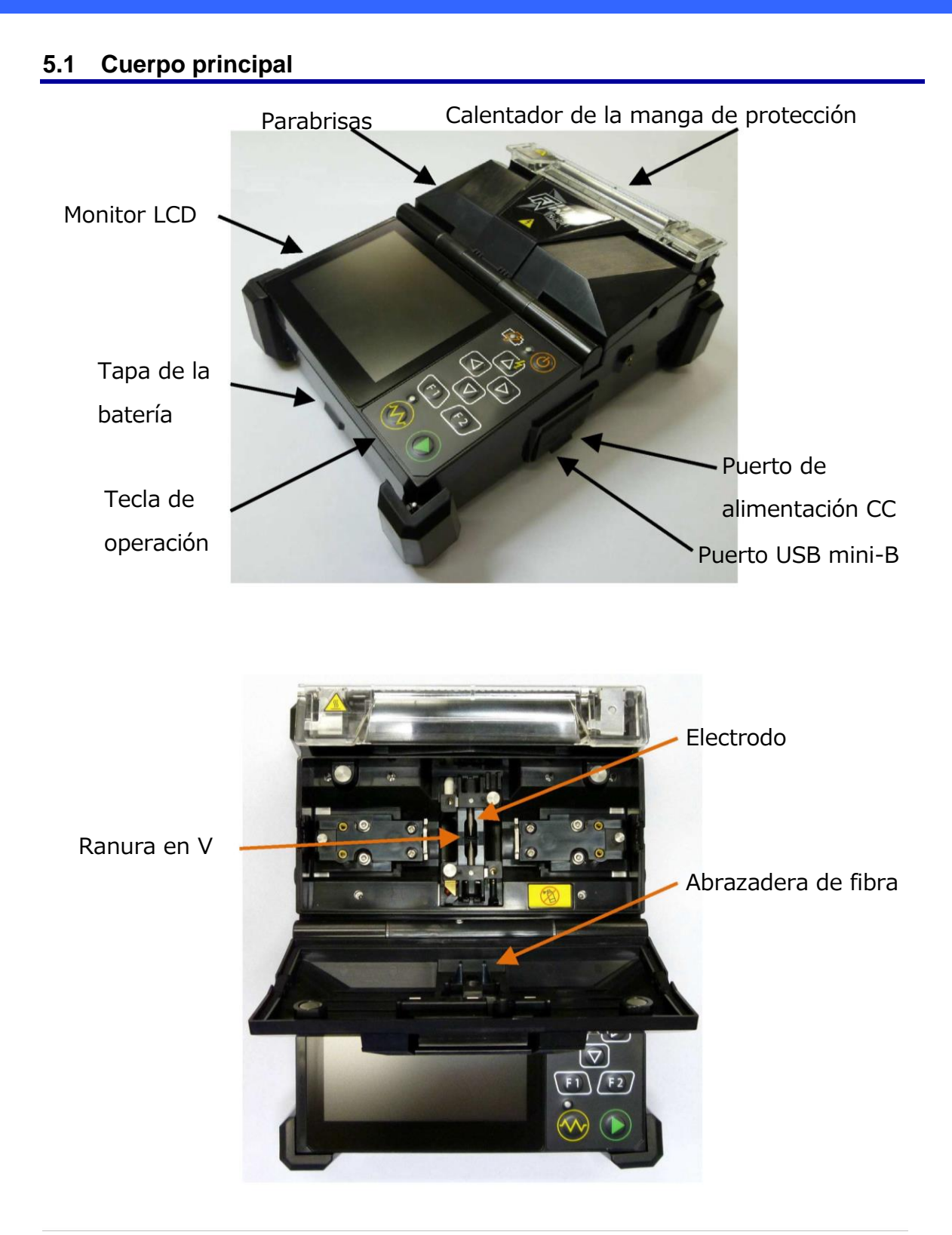

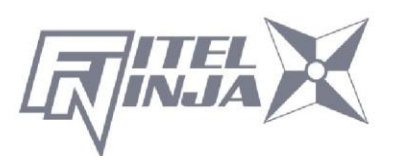

## 5.2 Teclas de operación y LED de estado

## 5.2.1 Teclas de operación

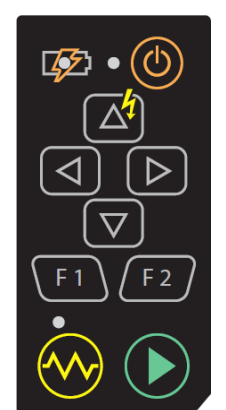

| Indicador          | Nombre        | Funciones principales                                                                    |
|--------------------|---------------|------------------------------------------------------------------------------------------|
|                    | Iniciar       | Iniciar/pausar/reiniciar el proceso de empalme.                                          |
| <b>F</b> 1         | Función 1     | Seleccionar las funciones mostradas en la esquina inferior izquierda de la pantalla LCD. |
| (F 2)              | Función 2     | Seleccionar las funciones mostradas en la esquina inferior derecha de la pantalla LCD.   |
|                    | Arriba        | Subir/aumentar valor/añadir arco adicional                                               |
| $\bigtriangledown$ | Abajo         | Bajar/reducir valor                                                                      |
| $\nabla$           | Izquierda     | Mover a la izquierda                                                                     |
| $\bigcirc$         | Derecha       | Mover a la derecha                                                                       |
|                    | Calentamiento | Iniciar calentamiento/detener calentamiento                                              |
|                    | Alimentación  | Encender/apagar la alimentación                                                          |

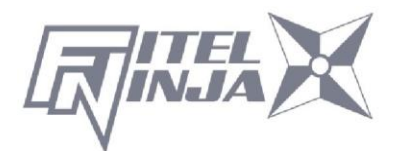

## 5.2.2 Indicadores LED

| Indicador | Nombre                | Color | Funciones principales                                                |
|-----------|-----------------------|-------|----------------------------------------------------------------------|
| •         | LED de<br>encendido   | Verde | Encendido: activado<br>Intermitente: modo de suspensión              |
| •         | LED del<br>calentador | Rojo  | Encendido: durante el calentamiento<br>Intermitente: durante el frío |
|           | LED de<br>carga       | Carga | Encendido: durante la carga<br>Intermitente: error                   |

## 5.2.3 Señal acústica

Suena una señal acústica cada vez que se pulsa cualquier tecla. Además, los siguientes patrones de señal acústica indican el estado de operación.

- Tecla de operación: un pitido
- Finalizando el restablecimiento de la máquina: un pitido
- Se ha producido un error: tres pitidos
- Empalme terminado: una serie de pitidos
- Guardando datos: dos pitidos
- Proceso de calentamiento finalizado: un pitido largo

## 5.3 Calentador

La abrazadera derecha del calentador es reemplazable para calentar el empalme en conector (Splice-on-Connector, SOC). No retire esta abrazadera si no es necesario, ya que el pasador pequeño se cae.

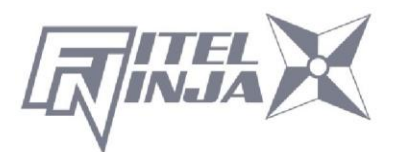

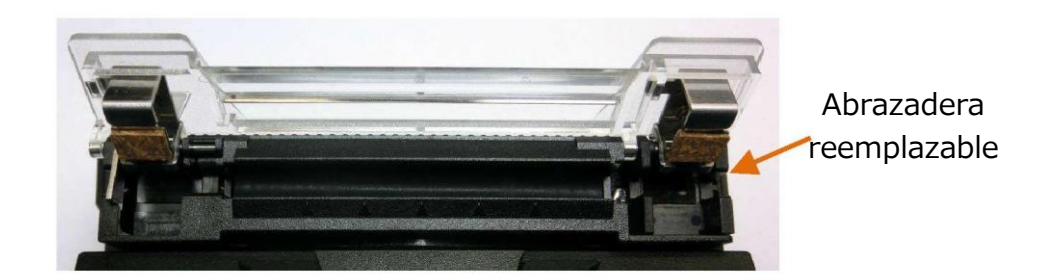

#### 5.4 Pantallas

### 5.4.1 Pantalla Listo

Una vez que se enciende e inicializa el empalme de fusión NJ001, se muestra la pantalla "Listo".

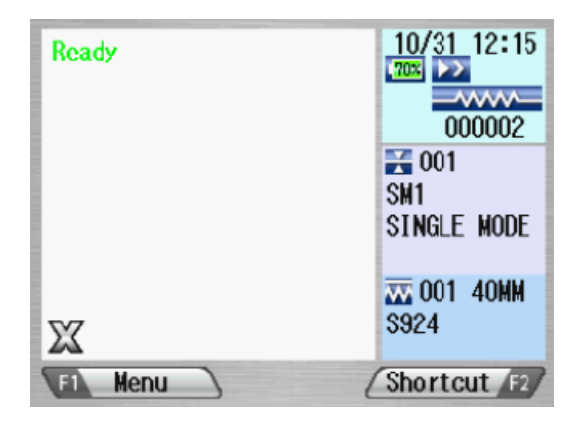

## 5.4.2 Pantalla durante el empalme

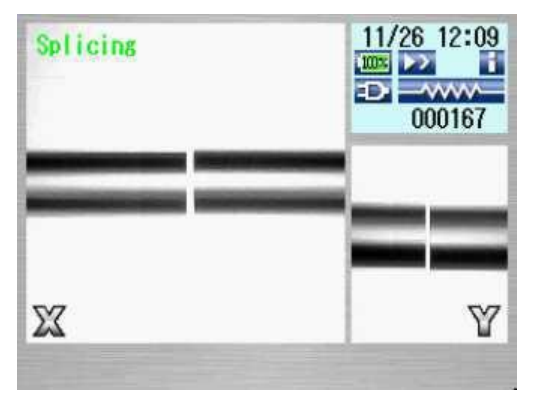

#### Imágenes de fibra

X de la cámara frontal e Y de la cámara trasera. Las vistas X e Y se pueden cambiar.

Aparece una imagen de fibra en el centro de la pantalla.

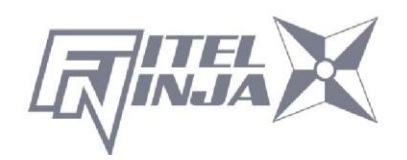

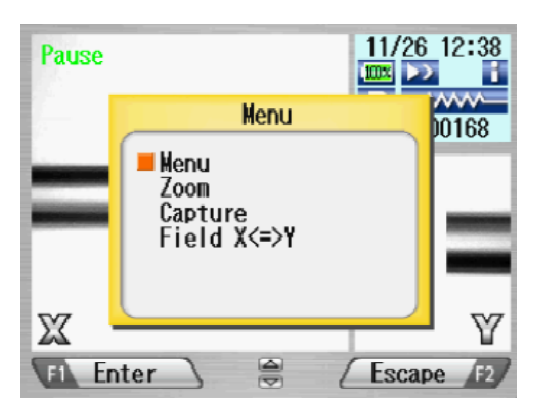

## Ventana emergente

Aparece cuando se seleccionan nuevas funciones. Además, muestra mensajes de advertencia y error.

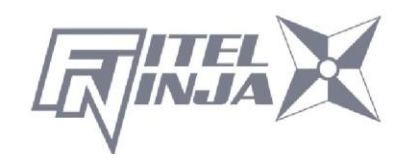

## 5.4.3 Iconos de estado

| Тіро                                                                                                  | Icono                 | Contenido                                                                                                    |
|----------------------------------------------------------------------------------------------------|-----------------------|----------------------------------------------------------------------------------------------------|
|                                                                                                    | À                     | Uso de alimentación externa.                                                                                                    |
| Alimentación                                                                                          | .20x<br>.50x<br>.100x | Uso de la batería interna. El nivel de batería se muestra en porcentajes. La lámpara empezará a parpadear cuando el nivel sea muy bajo.                     |
|                                                                                                    | ×                     | Sin batería.                                                                                                    |
|                                                                                                    |                       | Carga de la batería.                                                                                                    |
| Advertencia Este icono se mostrará cua de batería <b>V</b> ala almacenar parámetros y dato de reserva |                       | Este icono se mostrará cuando la batería de reserva (para almacenar parámetros y datos) esté muy baja.                                                      |
|                                                                                                    |                       | Azul: Modo listo Rojo/amarillo: modo de calentamiento                                                                                                    |
| Estado del                                                                                            | <mark>-∕∾</mark>      | Modo de refrigeración*                                                                                                    |
| calentador                                                                                            | ×                     | Se ha producido un error                                                                                                    |
|                                                                                                    | El empalme            | se activa cerrando el parabrisas.                                                                                                    |
|                                                                                                    |                       | El proceso de empalme continúa hasta el final del empalme.                                                                                                  |
|                                                                                                    | <b>*</b>              | El proceso de empalme se detiene una vez antes de la descarga del arco.                                                                                     |
|                                                                                                    |                       | El proceso de empalme se detiene en cada paso secundario.                                                                                                   |
| Modo de                                                                                               | El empalme            | se activa pulsando la tecla Inicio.                                                                                                    |
| ejecución                                                                                             |                       | El proceso de empalme continúa hasta el final del empalme.                                                                                                  |
|                                                                                                    |                       | El proceso de empalme se detiene una vez antes de la                                                                                                    |
|                                                                                                    |                       | descarga del arco.                                                                                                    |
|                                                                                                    | ×.                    | El proceso de empalme se detiene en cada paso secundario.                                                                                                   |
|                                                                                                    | F                     | Modo semiautomático. La fibra se carga en el centro cerrando<br>el parabrisas y se detiene temporalmente.<br>El empalme se activa pulsando la tecla Inicio. |
| Salida de<br>datos                                                                                    | i                     | La zona de imagen de la fibra muestra diversas informaciones de medición y cálculo.                                                                         |

\*) El ventilador de refrigeración se detendrá temporalmente durante el empalme, pero el icono permanecerá en modo de refrigeración. Una vez terminado el empalme, el ventilador de refrigeración volverá a encenderse si la temperatura sigue siendo alta.

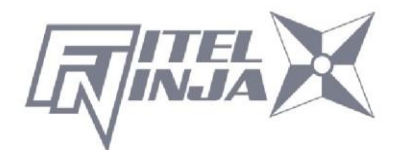

## 5.4.4 Pantalla de menú

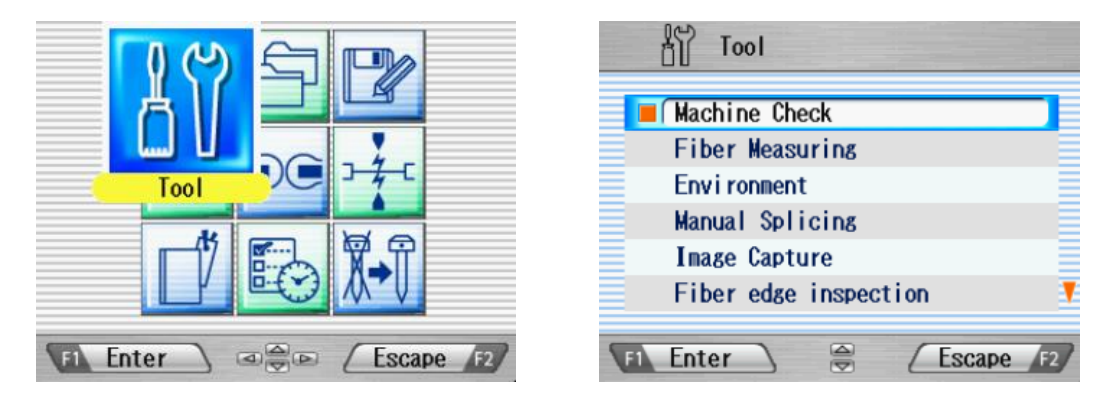

Pulse ◀ ► y ▲ ▼ para acceder al menú deseado y el menú seleccionado se destaca con un icono grande. Pulse Intro para seleccionar el menú.

Se proporcionan teclas de función para iniciar las funciones disponibles actuales que se muestran encima de las teclas de función.

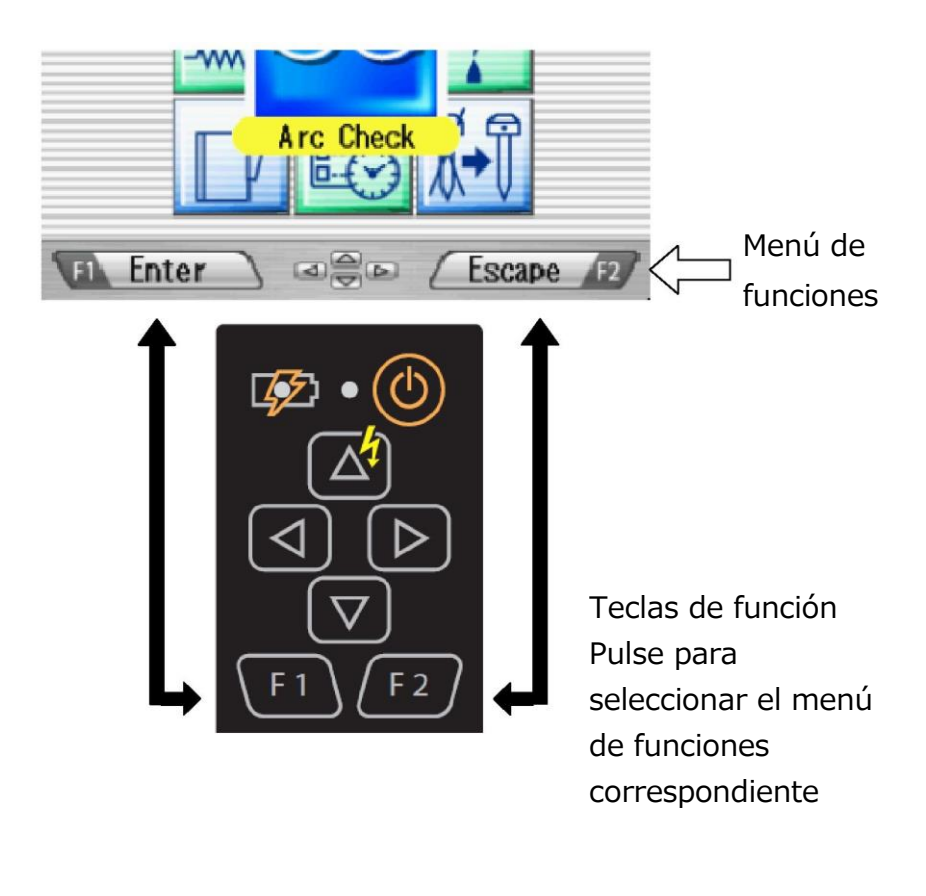

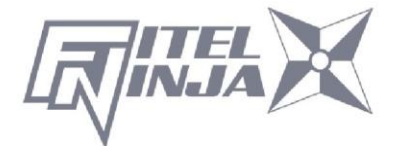

## 6. Operación básica

## 6.1 Preparativos para la fuente de alimentación

### 6.1.1 Cómo conectar el cable de alimentación al adaptador de CA

Conecte el adaptador CA al puerto de alimentación CC de la empalmadora y enchufe el adaptador CA en una toma CA.

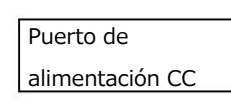

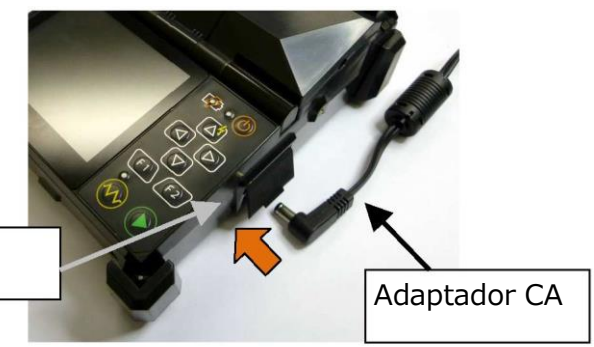

## 6.1.2 Cómo cargar la batería

Después de conectar el cable de alimentación al adaptador CA y conectar el cable de alimentación a la toma CA, se inicia el proceso de carga.

(Cuando se empalma, el proceso de carga se detiene temporalmente. El tiempo de carga será mayor. El tiempo de carga variará dependiendo del nivel de carga restante de la batería).

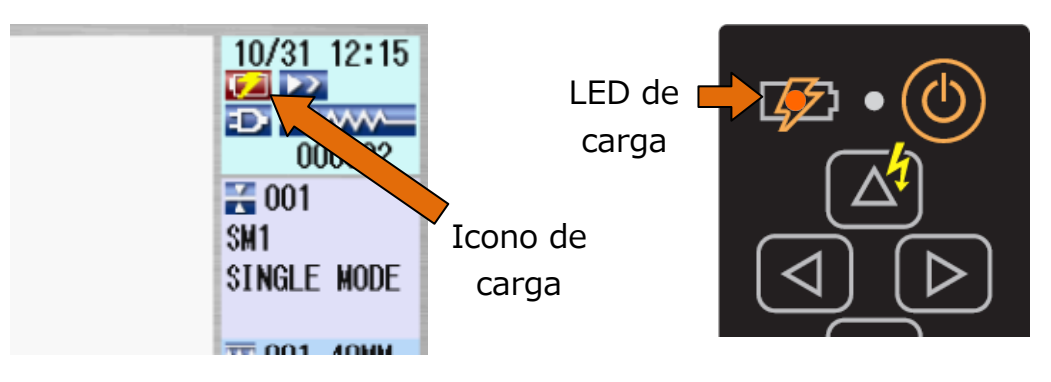

La batería S946 es de tipo de polímero de litio recargable; puede recargarse en cualquier momento, independientemente de si está completamente vacía o todavía con algo de energía residual. Si se almacena la batería durante mucho tiempo, el nivel de carga es muy bajo debido a la autodescarga y la batería puede degradarse. Asegúrese de recargar la batería al menos cada 2 meses, incluso cuando no esté en uso.

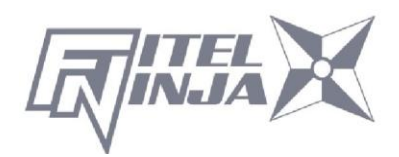

Es posible que la batería no se pueda cargar por completo si se traslada de un lugar frío (<5 °C) a un lugar cálido (alrededor de 20 °C) y, luego, se carga inmediatamente. En este caso, asegúrese de que la batería esté en el nuevo ambiente durante un breve período para equilibrar la temperatura y, a continuación, cargue la batería. Al cargar la batería, la temperatura ambiente debe estar entre 5 y 40 °C.

## 6.1.3 Encender y apagar la empalmadora

Mantenga pulsada la tecla de encendido (durante unos 2 segundos) para encenderla/apagarla.

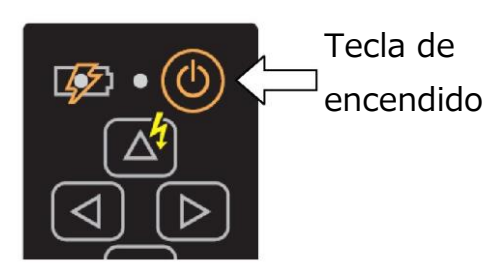

## Encendido de la alimentación

El mensaje de apertura aparecerá en la pantalla LCD durante un rato, antes de que aparezca la pantalla Listo.

Apagado de la alimentación

La pantalla LCD está apagada.

La fuente de alimentación se corta después de que todos los motores realizan la operación de reinicio.

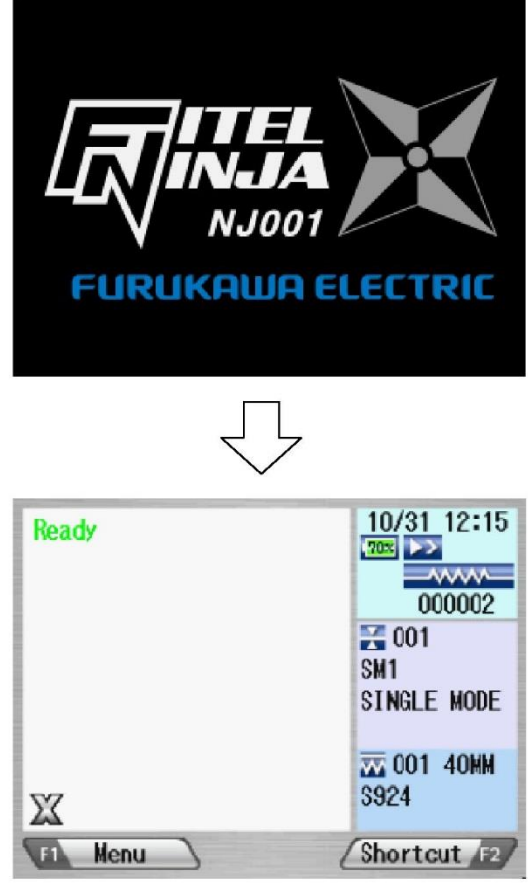

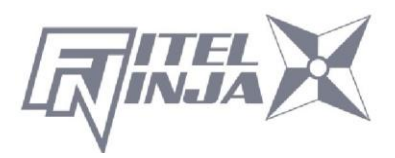

### 6.2 Carga de programas

Instale los programas adecuados antes del funcionamiento. La empalmadora de fusión NJ001 ya tiene programas predefinidos instalados para los principales tipos de fibra y mangas de protección. Seleccione el programa para fusión y calentamiento, o edite y almacene un nuevo programa.

### 6.2.1 Programa de fusión

Instale un programa de fusión adecuado para las fibras específicas que se van a empalmar.

- 1. Pulse Menú para abrir la pantalla de menú.
- 2. Seleccione "PRGM fusión" y pulse Intro; se mostrará la pantalla de PRGM fusión.
- Seleccione "Programas recientes" para seleccionar entre los programas usados recientemente o "Todos los programas" para seleccionar entre todos los programas instalados.
- Seleccione el programa adecuado pulsando ▲ ▼ y, luego, Seleccionar. Se muestra un comentario del programa señalado pulsando ►, y desaparecerá pulsando ◄.

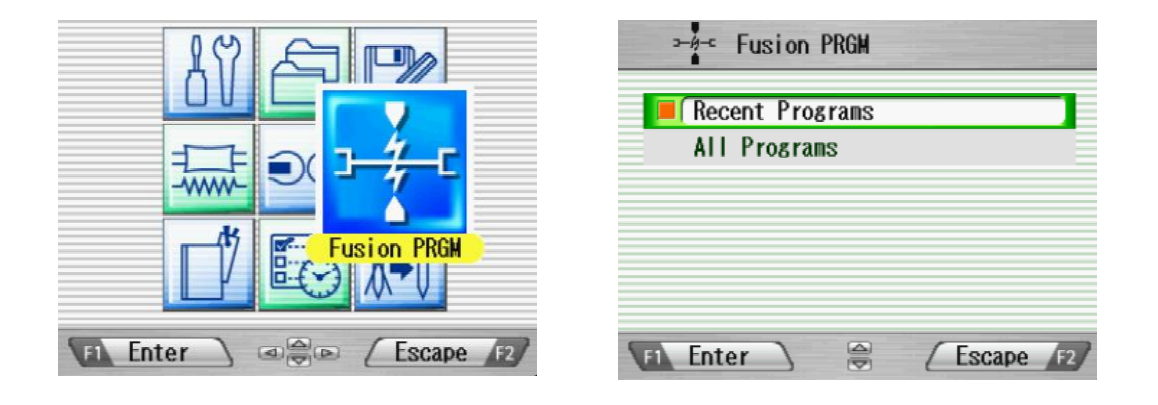

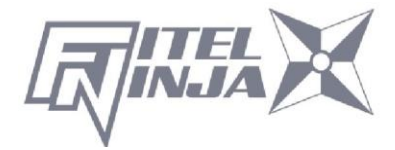

La empalmadora de fusión NJ001 se instala con los programas de fusión configurados de fábrica como se indica a continuación.

| N.° | Modo | Comentario    | Descripción                         |
|-----|------|---------------|-------------------------------------|
| 1   | SM1  | MODO ÚNICO    | Fibra SM simple estándar            |
| 2   | MM1  | MODO MÚLTIPLE | Fibra MM simple estándar            |
| 3   | DS1  | CAMBIO DE     | Fibra DS simple estándar            |
|     |      | DISPERSIÓN    |                                     |
| 4   | NZ1  | DS NO CERO    | Fibra DS simple no cero             |
| 5   | G657 | G657          | Fibra SM insensible a una curvatura |
|     |      |               | única                               |

## 6.2.2 Programas de calor

- 1. Pulse Menú para mostrar la pantalla de menú.
- 2. Seleccione el programa del calentador y pulse Intro, y aparecerá la pantalla "PRGM calentador".
- 3. Seleccione el programa adecuado pulsando ▲ ▼ y, luego, Seleccionar.
- 4. Pulse Escape varias veces hasta que aparezca la pantalla Listo.

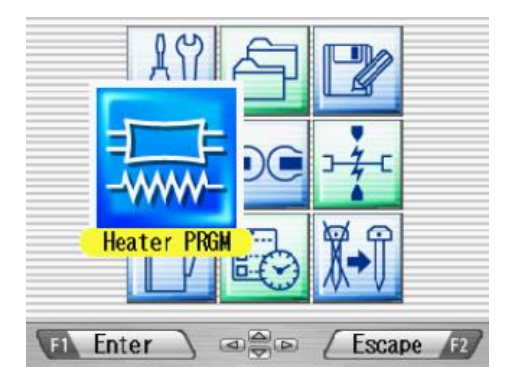

|   |                                               | Heat                         | er PRGM                                             |                         |    |
|---|-----------------------------------------------|------------------------------|-----------------------------------------------------|-------------------------|----|
|   | 001                                           | 40 <b>m</b>                  | \$922                                               | -                       |    |
|   | No.<br>001<br>002<br>003<br>004<br>005<br>006 | Mode<br>40MM<br>40MM<br>40MM | Comnent<br><u>\$922</u><br>\$922 POWER<br>OTHER<br> | */-<br>-<br>-<br>-<br>- |    |
| 1 | F1\Sele                                       | ct                           |                                                     | Escape                  | F2 |

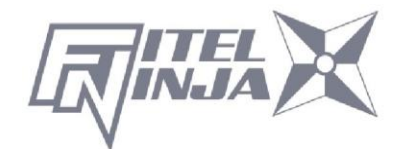

La empalmadora de fusión NJ001 se instala con los programas de calor ajustados de fábrica como se indica a continuación.

| <b>N.</b> ° | Modo  | Comentario            | Descripción                                          |
|-------------|-------|-----------------------|------------------------------------------------------|
| 1           | 40 MM | S922                  | Manga Furukawa S922 (40 mm)                          |
| 2           | 40 MM | ALIMENTACIÓN DE       | Manga Furukawa S922 (40 mm) con precalentamiento.*   |
|             |       | S922                  |                                                      |
| 3           | 40 MM | OTRO                  | Otra manga de 40 mm de longitud                      |
| 4           | 40 MM | ALIMENTACIÓN DE       | Manga con conectividad TE SMOUV-02                   |
|             |       | SMOUV                 | (40 mm) y precalentamiento.*                         |
| 5           |       |                       | Vacante                                              |
| 6           |       |                       | Vacante                                              |
| 7           | 60 MM | S921                  | Manga Furukawa S921 (60 mm)                          |
| 8           | 60 MM | ALIMENTACIÓN DE       | Manga Furukawa S921 (60 mm) con<br>precalentamiento* |
|             |       | S921                  |                                                      |
| 9           | 60 MM | OTRO                  | Otra manga de 60 mm de longitud                      |
| 10          | 60 MM | ALIMENTACIÓN DE       | Manga con conectividad TE SMOUV-01                   |
|             |       | SMOUV                 | (60 mm) y precalentamiento.*                         |
| 11          | 60 MM | CONTINUO              | Calentamiento continuo para 60 mm                    |
| 12          |       |                       | Vacante                                              |
| 13          | 40 MM | S924                  | Manga Furukawa S924 (40 mm)                          |
| 14          | 40 MM | ALIMENTACIÓN DE       | Manga Furukawa S924 (40 mm) con                      |
|             |       | S924                  | precalentamiento*                                    |
| 15          | 40 MM | S927B                 | Manga Furukawa S927B (40 mm)                         |
| 16          | 40 MM | ALIMENTACIÓN DE       | Manga Furukawa S927B (40 mm) con                     |
|             |       | S927B                 | precalentamiento*                                    |
| 17          | MINI  | S928A                 | Manga Furukawa S928A                                 |
|             |       |                       | (longitud de 20/25/30 mm)                            |
| 18          | MINI  | OTRO                  | Otra manga de 20/25/30 mm de longitud                |
| 19:         |       |                       |                                                      |
| 27          |       |                       |                                                      |
| 28          | 60 MM | S921DC                | Manga Furukawa S921DC (60 mm)                        |
| 29          |       | SOC                   | Manga de 20 mm de longitud para SOC                  |
| 30          |       | ELIMINACIÓN DE BUCLES | Eliminación de bucles de fibra                       |

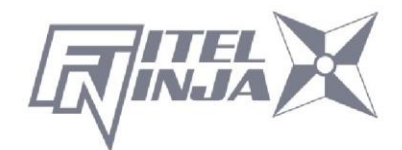

\*) El precalentamiento entibia el calentador para acortar el tiempo de calentamiento por adelantado, antes de que se inicie el programa de calentamiento. El precalentamiento comienza después de la descarga del arco y el proceso de calentamiento.

|          | Cuando NJ001 está encendido, el último programa utilizado se selecciona automáticamente.                                                                                                    |
|----------|----------------------------------------------------------------------------------------------------|
| <b>i</b> | El programa de eliminación de bucles está instalado en el programa<br>n.º 010.<br>El programa de eliminación de bucles se puede seleccionar en el<br>menú del programa del calentador. Además, se puede seleccionar<br>manteniendo pulsada la tecla de calentamiento, cuando el icono de<br>estado de calentamiento es azul. Vuelve automáticamente al<br>programa de calentamiento del estado anterior, cuando todos los<br>procesos de eliminación de bucles terminan una vez.<br>Al realizar el calentamiento para la eliminación de bucles, ajuste la<br>fibra que no está preparada en un calentador. Cierre la abrazadera<br>en ambos lados y la cubierta como si estuvieran calentando<br>normalmente. |

## 6.2.3 Selección del idioma de operación

El divisor de fusión NJ001 puede configurarse para proporcionar indicaciones de operación en varios idiomas. El idioma de operación predeterminado es el inglés.

- 1. En la pantalla Listo, pulse Menú para acceder a la pantalla Menú.
- 2. Seleccione "Configuración" y pulse Intro.
- 3. Seleccione el submenú "Parámetro" y pulse Intro.
- 4. Seleccione "Idioma" y pulse Intro
- La ventana emergente muestra el idioma actual. Pulse ▲ ▼ para desplazarse por los idiomas y pulse Establecer para cambiar.
- 6. Pulse Escape y la ventana emergente confirmará el cambio. Seleccione "Sobrescribir" para confirmar el cambio, o "Cancelar" para

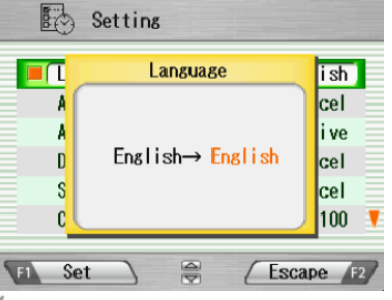

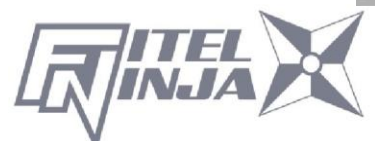

cancelar la operación y pulse Intro.

7. Pulse Escape varias veces hasta que aparezca la pantalla Listo.

## 7. Empalme de fusión

## 7.1 Empalme básico

### 7.1.1 Verificación del arco

El empalme por fusión se utiliza para fundir el vidrio de dos extremos de fibra óptica mediante la descarga de arco, y los funde uniendo los extremos. Las fibras se funden o se fusionan a diferentes temperaturas. Es necesario ajustar la potencia de arco para garantizar resultados óptimos de empalme. Además, el desgaste de los electrodos, las condiciones ambientales, p. ej., la temperatura, la humedad, la altitud, pueden afectar a los resultados del empalme.

La función de verificación del arco inspecciona la potencia de arco y la ajusta a una adecuada. En la verificación del arco, el empalme funde los extremos de la fibra no para unirlos, sino para comprobar la condición de fusión

La verificación del arco debe realizarse de la siguiente manera. Además, cuando los errores de empalme ocurren continuamente, realice la verificación del arco para comprobar si la potencia de arco es correcta o no.

- Al inicio de la operación diaria.
- Cuando las condiciones ambientales han cambiado considerablemente.
- Después de sustituir o limpiar los electrodos.
- Abra el parabrisas y cargue las fibras. Asegúrese de que las fibras estén correctamente peladas, limpias y adheridas. Consulte "7.1.2 Preparación de la fibra" para obtener más detalles.
- 2. Cierre el parabrisas.
- Seleccione "Verificación del arco" en la pantalla de menú y pulse Intro.
- 4. El empalme de fusión NJ001 alimenta automáticamente las fibras y descarga un arco.

 Durante la descarga del arco, los motores de alimentación de fibra del empalme de fusión NJ001 permanecen

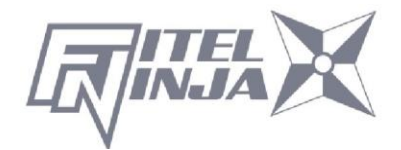

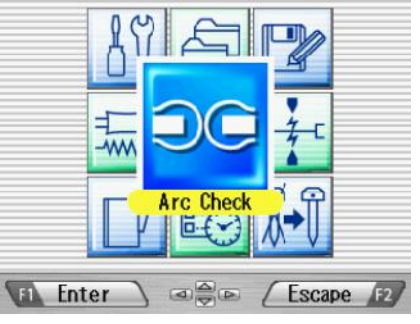

inactivos, lo que evita que los extremos de la fibra se atasquen. El resultado es que la fibra se derrite hacia atrás.

- La función de verificación del arco inspecciona la distancia hasta la que las fibras se derriten y la posición centrada de la fibra. Si los resultados de la verificación del arco son buenos, se muestra el mensaje "RESULTADO: OK" en la ventana emergente. Pulse Aceptar para volver a la pantalla Menú.
- Si los resultados son negativos, "RESULTADO: NG. Inténtelo de nuevo" aparece en la pantalla. Pulse Reintentar y la máquina ajustará automáticamente la potencia del arco y, a continuación, volverá a la pantalla Menú.

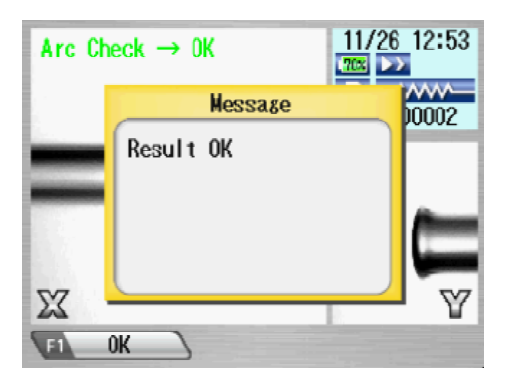

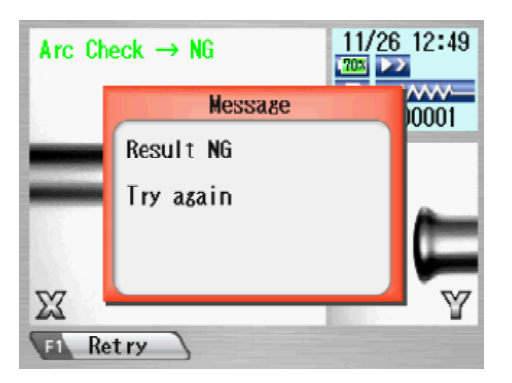

5. Si el resultado es NG, repita la verificación del arco hasta que los nuevos valores sean aceptables. Es necesario retirar las fibras y volver a prepararlas con un nuevo corte. Si se obtienen resultados insatisfactorios después de 4 intentos de verificación del arco, inspeccione los electrodos para comprobar si presentan desgaste o daños y sustitúyalos si es necesario.

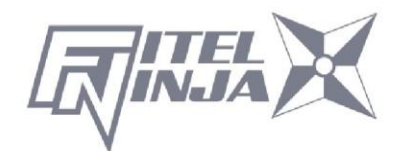

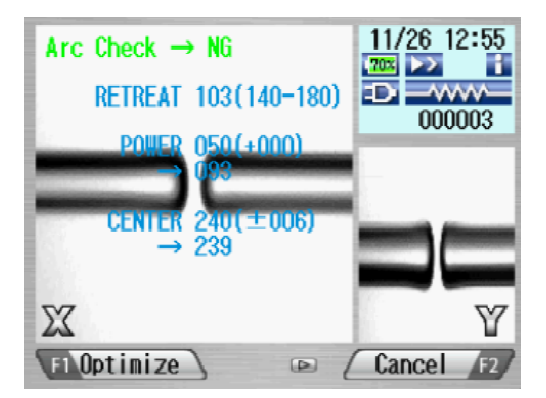

- Se puede realizar una verificación visual del arco visualizándolo en el monitor; para ello, pulse ▲. La descarga del electrodo debe producir un arco recto y constante. El balanceo en el arco indica que los electrodos requieren limpieza o sustitución.
- Cuando la "Salida de datos" en el "Parámetro" del menú "Configuración" se establece en "Activo" o "PC", se muestran en el resultado los datos detallados de verificación del arco. Al pulsar Optimizar se permite el ajuste automático de la potencia de arco, mientras que Cancelar no ajusta ni completa la verificación del arco.
  - RETIRAR AAA (BBB-CCC)

| AAA: | Valor de retorno de fusión |
|------|----------------------------|
| BBB: | Valor permitido más bajo   |
| CCC. | Valor mávimo pormitido     |

- CCC: Valor máximo permitido
- POTENCIA DDD (+EEE)→FFF (+EEE)

| DDD: Potencia de arco a |
|-------------------------|
|                         |

EEE: Valor compensado por los cambios en el ambiente

arco

- FFF: Potencia de arco recomendada
- CENTRO GGG (±HHH)→III

| HHH: Rango permitido de centro de | GGG: | Centro de arco actual       |    |
|-----------------------------------|------|-----------------------------|----|
|                                   | HHH: | Rango permitido de centro o | le |

III: Centro de arco recomendado

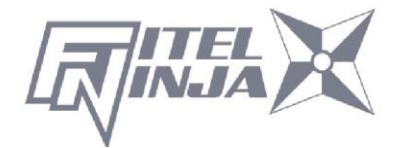
## 7.1.2 Preparación de la fibra

La pérdida de empalme se ve directamente afectada por la calidad de la preparación de la fibra. Para obtener los mejores resultados, asegúrese de que las ranuras en V estén limpias y que los extremos de la fibra estén bien limpios y cortados.

Prepare la fibra única de acuerdo con el siguiente procedimiento.

1. Introduzca una manga de protección de empalme en la fibra derecha o izquierda.

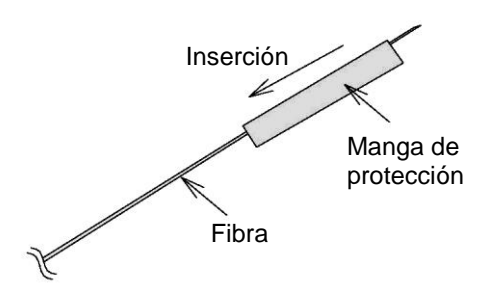

 Pele una sección del recubrimiento de la fibra utilizando el desforrador de fibra. Para obtener más información, consulte el manual del desforrador.

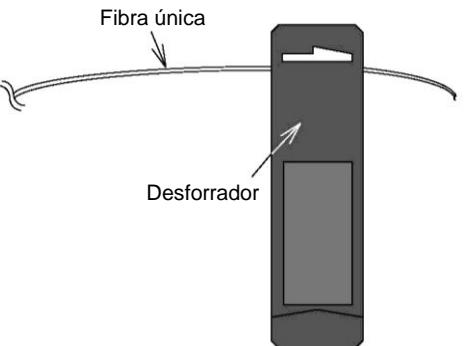

3. Limpie la fibra pelada con un pañuelo de papel sin pelusa empapado en alcohol desnaturalizado. Algodón de limpieza

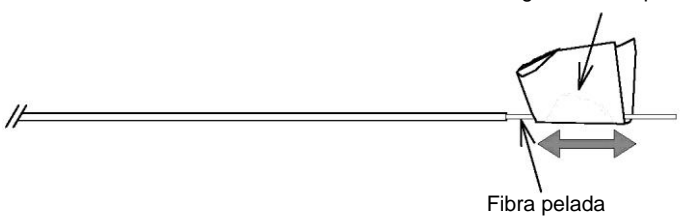

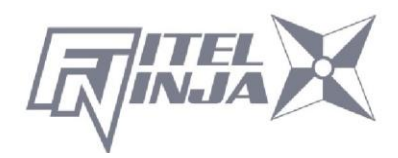

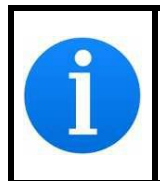

Utilice etanol de más del 99% de pureza para limpiar la fibra.

4. Asegúrese de utilizar el soporte de fibra adecuado según el diámetro del revestimiento de fibra. Coloque la fibra de tal manera que el borde de eliminación de revestimientos de fibra coincida con el extremo convexo del soporte como se indica a continuación.
Extremo convexo

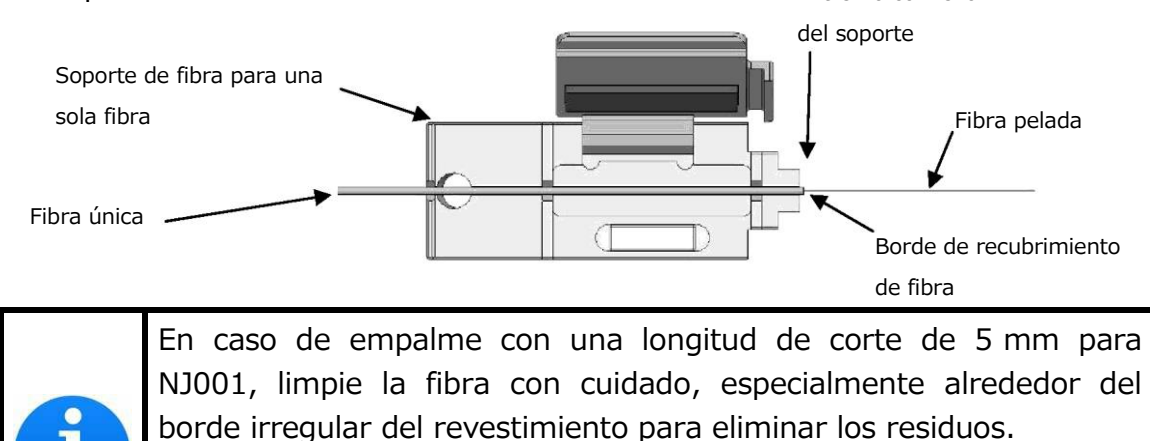

Si el residuo permanece en el borde y dicha fibra se coloca en la ranura en V, puede causar el desplazamiento del eje posteriormente.

5. Corte la fibra de manera que 10 mm de longitud de la fibra pelada se extienda más allá del recubrimiento de la fibra. Consulte el manual de la cortadora para obtener más detalles.

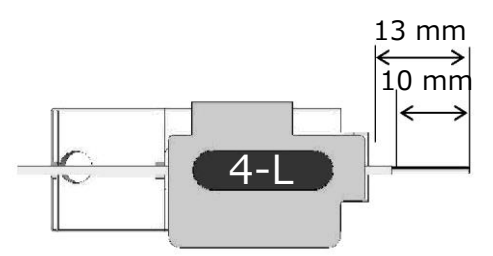

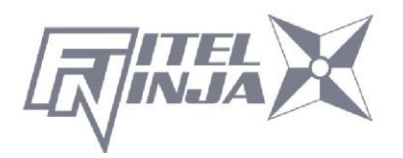

- No limpie la fibra pelada después de haberla cortado.
- No deje que la punta de fibra pelada entre en contacto con ninguna superficie.
- No mire la fibra con los ojos sin protección durante el funcionamiento. Se recomienda usar gafas protectoras.

## 7.1.3 Carga de la fibra

- 1. Abra el parabrisas.
- Ajuste el soporte de la fibra insertando el orificio del soporte de la fibra en la clavija de la empalmadora de fusión como se muestra en la imagen. Asegúrese de que nada toque la punta de fibra pelada.
- Asegúrese de que la fibra pelada esté colocada justo en la ranura en V. Si no es así, retire el soporte de fibra y vuelva a ajustarlo.
- 4. Repita el proceso para otros soportes de fibra.
- 5. Cierre el parabrisas y se mostrará la pantalla Listo.

No deslice las puntas de los extremos de la fibra a través de las guías de ranura en V.

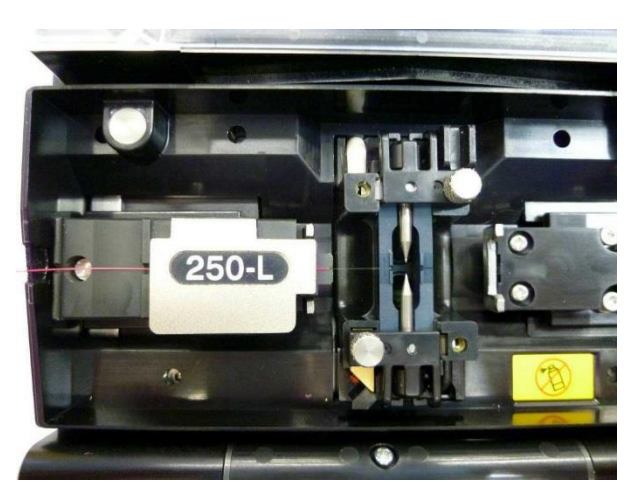

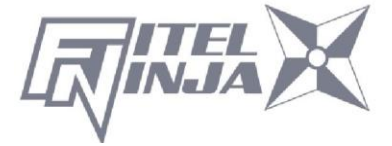

# ADVERTENCIA

Al colocar fibras en las ranuras en V, tenga cuidado de no romperlas golpeándolas contra la ranura en V u otras piezas de la empalmadora. La fibra rota puede entrar en contacto con los ojos.

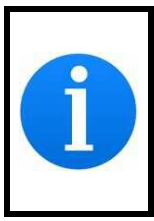

La empalmadora de fusión NJ001 tiene una longitud de ranura en V muy corta para acomodar con una longitud de corte de fibra corta. Ajuste la fibra con la longitud de corte corta en la ranura en V, como se muestra a continuación.

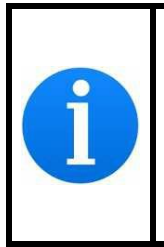

En caso de empalme de fibra de recubrimiento de 900  $\mu$ m, si la fibra tiene bucles o curvaturas, puede ser difícil colocar dicha fibra en la ranura en V a medida que la fibra sale de la ranura en V. En tal caso, puede ser mejor colocar el borde de la fibra en una dirección hacia abajo (voltear la fibra a 180 grados).

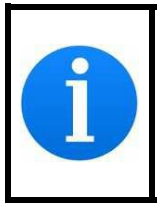

Si la fibra tiene bucles o curvaturas, puede dificultar que se asiente correctamente en la ranura en V. Retire los bucles o curvaturas antes de preparar la fibra y, a continuación, colóquela en las ranuras en V.

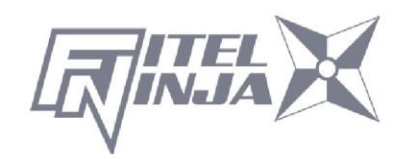

## 7.1.4 Empalme de fusión

- 1. Asegúrese de que la pantalla "LISTO" se muestra en el monitor.
- 2. Pulse D para iniciar el ciclo de empalme de fusión.
- 3. La empalmadora de fusión NJ001 realiza las siguientes funciones automáticamente. Para pausar la empalmadora de fusión NJ001 durante cualquiera de estas funciones, pulse . El mensaje PAUSA se mostrará en el monitor. Para reiniciar la operación, pulse de nuevo.
  - Los extremos derecho e izquierdo de la fibra aparecen en el monitor LCD.
  - Se descarga un arco de limpieza para limpiar los extremos de la fibra.
  - Las fibras se establecen con un espacio de aproximadamente 30 μm entre los extremos.
  - Las fibras se inspeccionan para comprobar el desplazamiento del eje y la condición de corte.
  - Los electrodos se descargan.
  - Se inspecciona el empalme.
  - La pérdida de empalme se estima y se muestra en el monitor LCD como se muestra en la imagen.

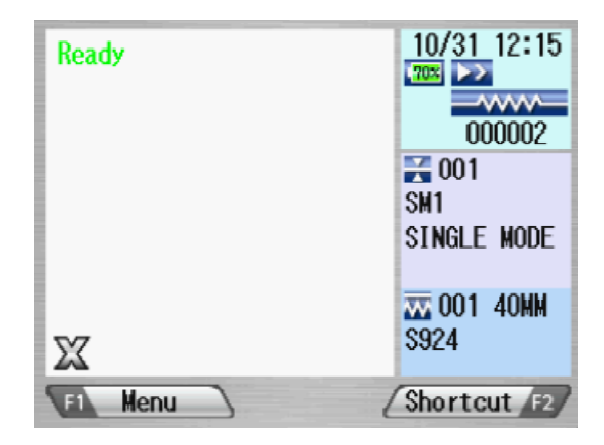

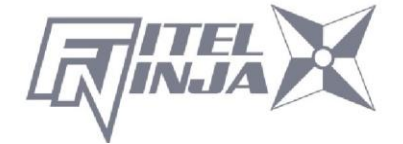

## Flujo de empalme

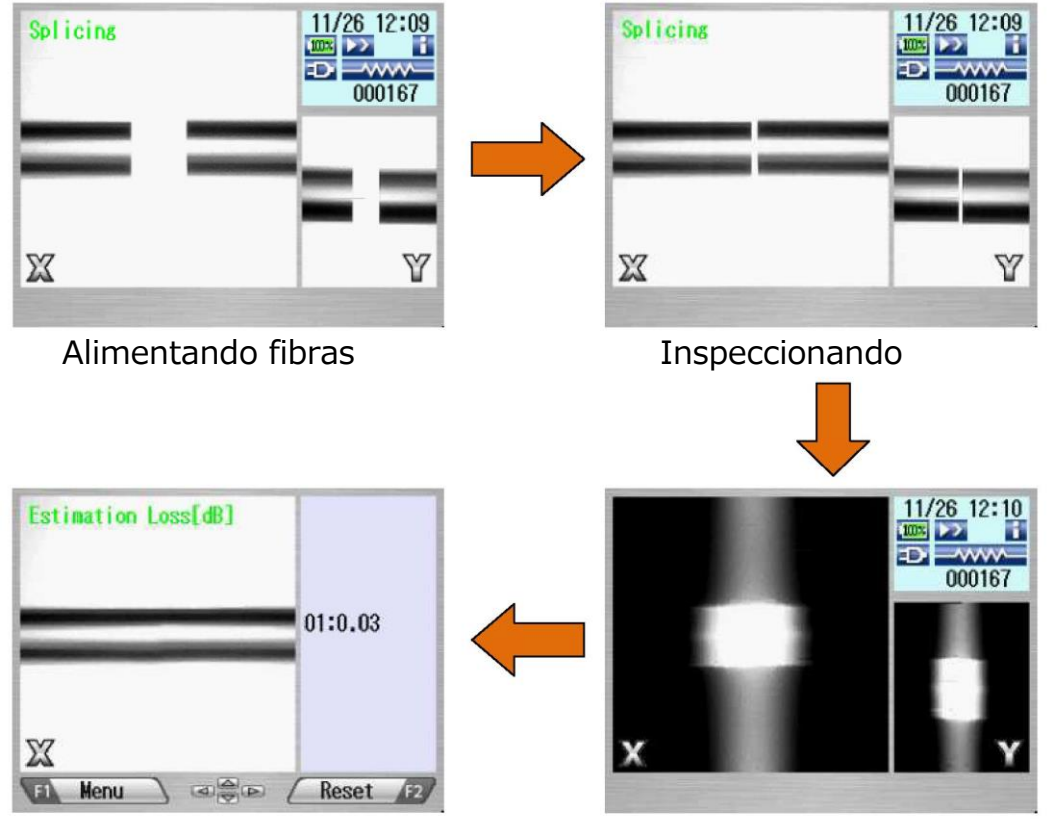

Pérdida de estimación

Descargando arco

- 4. Después de mostrar la pérdida de estimación, están disponibles las siguientes operaciones.
  - Pulse  $\blacktriangleleft$  > para cambiar la pantalla de X  $\Leftrightarrow$  Y.
  - Pulse ▲ para descargar un arco adicional, se vuelven a realizar la inspección de empalmes y la estimación de pérdida
  - Pulse ▼ para mostrar los datos de inspección antes y después del empalme.

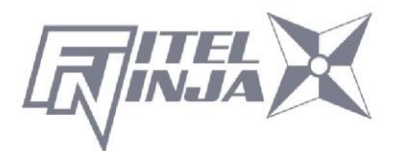

- 5. Mientras se encuentra en el estado Pausa, al pulsar Menú se muestran las opciones disponibles en el proceso. Para reanudar el proceso, pulse de **D** nuevo.
  - Menú: muestra la pantalla de menú.
  - Ampliar: amplía la imagen de fibra.
  - Captura: captura la imagen de fibra y la guarda con los datos de empalme.
  - Campo ⇔XY: cambie la vista de fibra entre X e Y.

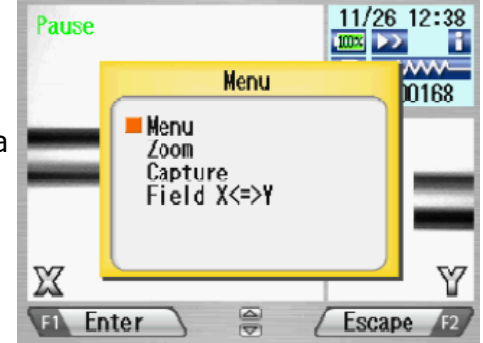

Si las fibras no superan las inspecciones de los criterios de corte, el ciclo de fusión se detiene y se muestra un mensaje de error adecuado como se indica a continuación. Pulse ▼ para ocultar temporalmente el mensaje y comprobar el estado de la fibra. Abra el parabrisas, retire las fibras después de que se muestre LISTO y vuelva a intentar la realización del empalme repitiendo todo el procedimiento, comenzando desde el proceso de preparación de la fibra. Para ignorar el error y continuar el ciclo, pulse OK y pulse Intro.

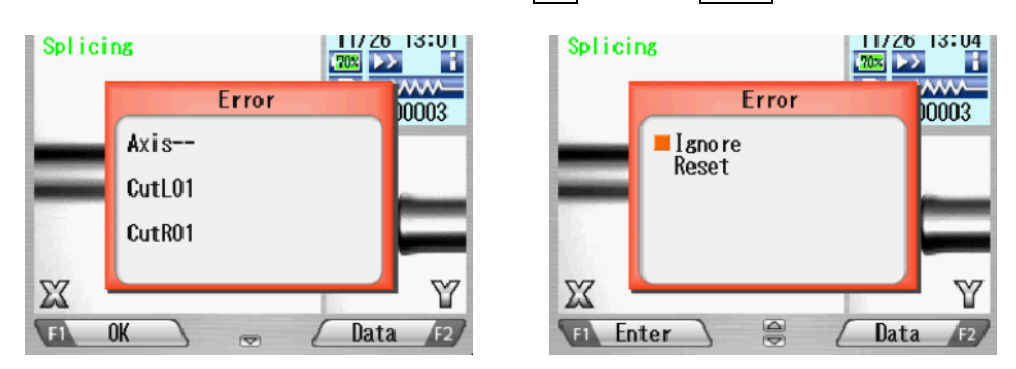

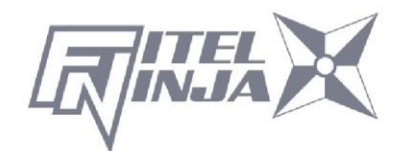

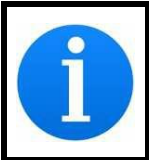

Después del empalme, el empalme inspecciona el estado del empalme mediante el procesamiento de imágenes. Sin embargo, compruebe también la visualización en la pantalla LCD.

| 7.1.5 Defectos de empalme          |                                        |                                                                                                  |  |  |  |
|------------------------------------|----------------------------------------|--------------------------------------------------------------------------------------------------|--|--|--|
| Defectos                           | Causa posible                          | Acción                                                                                           |  |  |  |
|                                    | Se ha seleccionado un                  | Seleccione el programa de fusión                                                                 |  |  |  |
|                                    | tipo de fibra incorrecto.              | correcto y repita el empalme de fusión.                                                          |  |  |  |
| Burbuieo                           | Corte defectuoso.                      | Repita la preparación de la fibra y el empalme de fusión.                                        |  |  |  |
| Darbajeo                           | Extremo de fibra sucio.                | Repita la preparación de la fibra y el empalme de fusión.                                        |  |  |  |
|                                    | Degradación de los<br>electrodos.      | Sustituya los electrodos.                                                                        |  |  |  |
| Burbujeo<br>(MMF). Según la fibra. |                                        | Aumente el "Tiempo_previo_a_fusión"<br>en el programa de fusión (p. ej.,<br>aumente en 50 [ms]). |  |  |  |
|                                    | Se ha seleccionado un                  | Seleccione el programa de fusión                                                                 |  |  |  |
|                                    | programa de fusión<br>incorrecto.      | correcto y repita el empalme de fusión.                                                          |  |  |  |
| No<br>empalmado                    | Corte defectuoso.                      | Repita la preparación de la fibra y el empalme de fusión.                                        |  |  |  |
| 0                                  | Corriente de arco                      | Realice una verificación del arco y                                                              |  |  |  |
| cuello hacia                       | excesiva.                              | ajuste la potencia del arco.                                                                     |  |  |  |
| abajo.                             | Alimentación de fibra<br>insuficiente. | Ajuste la cantidad de alimentación de fibra.                                                     |  |  |  |
|                                    | Degradación de los<br>electrodos.      | Sustituya los electrodos.                                                                        |  |  |  |
|                                    | Se ha seleccionado un                  | Seleccione el programa de fusión                                                                 |  |  |  |
|                                    | programa de fusión                     | correcto y repita el empalme de fusión.                                                          |  |  |  |
|                                    | incorrecto.                            |                                                                                                  |  |  |  |
| Francomion                         | Alimentador de fibra                   | Ajuste la cantidad de alimentación de                                                            |  |  |  |
| to.                                | excesivo.                              | fibra.                                                                                           |  |  |  |
|                                    | Degradación de los                     | Sustituya los electrodos.                                                                        |  |  |  |
|                                    | electrodos.                            |                                                                                                  |  |  |  |
|                                    | Corriente de arco                      | Realice una verificación del arco y                                                              |  |  |  |
|                                    | excesiva.                              | ajuste la potencia del arco.                                                                     |  |  |  |
| Veta.                              | Se ha seleccionado un                  | Seleccione el programa de fusión                                                                 |  |  |  |

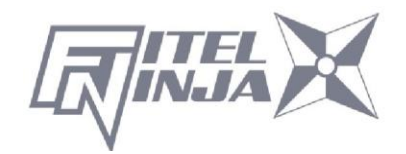

| programa de fusión<br>incorrecto. | correcto y repita el empalme de fusión.                                                       |
|-----------------------------------|-----------------------------------------------------------------------------------------------|
| Degradación de los<br>electrodos. | Sustituya los electrodos.                                                                     |
| Arco débil.                       | Realice una verificación del arco y ajuste la potencia del arco, o aplique un arco adicional. |

## 7.1.6 Retiro de la fibra empalmada

- 1. Levante ambas abrazaderas del calentador antes de retirar la fibra.
- 2. Abra el parabrisas. Se realiza una prueba de tensión (1.96 N) en las fibras.
- 3. Una señal acústica suena una vez que se ha completado la prueba de tensión.
- 4. Abra la tapa de ambos soportes de fibra.
- 5. Retire la fibra empalmada, tirando ligeramente de ella para que quede tensa.

Manipule la fibra empalmada con cuidado. No tuerza la fibra.

No intente cargar fibras mientras la empalmadora de fusión NJ001 se está reiniciando. Cargue las fibras solo después de que se haya completado la operación de reinicio y se muestre la pantalla LISTO.

**PRECAUCTÓN** 

## 7.1.7 Refuerzo del empalme de fusión

- 1. Deslice la manga de protección de empalme sobre el empalme.
- 2. Coloque la fibra empalmada en el calentador, primero el lado derecho, para forzar el cierre de la abrazadera del calentador derecho.
- Asegúrese de que la manga de protección de empalme descanse en la sección central del calentador y que la varilla de acero inoxidable de la manga quede orientada hacia abajo.

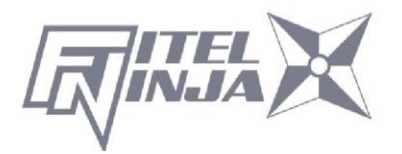

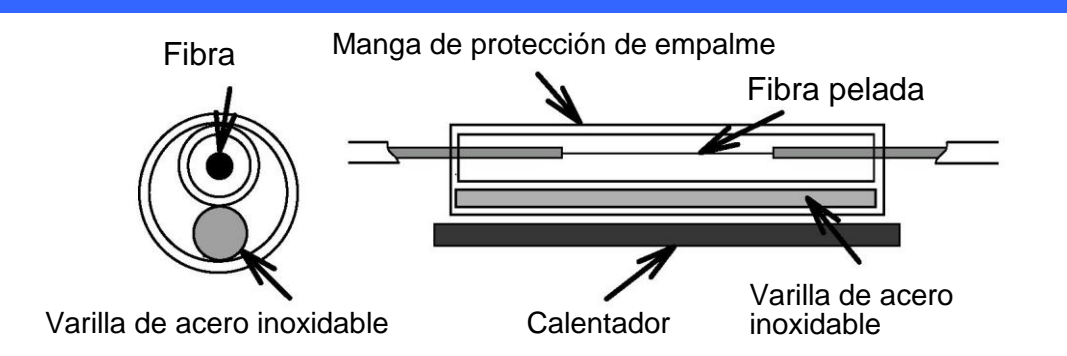

4. Manteniendo la fibra tensa con la mano izquierda, baje la fibra empalmada para forzar el cierre de la abrazadera del calentador izquierdo.

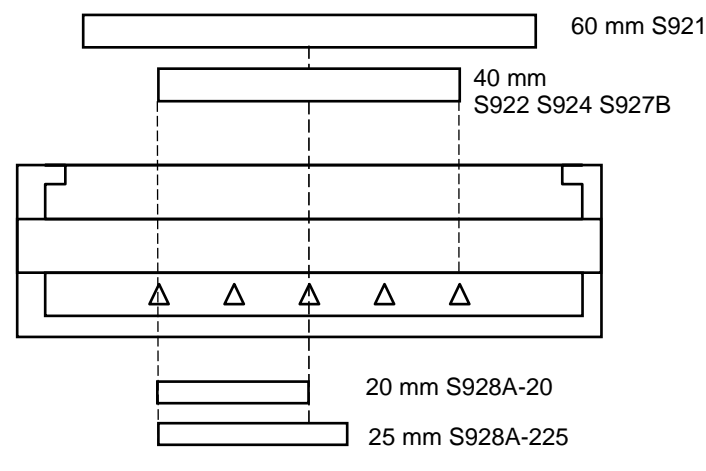

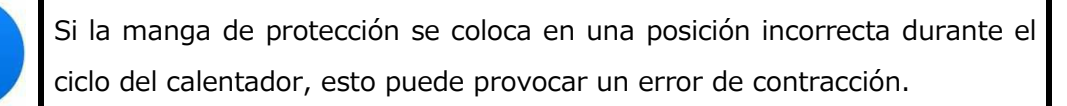

- 5. Cierre la cubierta del calentador.
- 6. Cuando se ajusta la fibra y se cierra la abrazadera izquierda, el LED de calentamiento se enciende en rojo y el calentamiento se inicia automáticamente. (Cuando el ajuste de inicio automático del calentador sea "0", pulse para activar el calentador).

El proceso de calentamiento se muestra en el monitor LCD con iconos de estado como se indica a continuación. Cuando se completan las operaciones

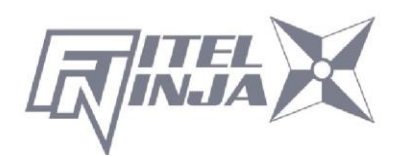

de calentamiento y refrigeración, se oye un pitido.

| Тіро        | Icono           | Contenido                                             |  |
|-------------|-----------------|-------------------------------------------------------|--|
| Cata da dal | *               | Azul: Modo listo Rojo/amarillo: modo de calentamiento |  |
| Estado del  | <mark> }</mark> | Modo de refrigeración                                 |  |
| calcilladoi | <b>_</b>        | Se ha producido un error                              |  |

- Para detener la operación de calentamiento (el LED de CALENTAMIENTO está encendido), pulse . El calentador se detiene inmediatamente.
- Cuando la temperatura ambiente es inferior a 10 °C, el tiempo de calentamiento se amplía automáticamente entre 5 y 20 segundos.

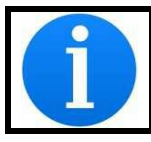

Durante el ciclo del calentador, no abra la abrazadera del calentador ni la tapa. Esto puede provocar un error de contracción.

7. Retire la fibra del calentador e inspeccione la manga de protección de empalme.

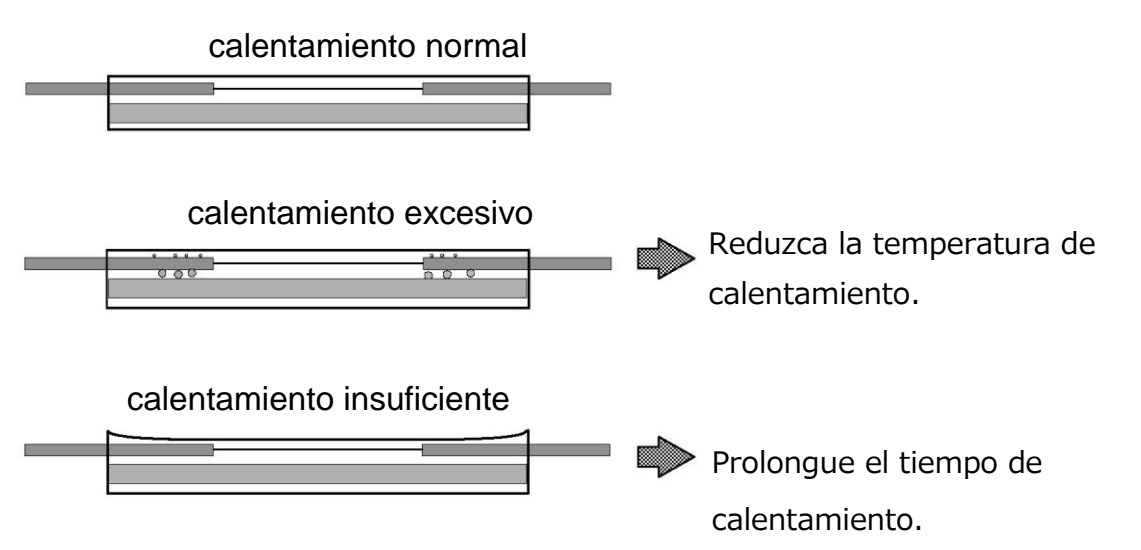

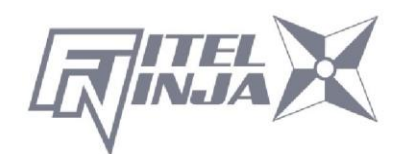

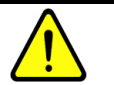

## ADVERTENCIA

DETENGA el uso de la empalmadora de fusión cuando tenga problemas con el calentador de la manga de protección. Apague la alimentación inmediatamente, desconecte el cable de alimentación, retire la batería y póngase en contacto con nuestro centro de servicio.

NO toque el elemento del calentador durante el ciclo de calentamiento y justo después de que se haya completado el proceso de calentamiento. El elemento está muy caliente y puede quemarlo.

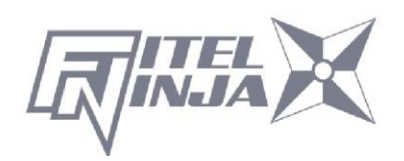

## 8.1 Función de programación y menú

Para iniciar la programación, el usuario debe acceder a cada función a través de la pantalla de menú.

- 1. Pulse Menú (tecla de función) para acceder a la pantalla Menú. La tecla Menú está disponible en las pantallas Listo y Empalme. Cuando el menú se muestre en una pantalla emergente, seleccione el menú y pulse Intro.
- La pantalla de menú aparece como se muestra (imagen de la derecha). Pulse
   Escape (tecla de función) para volver a la pantalla anterior.

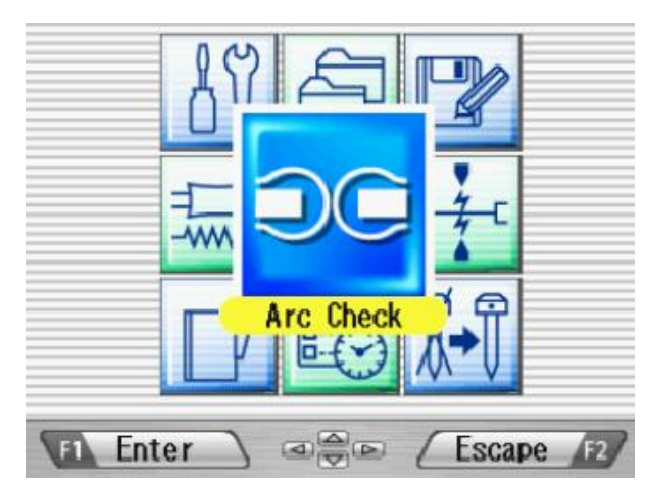

La siguiente tabla es una lista de funciones disponibles para el operador para la programación y el mantenimiento.

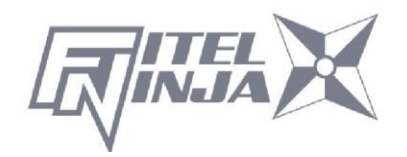

| Menú                                | Características                                       | Contenidos                                                                                                    |
|-------------------------------------|-------------------------------------------------------|----------------------------------------------------------------------------------------------------|
| Realizar<br>verificación de<br>arco |                                                       | Comprueba los datos de empalme<br>anteriores, añade un comentario, borra los<br>datos o transfiere los datos a la PC.                                                                           |
|                                     | Realizar una<br>autocomprobaci<br>ón de la<br>máquina | Diagnostica automáticamente el estado de<br>la máquina.                                                                                                    |
|                                     | Medir la fibra                                        | Mide e indica el diámetro del revestimiento<br>de la fibra, el diámetro del núcleo, el<br>desplazamiento del núcleo entre las fibras,<br>los ángulos de corte o el espacio entre las<br>fibras. |
| Herramienta                         | Medir el estado<br>del ambiente                       | Mide e indica la temperatura ambiente, la presión y la temperatura del calentador.                                                                                                    |
|                                     | Empalme<br>manual de fibra                            | Controla manualmente todo el ciclo de empalme (utilizando el teclado).                                                                                                    |
|                                     | Capturar<br>imagen                                    | Guarda, graba o borra la imagen de fibra                                                                                                    |
|                                     | Datos de<br>empalme                                   | Comprueba los datos de empalme<br>anteriores, añade un comentario, borra los<br>datos o transfiere los datos a la PC.                                                                           |
| Historial                           | Historial de<br>verificación de<br>arcos              | Comprueba los datos del arco, añade un<br>comentario, borra los datos o transfiere los<br>datos a la PC.                                                                                        |
|                                     | Datos de<br>imagen                                    | Comprueba la imagen de fibra, añade un<br>comentario, borra la imagen o transfiere la<br>imagen a la PC.                                                                                        |

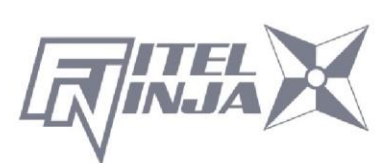

| Menú                                                                                                    | Características                                | Contenidos                                                                                                    |
|----------------------------------------------------------------------------------------------------|------------------------------------------------|----------------------------------------------------------------------------------------------------|
|                                                                                                    | Editar<br>programas de<br>empalme              | Cambia los valores de los parámetros en el<br>programa, ajusta los criterios de inspección<br>para el proceso de empalme o cambia el<br>nombre del programa.                                                              |
| Edición de                                                                                                    | Editar                                         | Cambia la temperatura del calentamiento,                                                                                                    |
| programa                                                                                                    | programas de<br>calefacción                    | la duración del calentamiento o el nombre<br>del programa.                                                                                                    |
| Image: Program and the program and the program |                                                | Enumera todos los programas de<br>calentamiento disponibles para el refuerzo<br>de fibra. El usuario puede seleccionar<br>cualquiera de la lista. Consulte "Selección<br>de un programa de fibra" en "Primeros<br>pasos". |
| PRGM fusión                                                                                                    | Seleccionar lista<br>de programas<br>de fusión | Enumera todos los programas de empalme<br>de fusión disponibles. El usuario puede<br>seleccionar cualquiera de la lista. Consulte<br>"Cambio del programa de fibra" en<br>"Primeros pasos".                               |
| Configurar tecla<br>de acceso<br>directo                                                                                                    |                                                | Guarda la pantalla utilizada con frecuencia<br>con la tecla de acceso directo para que el<br>usuario pueda acceder de inmediato a la<br>pantalla deseada cuando sea necesario.                                            |
|                                                                                                    | Configurar<br>parámetros                       | Configura el idioma predeterminado, el<br>nombre de inicio de sesión, la función de<br>suspensión, el patrón de inicio de empalme,<br>etc.                                                                                |
| Configuración                                                                                                    | Configurar<br>contador                         | Obtiene tiempos de descarga de arco,<br>recuentos de empalmes. Configura los<br>recuentos de empalmes recomendados para<br>la sustitución/limpieza de los electrodos.                                                     |
|                                                                                                    | Configurar el<br>indicador de<br>datos         | Active/desactive los datos de medición o la estimación durante el proceso de empalme.                                                                                                    |

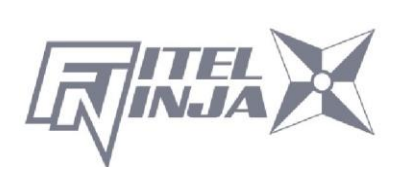

| Menú           | Características                                           | Contenidos                                                                                                    |
|----------------|-----------------------------------------------------------|----------------------------------------------------------------------------------------------------|
|                | Ajustar<br>fecha/hora                                     | Ajusta la fecha y la hora. Cambie el formato<br>del temporizador indicando la fecha y la<br>hora.                  |
|                | Comprobar la<br>información de<br>la máquina              | Obtenga el número de secuencia (Sequence<br>Number, S/N) del fabricante de la máquina<br>y la versión de software. |
|                | Sustituir/limpiar<br>electrodos                           |                                                                                                    |
|                | Limpiar la lente                                          | i utorial paso a paso que ilustra como<br>sustituir/limpiar los electrodos, limpiar la                             |
|                | Limpiar la<br>ranura en V y la<br>abrazadera de<br>fibra. | lente o limpiar las ranuras en V y las pinzas<br>de fibra.                                                         |
| Mantenimiento  | Guía de<br>referencia de<br>SOC                           | Procedimiento de empalme con férula.                                                                               |
| 8.2 Edición de | programa                                                  |                                                                                                    |

- 1. Seleccione "Edición de PRGM" en la pantalla Menú y pulse Intro.
- 2. Seleccione "Fusión" o "Calentador" y pulse Intro.

Los siguientes procedimientos e imágenes son para editar el programa Fusión; sin embargo, se puede aplicar el mismo procedimiento a los programas de calentamiento.

 Aparece la lista de programas almacenados (como se muestra en la imagen de la derecha).

El comentario para el programa resaltado se puede mostrar pulsando  $\blacktriangleright$ , y se puede desactivar pulsando  $\blacktriangleleft$ .

- 4. Seleccione un programa que desee modificar pulsando Intro y pulse Menú para acceder al menú emergente. Seleccione una función y pulse Intro
  - Configuración: modificar parámetros.
  - Configuración detallada: modificar parámetros detallados.

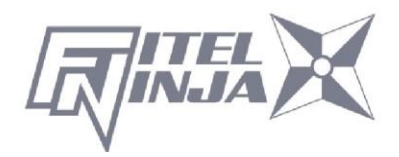

- Valor predeterminado: regresar los parámetros al valor predeterminado.
- Copiar: copiar el programa y guardar con un nombre nuevo.
- Eliminar: borrar el programa de la lista de programas.
- Editar comentario: editar el comentario del programa.

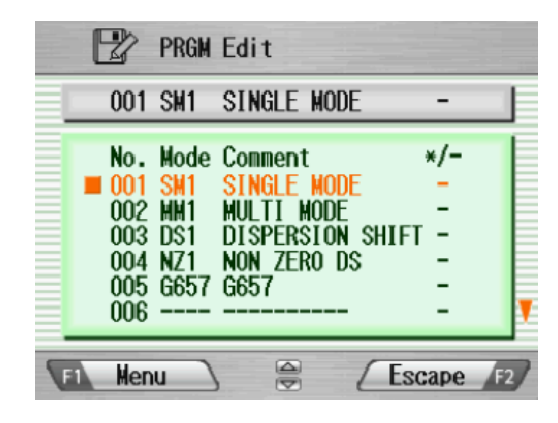

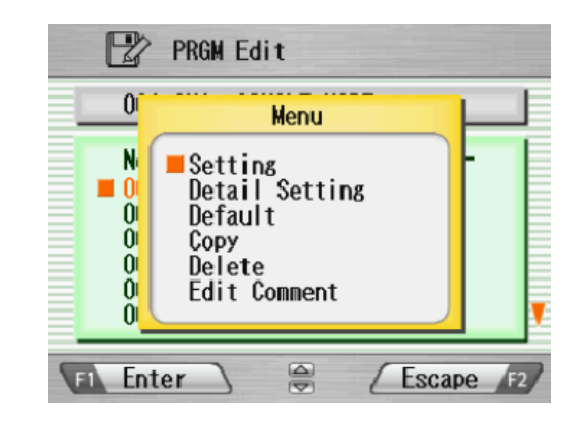

## 8.2.1 Configuración

- 1. Seleccione "Configuración" y pulse Intro en el menú emergente.
- Seleccione la pestaña "Empalmar" o "Inspeccionar" con < ►. Seleccione los parámetros con </li>
   ▼ y pulse Intro para editar.
- 3. Cambie el parámetro con ◀ ► (aumentar/disminuir los dígitos adecuados) o

▲ ▼ (valor real) y pulse Establecer

- 4. Pulse Fin de edición. Aparecerá el menú emergente y se le harán las siguientes preguntas.
  - Sobrescribir: reemplazar el parámetro por el valor editado.
  - Otra ubicación: guardar el programa con el parámetro nuevo/modificado en una nueva ubicación como un nuevo programa.
  - Cancelar: cancelar el cambio y volver a la pantalla anterior.
- 5. Volver a la lista de parámetros. Seleccionar otro parámetro para editar o pulsar Escape para completar la edición.

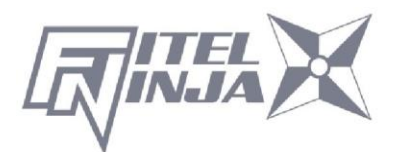

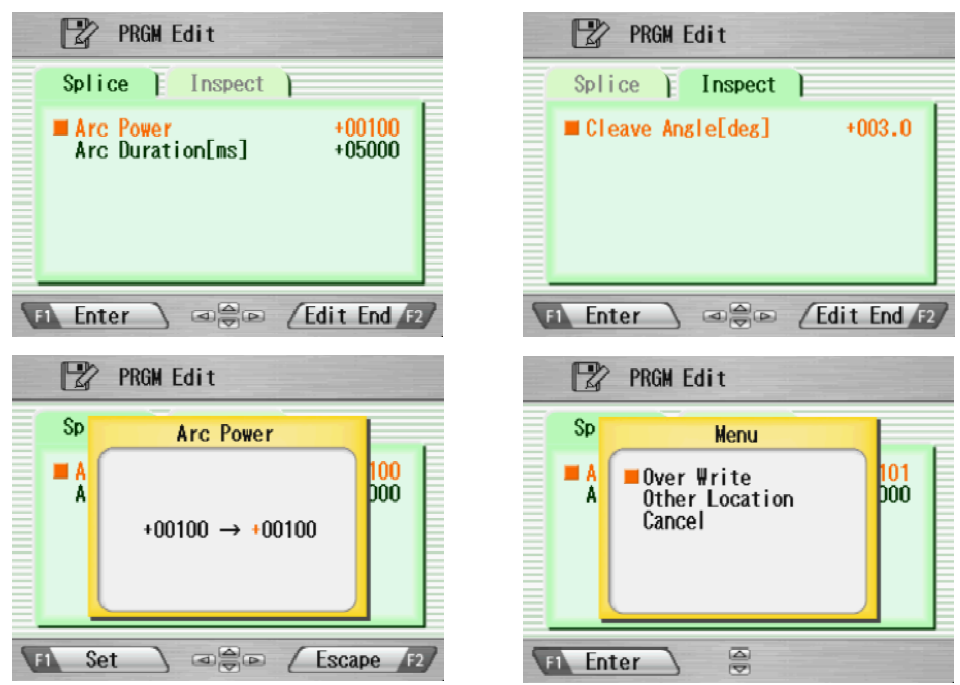

## 8.2.2 Configuración de detalle

- 1. Seleccione "Configuración de detalle" y pulse Intro en el menú emergente.
- 2. Es posible un conjunto de parámetros más detallado. El método de configuración es el mismo que "Configuración".

| PRGM Edit                                                                                                    | PRGM Edit                                                                                             |
|----------------------------------------------------------------------------------------------------|----------------------------------------------------------------------------------------------------|
| Splice I Inspect                                                                                                    | Splice   Inspect                                                                                      |
| Ist Arc Start Power +00100<br>Ist Arc End Power +00100<br>2nd Arc Start Power +00000<br>2nd Arc End Power +00000<br>CleaningArcPowerOffset +00020<br>Cleaning Duration[ms] +00200<br>Pre-fuse Duration[ms] +00200 | ■ Offset[µm] +05.00<br>Cleave Angle[deg] +003.0<br>Loss Limit[dB] +00.20<br>Gap Difference[µm] +40.00 |
| FI Enter Car Edit End F2                                                                                                    | FI Enter CEdit End F2                                                                                 |
| Pulse $\blacktriangle$ $\checkmark$ : mover un elemer<br>Pulse el botón $\bigcirc$ : ir a la pág                                                                                                    | nto por vez.<br>ina siguiente.                                                                        |

## 8.2.3 Valor predeterminado

Siga los procedimientos que se muestran a continuación para restablecer el programa modificado a los parámetros predeterminados.

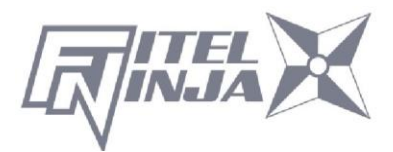

- 1. Seleccione "Predeterminado" en la pantalla Menú y pulse Intro en el menú emergente. Aparecerá la ventana de mensaje emergente.
- 2. Pulse Intro
- 3. Seleccione "Sí" y pulse Intro para restablecer los parámetros a los parámetros predeterminados o seleccione "No" y pulse Intro para cancelar la operación.

| PRGM Edit                                                                                                  | PRGM Edit                       |
|----------------------------------------------------------------------------------------------------|---------------------------------|
| Of Message<br>N<br>Setup default<br>parameter?<br>Of<br>Of<br>Of<br>Of<br>Of<br>Of<br>Of<br>Of<br>Of<br>Of | U Hessage<br>N No<br>Yes<br>U O |
| F1 Enter                                                                                                   | F1 Enter                        |

## 8.2.4 Copiar

Siga los procedimientos que se muestran a continuación para copiar el programa seleccionado.

- 1. Seleccione "Copiar" y pulse Intro en el menú emergente.
- Seleccione un nuevo destino para el programa. No es posible seleccionar las ubicaciones de los programas preinstalados de fábrica.
- 3. Pulse Intro para pegar el programa.

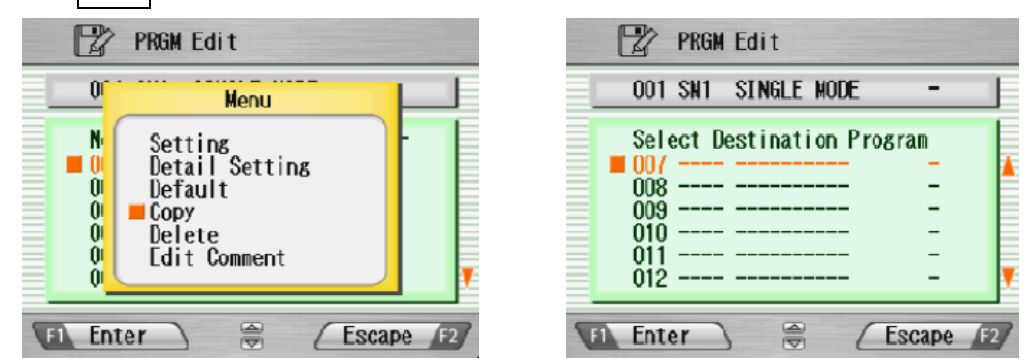

## 8.2.5 Eliminar

Siga los procedimientos que se muestran a continuación para eliminar el

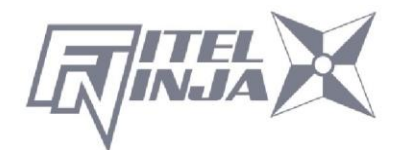

programa seleccionado.

- 1. Seleccione "Eliminar" y pulse Intro en el menú emergente.
- 2. Aparecerá un mensaje emergente en la pantalla preguntando "¿Eliminar programa?". Pulse Intro para continuar con la operación.
- 3. Seleccione "Sí" y pulse Intro para eliminar el programa; o seleccione "No" y pulse Intro para cancelar la operación. Los programas preinstalados de fábrica no se pueden eliminar.

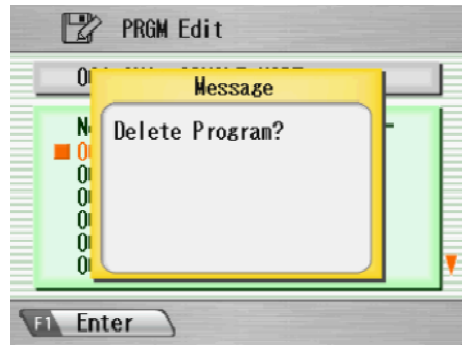

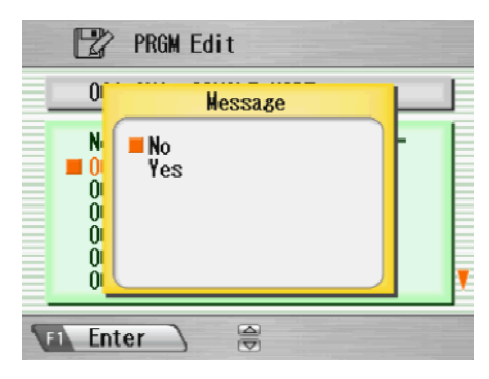

## 8.2.6 Editar comentario

Siga el procedimiento que se muestra a continuación para editar el comentario del programa seleccionado.

- 1. Seleccione "Editar comentario" y pulse Intro.
- 2. La pantalla muestra el comentario actual en la ventana superior y los caracteres disponibles para editar en la ventana inferior.
- Seleccione un carácter en la ventana inferior con ◄ ► y ▲ ▼. Pulse
   Establecer para elegir el carácter. El carácter con color rojo en el comentario actual se sustituye por el carácter seleccionado.
- 4. Pulse Escape después de editar el nuevo comentario.
- 5. Aparece el menú emergente y hace las siguientes preguntas
  - Sobrescribir: reemplazar el comentario actual por el editado.
  - Cancelar: cancelar el cambio y volver a la pantalla anterior.

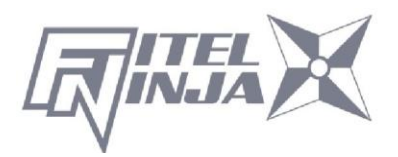

6. Seleccione "Sobrescribir" y pulse Intro para guardar el comentario editado; o seleccione "Cancelar" y pulse Intro para cancelar la operación.

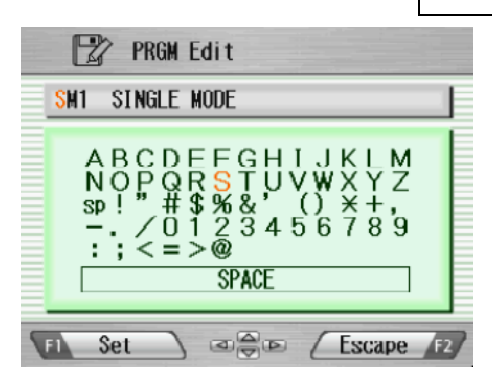

| PRGM Edit |                  |                       |             |  |  |
|-----------|------------------|-----------------------|-------------|--|--|
|           | SM1              | Menu                  |             |  |  |
|           | A<br>N<br>st<br> | ■Over Write<br>Cancel | M<br>Z<br>Đ |  |  |
| 1         | En En            | ter 🗧                 |             |  |  |

La empalmadora NJ001 puede almacenar un máximo de 150 programas de fusión.

## 8.2.7 Tabla de parámetros

| Tabla de parámetros para empaln |
|---------------------------------|
|---------------------------------|

| Nombre del<br>parámetro       | Mín.     | Máx.  | Descripción                                        |
|-------------------------------|----------|-------|----------------------------------------------------|
| Potencia de inicio            | 0        | 200   | Potencia de inicio de arco en la                   |
| Detencia final del            |          |       | L'indiana la potencia de area en la                |
|                               | 0        | 200   | Finaliza la potencia de arco en la                 |
| 1.ª arco                      | 0        | 200   | descarga del 1.ª arco                              |
| Potencia de inicio del        | 0        | 200   | Inicia la Potencia de arco en la                   |
| 2.° arco                      | 0        | 200   | descarga del 2.º arco                              |
| Potencia final del 2.º        | 0 200    |       | Finaliza la potencia de arco en la                 |
| arco                          | 0        | 200   | descarga del 2.º arco                              |
| Limpieza de la                |          |       | Potoncia do arco adicional para finos do           |
| compensación de               | -127 128 |       |                                                    |
| energía del arco              |          |       | limpieza                                           |
| Duración de la                | 0        | 22767 | Duración dol arco para la limpioza [mc]            |
| limpieza                      | 0        | 32/6/ |                                                    |
| Duración de                   | 0 32767  |       | Tiempo entre el inicio del arco y la               |
| prefusión                     |          |       | primera unión de fibras [ms]                       |
| Duración del 1. <sup>er</sup> | 0        | 32767 | Duración del tiempo del 1. <sup>er</sup> arco [ms] |

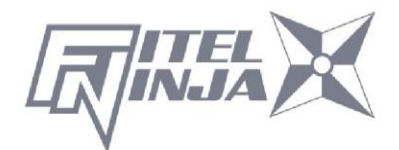

## Tabla de parámetros para empalme

| Nombre del<br>parámetro                          | Mín. | Máx.  | Descripción                                                                                                    |
|--------------------------------------------------|------|-------|----------------------------------------------------------------------------------------------------|
| arco                                             |      |       |                                                                                                    |
| Duración del 2.º<br>arco                         | 0    | 32767 | Duración del tiempo del 2.º arco [ms]                                                                             |
| Hora de inicio de la<br>extracción en Z<br>[ms]  | 0    | 32767 | Tiempo para empezar a tirar de la fibra<br>hacia atrás [ms]                                                       |
| Distancia de empuje<br>Z [µm]                    | 0    | 32767 | Distancia de solapamiento desde la<br>primera posición de unión de las fibras<br>[µm]                             |
| Distancia de tracción<br>en Z [µm]               | 0    | 32767 | Distancia de retiro desde la posición de<br>solapamiento final [µm]                                               |
| Tiempos de rearco<br>[veces]                     | 0    | 255   | Cantidades permitidas para el arco<br>repetido en el modo de arco adicional<br>programado                         |
| Duración de rearco<br>[ms]                       | 0    | 32767 | Duración del arco adicional [ms]                                                                                  |
| Intervalo de rearco<br>[ms]                      | 0    | 32767 | Intervalo entre arco adicional y arco<br>adicional [ms]                                                           |
| Repetir<br>desplazamiento de<br>potencia de arco | -127 | 128   | La potencia de arco adicional es la<br>potencia de arco añadida por Repetir<br>desplazamiento de potencia de arco |
| Energía de rearco                                | 0    | 255   | Potencia de arco adicional                                                                                        |
| Espacio [µm]                                     | 0    | 184   | Espacio para el ajuste de posición final<br>antes del empalme [µm]                                                |

Tabla de parámetros para empalme

| Parámetro                     | Mín. | Máx.  | Descripción                                                                                           |
|-------------------------------|------|-------|----------------------------------------------------------------------------------------------------|
| Desplazamiento<br>[µm]        | 0    | 99.9  | Desviación máxima permisible de la fibra<br>[µm]                                                      |
| Ángulo de<br>adhesión [grad.] | 0    | 90.0  | Angulo máximo permisible del extremo de<br>la fibra cortada para el empalme para<br>continuar [grad.] |
| Límite de pérdida<br>[dB]     | 0    | 15.0  | Se permite la pérdida máxima para que la<br>máquina no dé un error de empalme [dB]                    |
| Diferencia de<br>espacio [µm] | 0    | 99.99 | Espacio máximo permisible antes del<br>empalme [µm]                                                   |

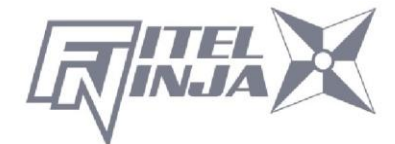

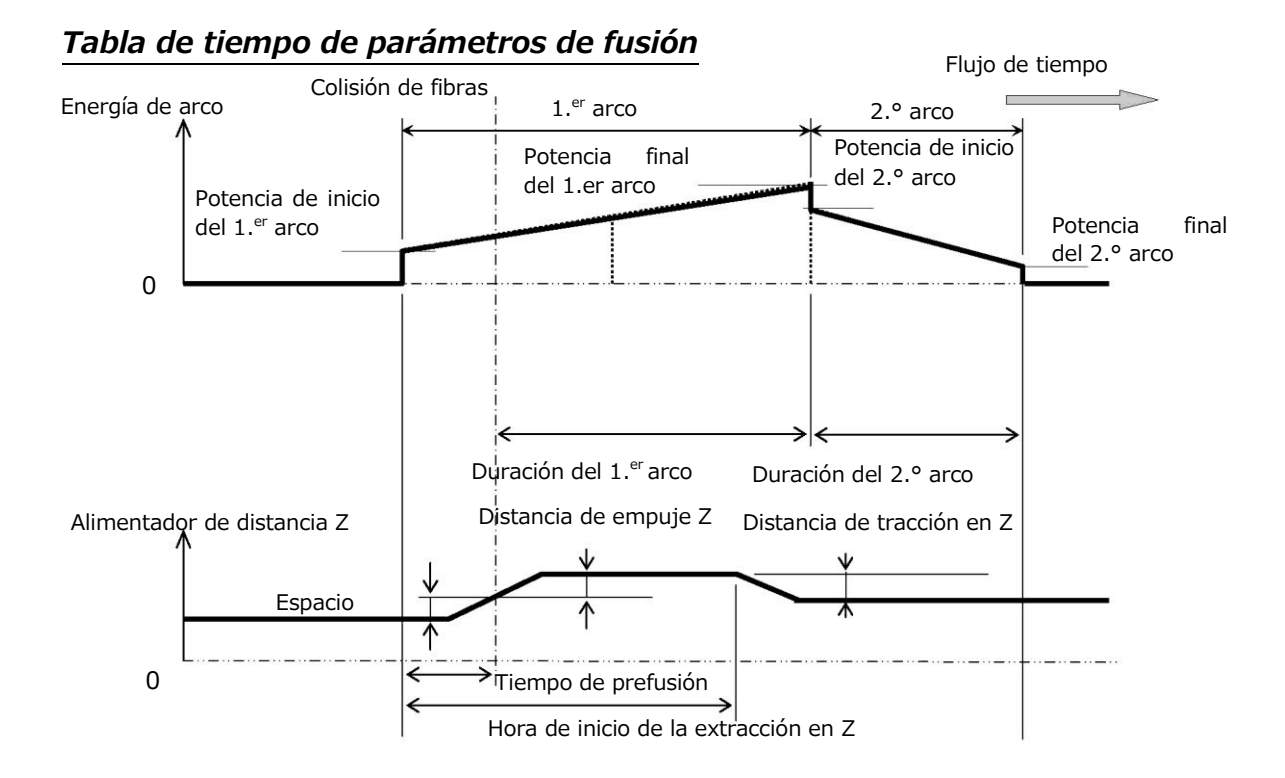

#### Tabla de compensación de energía de arco

| Energía de arco                                          | Limpieza de<br>la energía del<br>arco | Potencia de<br>arco de<br>fusión | Energía de<br>arco de<br>repetición |
|----------------------------------------------------------|---------------------------------------|----------------------------------|-------------------------------------|
| Desplazamiento de la potencia de limpieza <sup>*1</sup>  | +                                     | 0                                | 0                                   |
| Repetir desplazamiento de potencia de arco <sup>*1</sup> | 0                                     | 0                                | +                                   |
| Compensación de ambiente                                 | +                                     | +                                | +                                   |
| Control de arco en tiempo<br>real <sup>*2</sup>          | 0                                     | +                                | +                                   |

Los elementos marcados con "+" se agregan en el momento del cálculo de cada potencia de arco.

\*1: este es un parámetro del programa de empalme y se puede cambiar.

\*2: es posible cambiar a "Activo" o "Cancelar" en "Configuración". Se ha añadido cuando se ha establecido en "Activo".

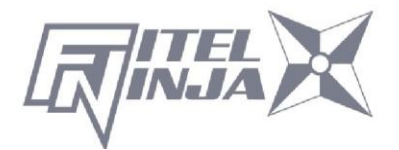

Tabla de parámetros para el programa del calentador

| Parámetro                                                   | Mín.                                                                                                    | Máx. | Descripción                                                                                                    |
|-------------------------------------------------------------|----------------------------------------------------------------------------------------------------|------|----------------------------------------------------------------------------------------------------|
| 1a temperatura de<br>calentamiento<br>ENTRADA [grad. C]     | 0                                                                                                    | 280  | Temperatura del calentador INTERIOR para la primera mitad.                                                                                                    |
| 1.ª temperatura de<br>calentamiento de<br>SALIDA [grad. C]  | 0                                                                                                    | 280  | Temperatura del calentador EXTERIOR para la primera mitad.                                                                                                    |
| 1. <sup>er</sup> tiempo de<br>calentamiento [s]             | 0                                                                                                    | 300  | Tiempo de funcionamiento de la primera mitad.                                                                                                    |
| 2.ª temperatura de<br>calentamiento de<br>ENTRADA [grad. C] | 0                                                                                                    | 280  | Temperatura del calentador INTERIOR para la última mitad.                                                                                                    |
| 2.ª temperatura de<br>calentamiento de<br>SALIDA [grad. C]  | 0                                                                                                    | 280  | Temperatura del calentador EXTERIOR para la segunda mitad.                                                                                                    |
| 2.º tiempo de<br>calentamiento [s]                          | 0                                                                                                    | 300  | Tiempo de calentamiento tras el 1. <sup>er</sup><br>calentamiento                                                                                                    |
| Temperatura de<br>enfriamiento [grad.<br>C]                 | 0                                                                                                    | 280  | La temperatura debe llegar al final del<br>proceso de refrigeración.                                                                                                    |
| Temperatura de<br>precalentamiento<br>ENTRADA [grad. C]     | 0                                                                                                    | 280  | Temperatura del calentador INTERIOR<br>para el calentamiento preliminar.<br>Temperatura de calentamiento preliminar<br>antes de la primera mitad.                                                             |
| Temperatura de<br>precalentamiento de<br>SALIDA [grad. C]   | 0 280 Temperatura del calentador EXTERIC<br>para el calentamiento preliminar.<br>Temperatura de calentamiento prelin<br>antes de la primera mitad. |      | Temperatura del calentador EXTERIOR<br>para el calentamiento preliminar.<br>Temperatura de calentamiento preliminar<br>antes de la primera mitad.                                                             |
| Tiempo de<br>precalentamiento<br>[s]                        | 0                                                                                                    | 300  | Tiempo de funcionamiento del<br>calentamiento preliminar después del final<br>del proceso de refrigeración o antes de la<br>primera mitad.                                                                    |
| Inicio automático                                           | 0                                                                                                    | 2    | Ajuste de la función de inicio automático.<br>[0]: operación de arranque manual.<br>[1]: cuando se cierra la fijación de la fibra<br>y la fijación izquierda, el calentamiento se<br>inicia automáticamente.* |

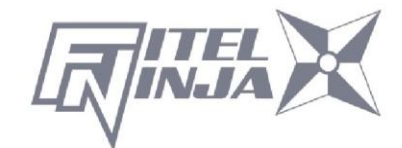

|                                      |   |    | [2]: operación de calentamiento<br>consecutiva. |
|--------------------------------------|---|----|-------------------------------------------------|
| Inicio automático de<br>compensación | 0 | 30 | Tiempo de expansión de la operación automática. |

\* No deje la manga de protección en un calentador después de terminar la contracción. El recubrimiento puede fundirse.

#### Tabla de tiempo de los parámetros del calentador

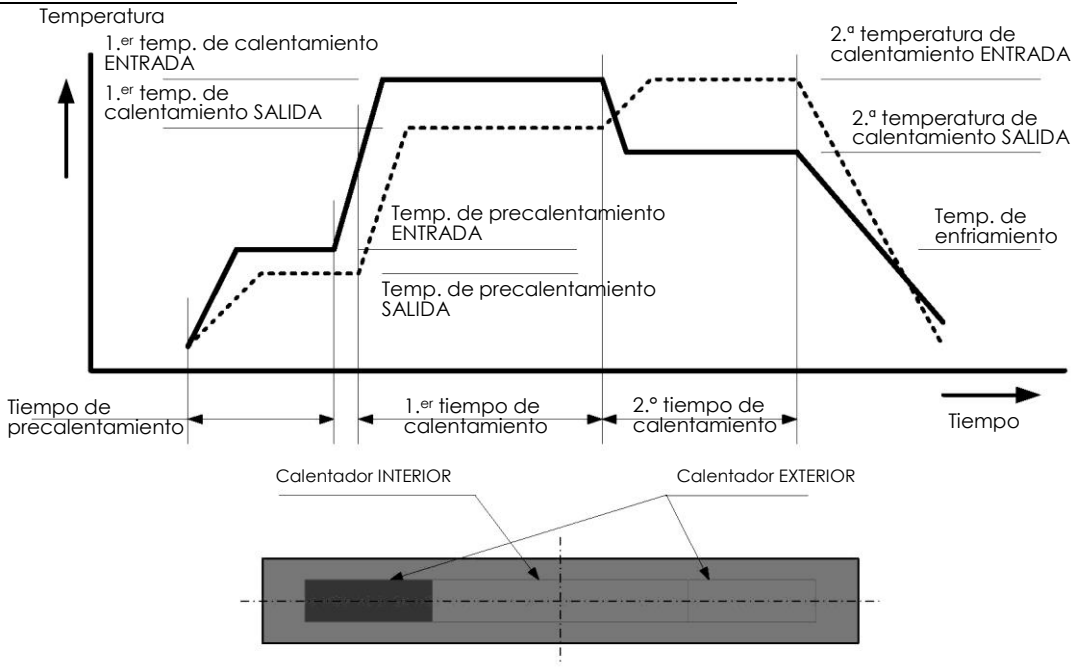

#### 8.3 Historial

Al seleccionar "Historial" en la pantalla Menú, el usuario puede acceder a datos detallados de empalme, historial de verificación de arcos y archivos de imágenes; el usuario también puede añadir comentarios a cada punto de datos individual. Los datos también se pueden transferir/cargar a una PC o eliminarse de la memoria.

- 1. En la pantalla Menú, seleccione "Historial" y pulse Intro
- 2. Seleccione "Datos de empalme" o "Datos de imagen" y pulse Intro para obtener los datos almacenados.

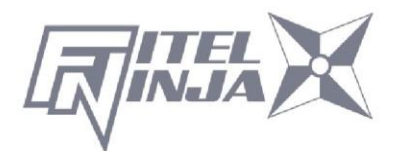

| History                                        |           | History     |           | H 🗂      | istory                       |                            |
|------------------------------------------------|-----------|-------------|-----------|----------|------------------------------|----------------------------|
| Folice Data<br>Arc Check History<br>Image Data |           | 0001 ~ 0100 |           | 0001     | 2014/11/26 1<br>2014/11/26 1 | 13:10 48 × ]<br>13:07 58 × |
| FI Enter                                       | Escape F2 | FI Enter    | Escape F2 | F1 Enter |                              | Escape F2                  |

## 8.3.1 Datos de empalme

1. Si se selecciona "Datos de empalme", se muestra una lista de datos de empalmes anteriores en la pantalla.

(En cuanto al historial con " \* ", la imagen de empalme se conserva

automáticamente).

- 2. Seleccione una fecha objetivo y pulse Intro para obtener los detalles de los datos como se muestra en la imagen.
- Pulse ► para mostrar los datos detallados de cada fibra como se indica a continuación.

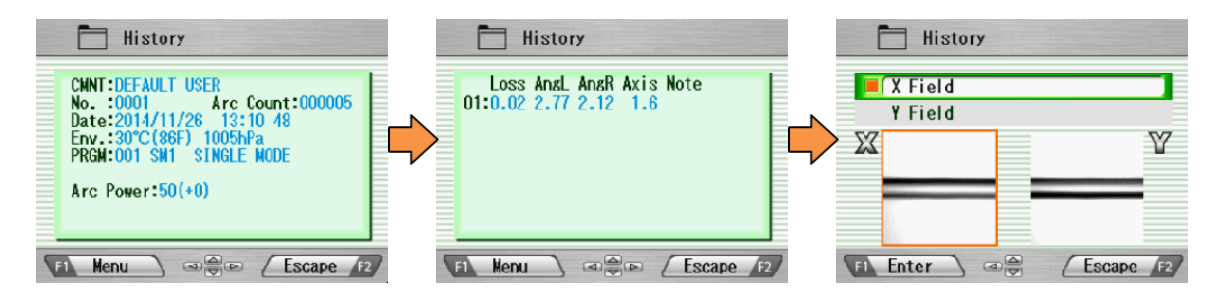

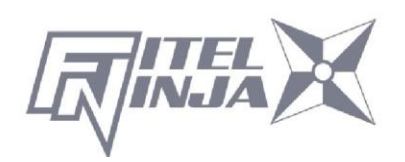

| Título de los        | Descripción                                                                                                    |  |  |
|----------------------|----------------------------------------------------------------------------------------------------|--|--|
|                      | Comontario do los datos, que se pueden editar                                                                                                    |  |  |
| CIMINI               | Comentario de los datos, que se pueden editar.                                                                                                    |  |  |
| N.°                  | El n.º 1 son los datos del ultimo empaime y el numero                                                                                                    |  |  |
|                      | aumenta para los empalmes más antiguos.                                                                                                    |  |  |
| Recuento de<br>arcos | Recuento de arcos cuando se realizó el empalme.                                                                                                    |  |  |
| Fecha                | Fecha y hora del empalme realizado.                                                                                                    |  |  |
| Amh                  | La temperatura ambiental y la presión de aire, cuando se                                                                                                    |  |  |
| AIIID.               | realizó el empalme.                                                                                                    |  |  |
| PRGM                 | Nombre del programa Fusión.                                                                                                    |  |  |
| Energía de           |                                                                                                    |  |  |
| arco                 | Valor de la fuerza de la descarga eléctrica al empalmar                                                                                                    |  |  |
| Retiro               | Valor de retiro en verificación del arco                                                                                                    |  |  |
| Centro               | Retirar posición central en verificación del arco                                                                                                    |  |  |
| Pérdida              | Pérdida de empalme estimada                                                                                                    |  |  |
| AngL                 | Ángulo de corte de la fibra izquierda                                                                                                    |  |  |
| AngR                 | Ángulo de corte de la fibra derecha                                                                                                    |  |  |
| Eje                  | Desplazamiento del eje antes del empalme                                                                                                    |  |  |
|                      | Códigos de error e informe de arco adicional, si los hay. Los datos con error se resaltan.                                                                                                    |  |  |
| Nota                 | <ul> <li>L: la pérdida estimada supera el valor objetivo.</li> <li>S: vetas o burbujas en el punto de empalme o no<br/>empalmado.</li> <li>A: el ángulo de corte supera los criterios.</li> <li>C: la cara final del corte tiene defectos excesivos.</li> </ul> |  |  |
|                      | G: la diferencia de espacio supera los criterios.<br>+: se aplica un arco adicional.                                                                                                    |  |  |

- Pulse Menú y la ventana emergente mostrará las funciones disponibles.
   Seleccione la función deseada y pulse Intro para iniciar la operación.
  - Editar comentario: edite el comentario de los

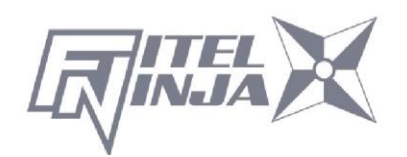

|   |                          | History                          |     |  |  |
|---|--------------------------|----------------------------------|-----|--|--|
|   | CMN                      | Menu                             |     |  |  |
|   | No.<br>Dat<br>Env<br>PRG | Edit Comment<br>PC-OUT<br>Delete | 005 |  |  |
|   | Arc                      |                                  |     |  |  |
|   |                          |                                  |     |  |  |
| 5 | FI Enter Escape F2       |                                  |     |  |  |

datos.

- SALIDA DE PC: transfiera/cargue los datos a la PC.
- Eliminar: elimine los datos.

#### Editar comentario

Consulte 8.2.6 para saber cómo editar un comentario.

#### SALIDA DE PC

Cuando conecte el NJ001 a una PC, instale el software del controlador para NJ001 en su PC. Solicite a su representante o a Furukawa Electric que obtenga el software del controlador. Siga los procedimientos que se muestran a continuación para cargar los datos en la PC.

- 1. Encienda NJ001 y la PC.
- 2. Conecte NJ001 a la PC con un cable USB.
- Abra el emulador de terminación como "HYPER TERMINAL" de Windows.
   Para obtener una explicación, este manual utiliza HYPER TERMINAL de Windows XP.
- En la pantalla "Descripción de la conexión", nombre como "NJ001" en el cuadro para el nombre de la nueva conexión y seleccione el icono de marcado.
- 5. Seleccione un puerto de comunicación adecuado (COM2, por ejemplo) en la pantalla "Conectar a".
- 6. Cancele la ventana "Configuración de puerto".
- En el menú HYPER TERMINAL. Seleccione Transferir y, a continuación, Capturar texto.
- Nombre como PRUEBA, por ejemplo. Recuerde la ubicación en la que se almacenará PRUEBA. (El valor predeterminado sería C:/Program files/Accessory/Hypertext). HYPER TERMINAL ya está listo para recibir datos.
- 9. Seleccione "SALIDA DE PC" en el menú emergente de NJ001 y pulse Intro.

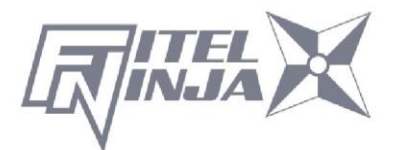

10. Seleccione "Actual" para los datos deseados/seleccionados o "Todos" para todos los datos almacenados y pulse Intro. NJ001 enviará los datos a través de HYPER TERMINAL a la PC y verá los datos en la ventana.

## Eliminar

- 1. Seleccione "Eliminar" y pulse Intro.
- Seleccione "Actual" para eliminar solo los datos deseados/seleccionados o "Todos los datos" para todos los datos almacenados y pulse Intro. A continuación, se eliminan los datos seleccionados.
- Se pueden almacenar 1500 entradas de datos de empalme en NJ001. Los datos anteriores a 1500 empalmes se borran automáticamente.
- Cuando el empalme se realiza con un arco adicional, los datos muestran los resultados finales después del arco adicional.

## 8.3.2 Historial de verificación de arcos

- La lista de comprobaciones de arcos anteriores se muestra en la misma pantalla que los datos de empalme.
- Seleccione una hora objetivo y pulse Intro para mostrar los detalles de los datos como se muestra en la imagen.

|   | History                                                                                                    |
|---|----------------------------------------------------------------------------------------------------|
|   | CMNT:DEFAULT USER<br>No. :0001 Arc Count:000076<br>Date:2014/11/17 13:46 25<br>Env.:32°C(89F) 1006hPa<br>PRGM:001 SM1 SINGLE MODE |
|   | Arc Power:70(+0)<br>Retreat :115<br>Center :244                                                                                   |
| 2 | 1 Menu @@ Escape F2                                                                                                    |

Los datos mostrados son los siguientes:

| Título de los<br>datos | Descripción                                                                                                    |
|------------------------|----------------------------------------------------------------------------------------------------|
| CMNT                   | Comentario de los datos, que se pueden editar.                                                                                       |
| N.°                    | El n.º 1 son los datos de la última verificación del arco y el<br>número se cuenta para las comprobaciones del arco más<br>antiguas. |

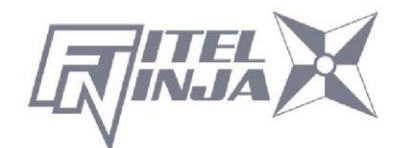

| Recuento de<br>arcos | Recuento de arcos cuando se realizó el empalme.                       |  |
|----------------------|-----------------------------------------------------------------------|--|
| Fecha                | Fecha y hora de la verificación del arco realizada.                   |  |
| PRGM                 | Nombre del programa Fusión.                                           |  |
| Energía de<br>arco   | Valor de la potencia de arco                                          |  |
| Retiro               | Valor de la distancia hasta la que se funden las fibras<br>nuevamente |  |
| Centro               | Valor para la posición centrada en la que se funden<br>nuevamente     |  |

- 3. Pulse Menú y la ventana emergente mostrará las funciones disponibles. Seleccione la función deseada y pulse Intro para iniciar la operación.
  - Editar comentario: edite el comentario de los datos.
  - SALIDA DE PC: cargue los datos en la PC.
  - Eliminar: elimine los datos.

Siga el mismo procedimiento de Datos de empalme.

## 8.3.3 Captura de imagen

- 1. Aparece la lista de fotos capturadas.
- 2. Seleccione una foto y pulse Intro para mostrar la imagen y los datos como se muestra en la imagen.
- 3. Pulse Menú y la ventana emergente mostrará las funciones disponibles. Seleccione la función deseada y pulse Intro para iniciar la operación.
  - Editar comentario: edite el comentario de los datos.
  - Pantalla COMPLETA: muestre la imagen en tamaño de pantalla completa.
  - Eliminar: elimine los datos.

Siga el mismo procedimiento de datos de empalme.

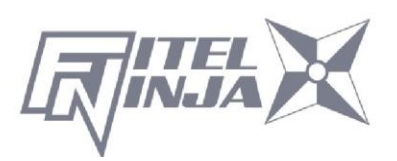

Los datos mostrados son los siguientes:

| Ejemplo                   | Descripción                                                  |
|---------------------------|--------------------------------------------------------------|
| 001 SM4                   | Nombre del programa de fusión                                |
| 00319                     | Recuento de arcos cuando se realizó el empalme.              |
| Listo                     | Proceso de empalme cuando se captura la imagen.              |
| Campo X/campo Y           | Imagen X o Y                                                 |
| 32 °C, 1023 hPa           | Temperatura y presión ambiente cuando se realizó el empalme. |
| USUARIO<br>PREDETERMINADO | Comentario                                                   |

#### 8.4 Herramienta

Este menú proporciona varios tipos de funciones de utilidad.

- 1. Seleccione "Herramienta" en la pantalla Menú y pulse Intro.
- 2. Seleccione un submenú en la tabla siguiente y pulse Intro.
- 3. Pulse Escape repetidamente para volver a la pantalla Listo.

| Menú secundario               | Función                                                                                                    |
|-------------------------------|----------------------------------------------------------------------------------------------------|
| Comprobación de la            | Realice una autocomprobación del estado de la                                                                                                    |
| máquina                       | máquina.                                                                                                    |
| Medición de fibra             | Realice una inspección automática o manual de la<br>fibra con respecto a la compensación del<br>revestimiento y del núcleo, la excentricidad relativa,<br>el espacio, la inclinación y el ángulo de corte relativo. |
| Amhiente                      | Vea la temperatura ambiente, la presión y la                                                                                                    |
|                               | temperatura del calentador.                                                                                                    |
| Empalme manual                | Permite al operador controlar manualmente todo el                                                                                                    |
|                               | ciclo de empalme (utilizando el teclado).                                                                                                    |
| Captura de imagen             | Almacene y elimine la imagen de fibra.                                                                                                    |
| Inspección de bordes de fibra | Mida el ángulo de corte. (No garantizado)                                                                                                    |
| Ajuste por contracción        | Ajuste la condición de contracción de la manga                                                                                                    |
| de la manga                   |                                                                                                    |

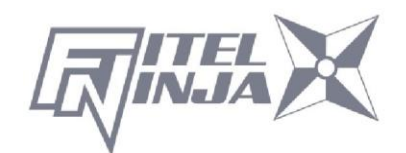

## 8.4.1 Comprobación de la máquina

- Aparece un mensaje emergente que indica al usuario que retire la fibra de la máquina. Acepte el mensaje y pulse OK.
- NJ001 comprueba automáticamente si hay polvo en la cámara y verifica los movimientos del motor (consulte la pantalla de ejemplo de la derecha).

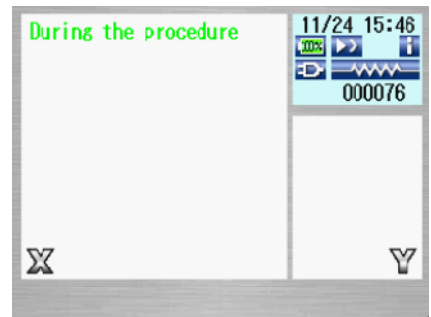

La pantalla emergente indica al usuario que coloque la fibra en su lugar.

- 3. Coloque las fibras en ambos lados y pulse D para iniciar la comprobación restante.
- 4. NJ001 realiza automáticamente la comprobación restante y un mensaje emergente solicita al usuario que realice una verificación del arco.
- 5. Pulse Intro y seleccione "Ejecutar" o "Cancelar" para realizar la verificación del arco. En la pantalla emergente, pulse Intro de nuevo.
- 6. Una vez finalizada la comprobación de la máquina, la pantalla emergente muestra "Estado OK". Pulse la tecla Escape para finalizar la comprobación.
- 7. Si la máquina no aprueba la comprobación de la máquina, una pantalla emergente muestra "Estado NG. Llame al Centro de Servicio Técnico". Llame a sus representantes o a Furukawa Electric para obtener más ayuda.
- Si la verificación del arco falla, la pantalla emergente muestra "Estado NG. Retire las fibras y vuelva a intentar la verificación del arco". Realice una verificación del arco para optimizar la potencia del arco.

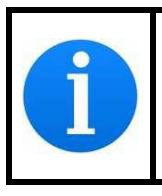

Cuando ejecute la función de "comprobación de la máquina", utilice las fibras en las que se realizaron correctamente el desforrado, la limpieza y el corte.

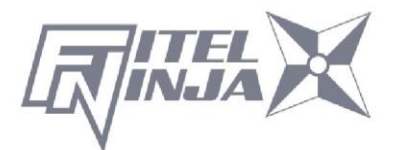

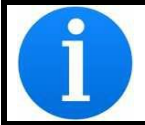

Cuando el resultado sea "Estado NG", consulte "Mantenimiento" para obtener información sobre el desecho.

#### 8.4.2 Medición de fibra

El NJ001 realiza una inspección automática o manual de la fibra (específicamente, el desplazamiento del revestimiento, el espacio, la inclinación de la fibra y el ángulo de corte relativo).

- 1. Seleccione "Medición de fibra" en la pantalla "Herramienta" y aparecerá el submenú.
  - Alimentación de fibra y medición: la fibra se alimenta automáticamente en la posición de medición, la máquina mide la fibra y muestra el resultado.
  - Medición de fibra: solo realiza la medición. Las fibras deben colocarse en una posición aceptable manualmente. Los resultados se mostrarán después de la medición.
  - Movimiento manual del motor: permite que el proceso de medición se realice manualmente.
- 2. Cargue fibra en la máquina.
- 3. Seleccione "Alimentación y medición de fibra" y pulse Intro. La máquina alimenta y mide automáticamente las fibras y, a continuación, muestra el resultado.
- 4. Pulse repetidamente Escape hasta que se obtenga la pantalla Listo.
- Cuando se realiza la medición, se muestra el mismo contenido de resultados, utilizando el submenú "Medición de fibra". Asegúrese de colocar la fibra en una posición aceptable antes de seleccionar el submenú.
- 6. Consulte "8.4.4. Empalme manual" para operar el "Movimiento manual del motor".

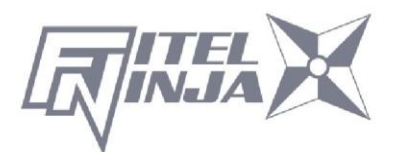

## Medición de resultados

| Tool            |          |          |                   | -  | Tool          |                 |                    | ł         | Tool      |           |                    |    |
|-----------------|----------|----------|-------------------|----|---------------|-----------------|--------------------|-----------|-----------|-----------|--------------------|----|
| CLAD OFF.<br>01 | X<br>0.1 | ¥<br>0.1 | TOTAL<br>0.1 [µm] | Ţ  | ANGLE L<br>01 | X Y<br>0.0 -0.5 | TOTAL<br>0.7 [DEG] | GAP<br>01 | X<br>26.4 | ¥<br>23.1 | TOTAL<br>24.7 [µm] | *  |
|                 |          | 8 6      | Escape            | 2/ |               |                 | Escape F2          |           | 6         |           | Escape /           | 27 |

Los resultados se muestran como en las imágenes.

Se miden los siguientes parámetros. Pulse las teclas ▲▼ para cambiar los parámetros.

| Ejemplo                  | Descripción                                                                    |  |  |  |  |  |
|--------------------------|--------------------------------------------------------------------------------|--|--|--|--|--|
| SIN<br>REVESTIMIENT<br>O | Cantidad de DESPLAZAMIENTO DE REVESTIMIENTO entre las dos fibras [µm]          |  |  |  |  |  |
| ÁNGULO L                 | Ángulo de corte de la fibra izquierda [grados]                                 |  |  |  |  |  |
| ÁNGULO R                 | Ángulo de corte de la fibra derecha [grados]                                   |  |  |  |  |  |
| ÁNGULO REL.              | Ángulo de corte RELATIVO entre las dos fibras [grados]                         |  |  |  |  |  |
| ESPACIO                  | ESPACIO entre las dos fibras [µm]                                              |  |  |  |  |  |
| REVESTIMIENT<br>O CON L  | Ancho de revestimiento de la fibra izquierda [µm]                              |  |  |  |  |  |
| REVESTIMIENT<br>O CON R  | Ancho de revestimiento de la fibra derecha [µm]                                |  |  |  |  |  |
| INCLINACIÓN L            | Ángulo de inclinación del centro izquierdo de la fibra recubierta [grados]     |  |  |  |  |  |
| INCLINACIÓN R            | Ángulo de inclinación del centro de revestimiento de fibra<br>derecho [grados] |  |  |  |  |  |

## 8.4.3 Ambiente

NJ001 permite al usuario ver las condiciones ambientales.

1. Seleccione "Ambiente" en la pantalla del menú

|    | Herramient | as y pulse Intro. |    |           | Tool                                 |    |  |  |
|----|------------|-------------------|----|-----------|--------------------------------------|----|--|--|
| 2. | Aparecen   | "Temperatura"     | У  | "Presión" | Temperature 37°C<br>Pressure 1007hPa |    |  |  |
|    |            |                   | Th |           |                                      | ;9 |  |  |
|    |            |                   | V  | 1         | F1 °C<=>F Escape                     | 2/ |  |  |

ambiental. Pulse la tecla °C<=>F para convertir la unidad de temperatura.

3. Pulse Escape para volver a la pantalla anterior.

## 8.4.4 Empalme manual

El empalme manual permite que todo el ciclo de empalme se opere manualmente con el teclado.

| Field X<br>Zoom Out |
|---------------------|
| Pulse 01250         |
|                     |

- Seleccione "Empalme manual" en la pantalla del menú de herramientas y pulse Intro.
- 2. Seleccione el modo de operación preferido y pulse Intro. Cargue las fibras antes de seleccionar "Semiautomático".
  - Semiautomático: las fibras se alimentan y detienen automáticamente en la posición de preempalme. El empalme se realiza mediante operación manual como se describe a continuación.
  - Manual: todas las operaciones se realizan manualmente siguiendo los procedimientos.
- 3. Las fibras se alimentan a la posición de preempalme pulsando Intro en el modo "Semiautomático".
- 4. Seleccione "Manual" y pulse Intro para iniciar el funcionamiento manual (consulte la imagen de la derecha). La ventana izquierda muestra la imagen de fibra y la ventana derecha muestra los comandos de control de movimiento.

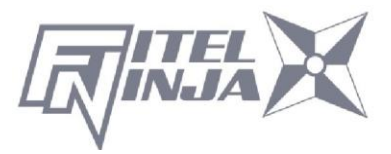

- El comando de control de movimiento activo se resalta en rojo. Para desplazarse a otros movimientos, pulse ▲▼. Pulse ◀ ► para cambiar el valor o activar la función. En "Arco" y "Reiniciar", pulse Ejecutar para activar la acción.
- 6. Pulse Escape para volver a la pantalla anterior.

#### Variables que se pueden manipular

| Comando      | Elemento<br>de<br>configura<br>ción | Descripción                                             |  |  |  |  |  |
|--------------|-------------------------------------|---------------------------------------------------------|--|--|--|--|--|
| Motor        | Z_L                                 | Activar alimentación de fibra izquierda                 |  |  |  |  |  |
| 14000        | Z_R                                 | Activar alimentación de fibra derecha                   |  |  |  |  |  |
| Mover        | ◀                                   | Accionar el motor hacia la izquierda                    |  |  |  |  |  |
|              | ►                                   | Accionar el motor hacia la derecha                      |  |  |  |  |  |
| Velocidad    | ALTA                                | Seleccionar alta velocidad para el movimiento del motor |  |  |  |  |  |
| Velocidad    | BAJA                                | Seleccionar baja velocidad para el movimiento del motor |  |  |  |  |  |
|              | LIBRE                               | Accione el motor paso a paso pulsando la tecla ◀        |  |  |  |  |  |
| Distribución | (Valor)                             | El motor se mueve en función del valor                  |  |  |  |  |  |
|              | [µm]                                | Selecciones de: 5/50/500                                |  |  |  |  |  |
|              | Limpiar                             | Limpiando arco                                          |  |  |  |  |  |
| Arco         | Arco                                | Arco de empalme de fusión                               |  |  |  |  |  |
|              | Añadir                              | Arco adicional                                          |  |  |  |  |  |
| Restablecer  | Actual                              | Restablecer el motor activado                           |  |  |  |  |  |
| Restableeel  | Todos                               | Restablecer todos los motores                           |  |  |  |  |  |
| Campo        | Х                                   | Mostrar imagen del eje X                                |  |  |  |  |  |
| Campo        | Y                                   | Mostrar imagen del eje Y                                |  |  |  |  |  |
| Pulso        | (valor)                             | Posición de pulso actual del motor activado             |  |  |  |  |  |

## 8.4.5 Captura de imagen

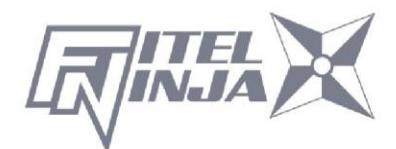
NJ001 permite al usuario almacenar y eliminar imágenes de fibra.

- 1. Seleccione "Captura de imagen" y pulse Intro.
- 2. Seleccione "Capturar" para capturar y almacenar la imagen o "Eliminar datos" para eliminar la imagen y pulse Intro.

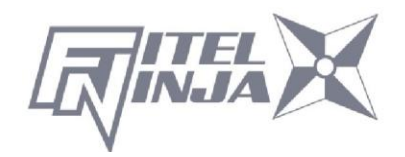

<Captura>

- Seleccione "Campo X" o "Campo Y" para almacenar la imagen. Pulse Intro (se almacena la imagen).
- 2. Pulse Escape para volver a la pantalla anterior.

<Borrar datos>

- Seleccione los datos con ▲▼ y ◀ ► y pulse
  Eliminar para borrarlo.
- 2. Pulse Escape para volver a la pantalla anterior.

#### 8.4.6 Inspección de bordes de fibra

Medición del ángulo de corte.

- 1. Seleccione "Inspección de filo de fibra" y pulse Intro.
- Defina la fibra que desea medir. Y cierre el parabrisas y pulse .

Las fibras se alimentan. Los ángulos de corte se muestran posteriormente en el lado derecho de la pantalla después de limpiar la descarga del arco.

El resultado de la medición se juzga en función de un programa de empalme elegido. Si el ángulo de medición es mayor que el valor del límite de comprobación, el ángulo se indica con el carácter rojo. Incluso cuando el borde de la fibra es deficiente, se muestra como error.

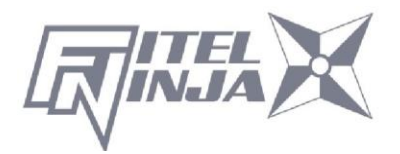

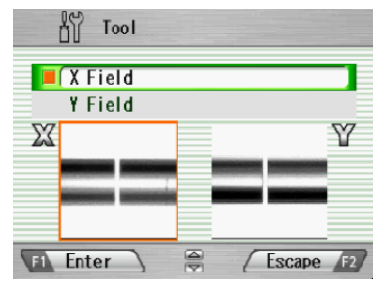

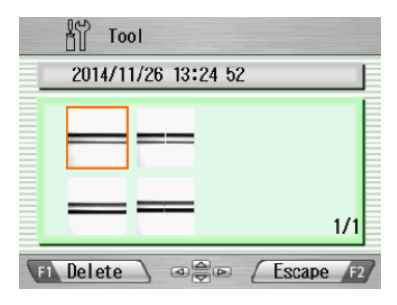

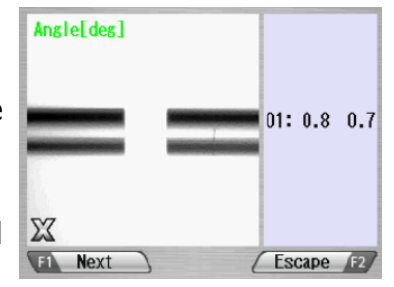

73

3. Al medir otras fibras, presione Siguiente. Cuando termine, pulse Escape.

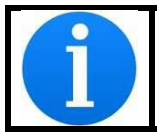

La inspección solo es posible en un lado. Ajuste la fibra en cualquiera de los dos y mida.

# 8.4.7 Ajuste por contracción de la manga

Optimice la condición de contracción de la manga.

- 1. Seleccione "Ajuste por contracción de la manga".
- Seleccione un patrón (A~E) que sea similar a la condición de contracción actual del manga. Y pulse Intro.

| Código | Estado del manga                          |
|--------|-------------------------------------------|
| Α      | No se contrae lo suficiente en el extremo |
|        | del manga                                 |
| В      | Burbuja en el centro de la manga          |
| С      | El recubrimiento de fibra se funde        |
| D      | La manga se derrite demasiado             |
| E      | El valor predeterminado es la             |
|        | configuración de fábrica                  |

- La condición de calentamiento se ajusta para que la condición de contracción del manga mejore.
- 4. Si el ajuste es insuficiente, repita la operación anterior.

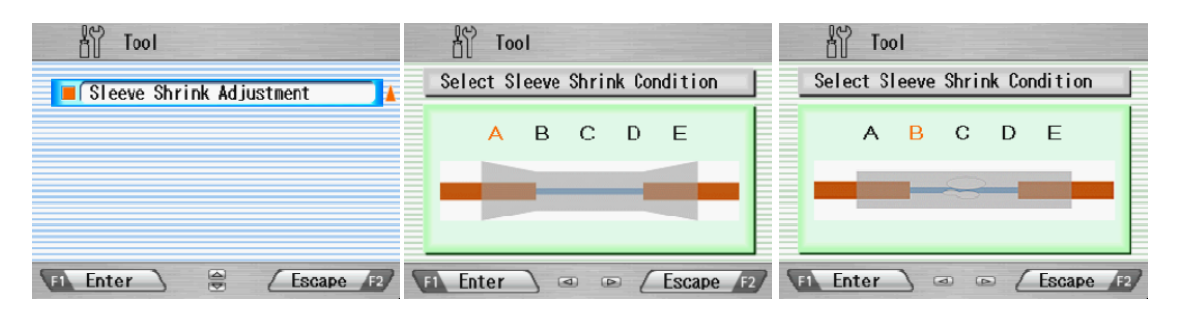

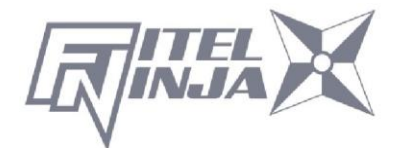

# 8.5 Configuración

Las siguientes funciones están disponibles en Configuración. El ajuste inicial se indica en negrita.

- 1. Seleccione "Configuración" en la pantalla Menú y pulse Intro.
- 2. Seleccione Submenú y pulse Intro.
- 3. Seleccione Elemento de ajuste y pulse Intro.
- 4. Siga el procedimiento siguiente para configurar cada elemento.
- 5. Pulse Escape para volver a la pantalla anterior.

# Elementos de configuración del parámetro

| Elemento de<br>configuración          | Contenidos                                                                                                    |
|---------------------------------------|----------------------------------------------------------------------------------------------------|
| Idioma                                | Seleccionar el idioma.<br><b>Inglés</b> , japonés, chino, portugués, francés,<br>alemán, holandés, español, checo, danés,<br>finlandés, italiano, sueco, polaco, ruso, coreano,<br>noruego, etc.                                                                                                    |
| Arranque automático<br>para fusión    | Seleccionar modo de inicio automático.<br>Automático/semiautomático/cancelar.                                                                                                    |
| Arranque automático<br>del calentador | Activar el modo de inicio automático.<br><b>Activo:</b> depende del modo de inicio automático del<br>programa de calentamiento seleccionado.<br>Automático: no depende del programa de<br>calentamiento. El calentamiento se inicia<br>automáticamente.<br>Cancelar: no depende del programa de<br>calentamiento. El inicio automático no es válido.<br>* En el programa de calentamiento CONTINUO de<br>60/40 mm,<br>no se inicia automáticamente. Pulse . |
| Salida de datos                       | Activar el modo de salida de datos.<br><b>Cancelar</b> /Activo/PC.                                                                                                    |
| Acción escalonada                     | Seleccionar el modo de operación de empalme.<br>Cancelar/Tipo 1 (se detiene antes del                                                                                                    |

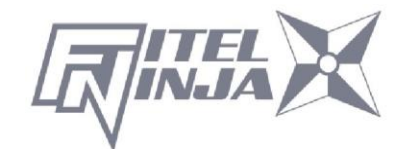

| Elemento de<br>configuración   | Contenidos                                                                                                    |
|--------------------------------|----------------------------------------------------------------------------------------------------|
|                                | empalme)/Tipo 2 (se detiene en cada proceso).<br>Pulse Dara reanudar el proceso.                                                                                                    |
| Energía de arco común          | Establecer la potencia de arco común.<br>Cualquier valor entre 0 y 255. Seleccione un dígito<br>con ◀ ► y pulse ▲ ▼ para aumentar/reducir el<br>valor. Cuando se selecciona "+", pulse la tecla ▲<br>para saltar a 255 o la tecla ▼ para saltar a 0. |
| Sonido de señal                | Seleccionar el volumen de la señal acústica.<br>+2/+1/0.                                                                                                    |
| acústica                       |                                                                                                    |
| Tono de señal acústica         | Seleccionar el tono de señal acústica.<br>+2/+1/0.                                                                                                    |
| Tiempo de suspensión           | Ajustar el tiempo para el apagado automático.<br>1/2/3/4/5/6/7/8/9/ <b>10</b> (min)                                                                                                    |
| Formato de calendario          | Seleccionar formato de calendario<br>AAMMDD/MMDDAA/DDMMAA                                                                                                    |
| Mensaje de inicio de<br>sesión | Activar contraseña de inicio de sesión<br>Activo/ <b>Cancelar</b>                                                                                                    |
| Sensor                         | Activar compensación ambiental<br>Activo/Cancelar                                                                                                    |
| Control de arco en             | Activar modo RTAC.<br>Activo/ <b>Cancelar</b>                                                                                                    |
| tiempo real                    |                                                                                                    |
| Ampliar imagen.                | Seleccionar imagen de fibra en empalme<br>Activo/Cancelar                                                                                                    |
| Mostrar imagen                 | Activar imagen de fibra durante descarga de arco<br><b>Tipo 1</b> /Tipo 2                                                                                                    |
| Prueba de tensión              | Activar prueba de tensión.<br>Activo/Cancelar                                                                                                    |
| Dirección del monitor          | Seleccione la dirección de la pantalla LCD<br>Delantera/trasera                                                                                                    |
| Lámpara de iluminación         | Encendido de la luz LED. (Fuerte ⇔ Débil)<br>Apagado/1/2/3/4/5/6/7/8/9/10/11/12/13/14/ <b>15</b>                                                                                                    |

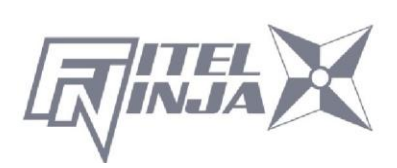

| Elemento de<br>configuración | Contenidos                                                                                                    |
|------------------------------|----------------------------------------------------------------------------------------------------|
| Contador de arcos            | Mostrar y editar contador de arcos.<br>Visualizar el recuento actual y se puede ajustar a<br>cualquier recuento (hasta 32 767). Seleccione un<br>dígito con ◀ ► y pulse ▲ ▼ para aumentar/reducir<br>el valor. Cuando se selecciona "+", pulse la tecla ▲<br>para avanzar al 32767 o pulse la tecla ▼ para<br>avanzar al 0. |
| Contador de arco total       | Contador total de arcos. Solo muestra el recuento actual y no se puede editar.                                                                                                    |

Configuración de elementos del contador

| Elemento de<br>configuración | Menú<br>secundario                 | Descripción                                   |
|------------------------------|------------------------------------|-----------------------------------------------|
| Arco                         | Restablecimient<br>o del contador  | Restablecer el contador de arcos a cero.      |
|                              | Alarma<br>activada/desacti<br>vada | Activar la alarma del contador de arcos.      |
|                              | Contador de alarmas.               | Establecer el contador de alarmas.            |
|                              | Restablecimient<br>o del contador  | Restablecer el contador de cortes a cero.     |
| Corte                        | Alarma<br>activada/desacti<br>vada | Activar la alarma del contador de corte.      |
|                              | Contador de alarmas.               | Establecer el contador de alarmas.            |
|                              | Restablecimient<br>o del contador  | Restablecer el contador de desforrado a cero. |
| Desforrado                   | Alarma<br>activada/desacti<br>vada | Activar la alarma del contador de desforrado. |
|                              | Contador de alarmas.               | Establecer el contador de alarmas.            |
|                              | Restablecimient                    | Restablecer el contador de empalmes a         |
| Empalme                      | o del contador                     | Cero.<br>Activar la alarma del contador de    |
|                              | activada/desacti                   | empalmes.                                     |

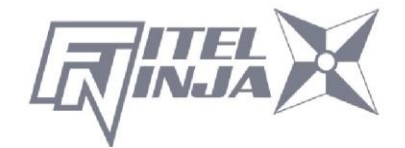

| _          |                                    |                                                  |
|------------|------------------------------------|--------------------------------------------------|
|            | vada                               |                                                  |
|            | Contador de alarmas.               | Establecer el contador de alarmas.               |
| Arco total | Alarma<br>activada/desacti<br>vada | Activar la alarma del contador de arco<br>total. |
|            | Contador de<br>alarmas.            | Establecer el contador de alarmas.               |

# Otros elementos de configuración

| Elemento de<br>configuración | Contenidos                                          |
|------------------------------|-----------------------------------------------------|
| Reloj                        | Configuración de la fecha y la hora                 |
| Ajuste de LCD                | Ajuste del brillo y el contraste de la pantalla LCD |
| Acerca de la<br>máquina      | Información sobre la máquina                        |

# 8.5.1 Parámetro

- 1. Seleccione un elemento de Configuración en la lista "Parámetro" y pulse Intro.
- 2. Una ventana emergente muestra el ajuste actual. Pulse ▲ ▼ para desplazarse por los ajustes disponibles y pulse Establecer para cambiarlos.
- 3. Pulse Escape y una ventana emergente le pedirá al operador que confirme el cambio. Seleccione "Sobrescribir" para confirmar el cambio o "Cancelar" para cancelar la operación y pulse Intro.
- 4. Pulse repetidamente Escape hasta que aparezca la pantalla Listo.
- Idioma
  Seleccione el idioma de visualización.

| 00 | 0                | Setting          |                                   |
|----|------------------|------------------|-----------------------------------|
|    | τ                | Language         | ish                               |
|    | A<br>D<br>S<br>C | English→ English | cel<br>ive<br>cel<br>cel<br>100 T |
| FI | Se               | t 🗧 🤅 Esca       | pe F2                             |

Arranque automático para fusión
 『Cancelar ⇔ Activo ⇔ Semiautomático』

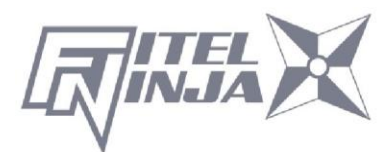

| Cancelar           | La función de inicio automático no funciona.                                                                                                    |
|--------------------|----------------------------------------------------------------------------------------------------|
| Activo             | Después de configurar las fibras, incluso si no pulsa la tecla de inicio, el proceso de empalme se inicia cerrando el parabrisas.                                                                                                    |
| Semiautom<br>ático | Las fibras se mueven al centro de la pantalla cuando el<br>parabrisas se cierra después de que las fibras se hayan fijado y<br>se detienen temporalmente. A continuación, avanza al siguiente<br>proceso pulsando la tecla de inicio y se realiza el empalme. |

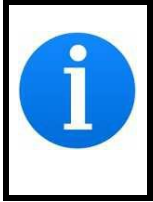

Si la función de inicio automático no funciona porque la longitud de corte de la fibra es corta, pulse <u>Iniciar</u> para iniciar. Si el filo de corte no es bueno, NJ001 no puede reconocer una fibra. Prepárelo correctamente y vuelva a configurarlo.

#### • Arranque automático del calentador

 $\llbracket \mathsf{Automático} \Leftrightarrow \mathsf{Cancelar} \rrbracket$ 

| Automático | Cuando se ajusta una fibra al calentador, el calentamiento se inicia automáticamente. |
|------------|---------------------------------------------------------------------------------------|
| Cancelar   | La función de inicio automático no funciona. Pulse la tecla de<br>calentamiento.      |

• Salida de datos

Seleccionar modo de visualización (mostrar u ocultar) datos de inspección.

 $\llbracket Cancelar \Leftrightarrow \mathsf{Activo} \Leftrightarrow \mathsf{PC} \rrbracket$ 

| Cancelar | Sin visualización.                                       |
|----------|----------------------------------------------------------|
| Activo   | Mostrar datos en la pantalla LCD.                        |
| PC       | Envía los datos a la PC conectada mediante un cable USB. |

• Acción escalonada

 $\llbracket Cancelar \Leftrightarrow \mathsf{Tipo} \ 1 \Leftrightarrow \mathsf{Tipo} \ 2 \rrbracket$ 

| Cancelar | Sin pausa. Si hay algún error, se muestran las pausas y el     |
|----------|----------------------------------------------------------------|
|          | mensaje de error.                                              |
| Tipo 1   | Se detiene antes del empalme. (Pulse 💟 para reanudar el        |
|          | proceso)                                                       |
| Tipo 2   | Se detiene en cada proceso. (Pulse 💟 para reanudar el proceso) |

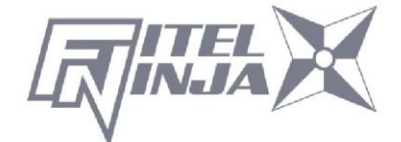

# Flujo de empalme por ajuste de parámetro

El proceso de empalme y la imagen de visualización mediante el ajuste de "Acción paso a paso", "Salida de datos" e "Inicio automático" son los siguientes.

|                               | Configuración de parámetros |              |              |              |                              |              |                       |
|-------------------------------|-----------------------------|--------------|--------------|--------------|------------------------------|--------------|-----------------------|
| Proceso                       | Acció                       | ón escalo    | nada         | Salida d     | e datos                      | Inicio au    | tomático              |
|                               | Cancelar                    | Tipo 1       | Tipo 2       | Cancelar     | Activo                       | Cancelar     | Activo                |
| Configuración de<br>fibra     | Pulse                       | Pulse        | Pulse        | Pulse        | Pulse                        | Pulse        | Cerrar la<br>cubierta |
| 1.ª línea de<br>configuración | $\downarrow$                | Ļ            | Pausa        | Ļ            | →                            | Ļ            | ↓                     |
| Limpiando arco                | Ļ                           | Ļ            | $\downarrow$ | Ļ            | $\downarrow$                 | Ļ            | $\downarrow$          |
| 2.ª línea de<br>ajuste        | Ļ                           | Pausa        | Pausa        | Ļ            | ↓                            | Ļ            | Ļ                     |
|                               | Ļ                           | Pausa        | Pausa        | Ļ            | Pausar y<br>mostrar<br>datos | Ļ            | $\downarrow$          |
| Empalme                       | Ļ                           | $\downarrow$ | $\downarrow$ | $\downarrow$ | $\downarrow$                 | $\downarrow$ | $\downarrow$          |

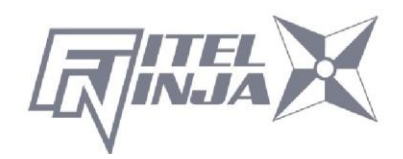

| Estimation Lond (1)<br>01:0.03<br>Via Minu actual (1)<br>Completede | Acabado | Acabado | Acabado | Acabado | Acabado | Acabado | Acabado |
|---------------------------------------------------------------------|---------|---------|---------|---------|---------|---------|---------|
| Completado                                                          |         |         |         |         |         |         |         |

• Energía de arco común

Cualquier valor entre 0 y 255. Seleccione un dígito con ◀ ► y pulse ▲ ▼ para aumentar/reducir el valor. Cuando se selecciona "+", pulse ▲ para saltar a 255

- o ▼ para saltar a 0.
- Sonido de señal acústica

Seleccione el volumen de la señal acústica.

 $\mathbb{[2]} 2 \Leftrightarrow 1 \Leftrightarrow 0 \ \mathbb{]}$ 

 $\mathsf{Altavoz} \Leftrightarrow \mathsf{Pequeño} \Leftrightarrow \mathsf{Silencio}$ 

• Tono de señal acústica

Establezca el tono de la señal acústica.

 $\mathbb{[2]} 2 \Leftrightarrow 1 \Leftrightarrow 0 \ \mathbb{]}$ 

• Tiempo de suspensión

El tiempo hasta el cambio al modo de ahorro de energía se establece de 1 a 10 minutos.

 $\llbracket 10 \Leftrightarrow 9 \Leftrightarrow 8 \Leftrightarrow 7 \Leftrightarrow 6 \Leftrightarrow 5 \Leftrightarrow 4 \Leftrightarrow 3 \Leftrightarrow 2 \Leftrightarrow 1 \rrbracket$ 

• Formato de calendario

Configuración del estilo de visualización de la fecha en pantalla.

 $\llbracket \mathsf{AAMMDD} \Leftrightarrow \mathsf{MMDDAA} \Leftrightarrow \mathsf{DDMMAA} \rrbracket$ 

| AAMMDD | Año Mes Día (p. ej. 2014/11/24)  |
|--------|----------------------------------|
| MMDDAA | Mes Día Año (p. ej., 11/24/2014) |
| DDMMAA | Día Mes Año (p. ej. 24/11/2014)  |

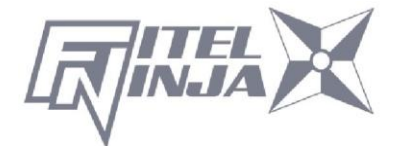

• Mensaje de inicio de sesión

Cuando se establece un mensaje de inicio de sesión, los comentarios se pueden añadir automáticamente a los datos del historial de empalmes. Cuando el estado de "Mensaje de inicio de sesión" está activo, la pantalla de configuración se muestra como la figura justo después del encendido.

Al cambiar el comentario, establezca los caracteres con las teclas menos ►, ▲ ▼ y Establecer. El comentario del conjunto se conserva en los datos del historial de empalmes como "CMNT".

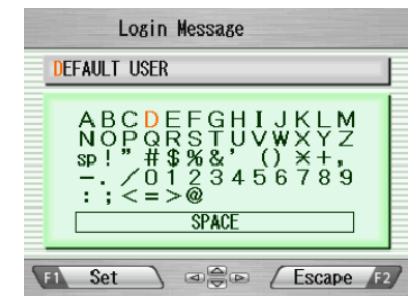

- Sensor
  - $\mathbb{I} \text{ Activo} \Leftrightarrow \text{Cancelar } \mathbb{I}$

| Activo   | Dependiendo del cambio en la presión barométrica del ambiente,<br>la potencia de descarga del arco se corrige automáticamente. |
|----------|----------------------------------------------------------------------------------------------------|
| Cancelar | Cancela corrección automática.                                                                                                 |

• Control de arco en tiempo real

Activa el control de arco en tiempo real.

 $\[Cancelar \Leftrightarrow Activo ]\]$ 

• Ampliar imagen.

La imagen de fibra se centra durante la breve detención antes de la descarga del arco.

 $\llbracket \mathsf{Cancelar} \Leftrightarrow \mathsf{Activo} \rrbracket$ 

• Mostrar imagen

Se activa la imagen de fibra durante la descarga del arco.

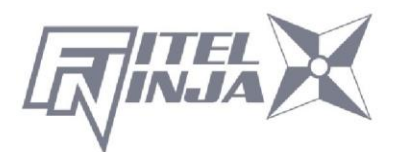

ImesTipo 1 ⇔ Tipo 2Imes

• Prueba de tensión

 $\mathbb{I} \text{ Activo} \Leftrightarrow \text{Cancelar } \mathbb{I}$ 

| Activo   | La prueba de tensión comienza abriendo el parabrisas. La tensión<br>es de 1.96 N. Se ha completado el restablecimiento; a menos<br>que la fibra óptica esté dañada, se ha superado la prueba de<br>tensión. A continuación, retire la fibra empalmada con cuidado. |
|----------|----------------------------------------------------------------------------------------------------|
| Cancelar | Cancela la prueba de tensión.                                                                                                    |

• Dirección del monitor

Selecciona la dirección de la pantalla LCD.

 $[Delantero \Leftrightarrow Trasero]]$ 

| Delantero | El lado inferior de la pantalla LCD es la tecla de operación.      |
|-----------|--------------------------------------------------------------------|
| Trasero   | El lado inferior de la pantalla LCD es el calentador.              |
|           | Es una dirección que parece normal en la parte superior e inferior |
|           | de la pantalla cuando se ve desde un lado posterior del empalme.   |

• Lámpara de iluminación

Ajusta el brillo de la lámpara. (La lámpara ilumina la ranura en V).

 $\llbracket 15 \Leftrightarrow 14 \Leftrightarrow 13 \Leftrightarrow \cdot \cdot \cdot \Leftrightarrow 1 \Leftrightarrow \mathsf{Apagado} \rrbracket$ 

Brillante ------ Oscuro ⇔ Apagado (Apagar)

• Contador de arcos

Muestra y edita el recuento de arcos. Muestra el recuento actual y se puede ajustar a cualquier recuento (hasta 32 767). Seleccione un dígito con ◀ ► y pulse ▲ ▼ para aumentar/reducir el valor.

• Contador de arco total

Muestra el recuento total de arcos. Solo muestra el recuento actual y no se puede editar.

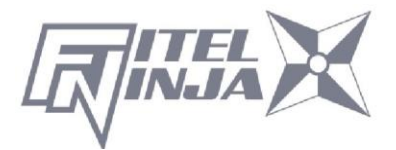

# 8.5.2 Contador

- 1. Seleccione un elemento de Configuración en la lista "Contador" y pulse Intro.
- Una ventana emergente muestra las funciones disponibles. Pulse ▲ ▼ para seleccionar la función deseada y pulse Intro.
- Una ventana emergente muestra los ajustes disponibles. Pulse ▲ ▼ para seleccionar el ajuste deseado y pulse Intro.
- 4. Pulse Escape y una ventana emergente solicitará al operador que confirme el cambio. Seleccione "Sobrescribir" para confirmar el cambio, o "Cancelar" para cancelar la operación y pulse Intro.
- 5. Pulse repetidamente Escape hasta que aparezca la pantalla Listo.

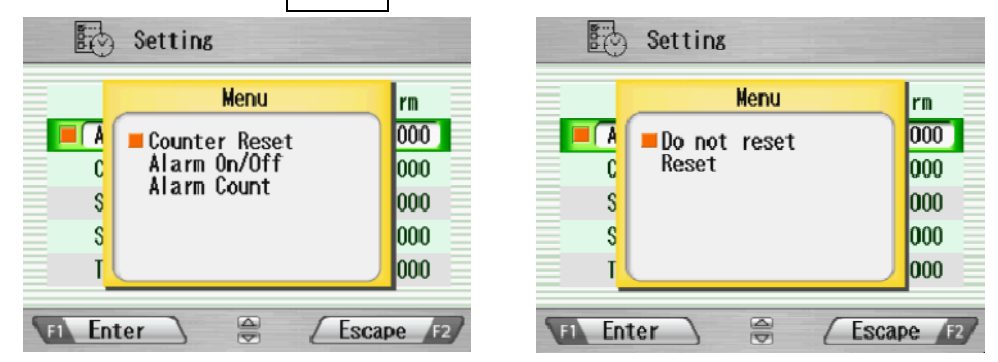

#### Editar recuento de alarmas

La visualización del recuento actual se puede ajustar a cualquier recuento. Seleccione un dígito con ◀ ► y pulse ▲▼ para aumentar/disminuir el valor. Cuando se selecciona "+", pulse ▲ para avanzar a 32 767 o pulse ▼ para avanzar a 0.

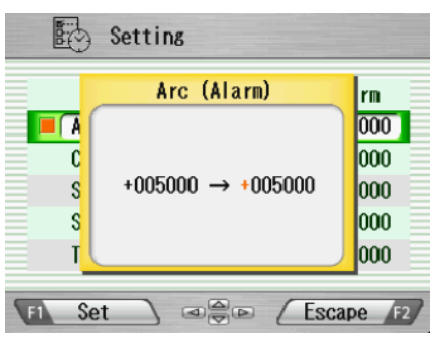

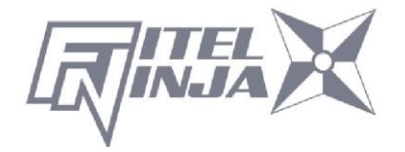

# 8.5.3 Reloj

- 1. La pantalla de configuración aparece como se muestra en la imagen de la derecha.
- Pulse ▲▼ para seleccionar el elemento de configuración (Día/Mes/Año/Hora/Minuto) y pulse Ajustar.
- Seleccione un dígito con ◄ ► y pulse ▲▼ para aumentar/disminuir el valor, y pulse
   Establecer.
- 4. Pulse repetidamente Escape hasta que aparezca la pantalla Listo.

# 8.5.4 Acerca de la máquina

Se muestra información diversa de la máquina como se muestra en la imagen de la derecha.

|   | Set                                    | ting                         |        |    |
|---|----------------------------------------|------------------------------|--------|----|
|   | 2014 11                                | 24 16:23                     |        |    |
|   | Day<br>Month<br>Year<br>Hour<br>Minute | 24<br>11<br>2014<br>16<br>23 |        |    |
| 2 | 1 Adjust                               |                              | Escape | F2 |

| Setting                                |                                                    |   |
|----------------------------------------|----------------------------------------------------|---|
| Moo<br>Software Vers<br>Last Maintenar | del NJ001<br>ID 00005<br>ion A00<br>nce 2014/01/01 |   |
|                                        | Escape F                                           | 2 |

# 8.6 Acceso directo

NJ001 permite al usuario registrar una pantalla de uso frecuente en un "acceso directo" y avanzar rápidamente a esa pantalla en particular.

#### <Registro>

- 1. Seleccione "Acceso directo" en la pantalla Menú y siga pulsando Intro hasta que suene el segundo pitido.
- Seleccione un menú de acceso directo en la pantalla. Pulse ▲▼ para desplazarse por el elemento de menú (resaltado en color rojo) y ◀ ► para cambiar la página.
- 3. Pulse Establecer para establecer el menú de acceso directo. Sonarán dos pitidos cortos y la pantalla volverá a la pantalla Menú.

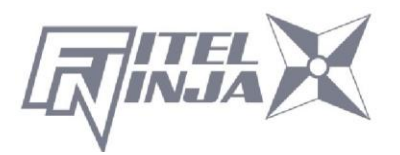

<Ejecutar>

Seleccione "Acceso directo" en la pantalla Menú y pulse Intro. La pantalla cambia a la registrada.

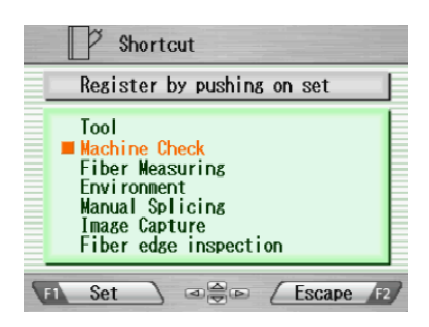

#### 8.7 Mantenimiento

NJ001 permite al usuario obtener procedimientos e imágenes para el mantenimiento.

- 1. Seleccione "Mantenimiento" en la pantalla de menú y pulse Intro.
- 2. Seleccione el artículo de la siguiente lista y pulse Intro.
  - Intercambiar electrodos
  - Limpieza de la lente
  - Limpieza de la ranura en V y la abrazadera de fibra
  - Limpieza del cuerpo principal
  - Información del agente
- Los procedimientos de mantenimiento se muestran con instrucciones de texto y ejemplos fotográficos. Pulse ◄ ► para cambiar las páginas. Siga las instrucciones para realizar el mantenimiento.
- 4. Pulse Escape para volver a la pantalla anterior.

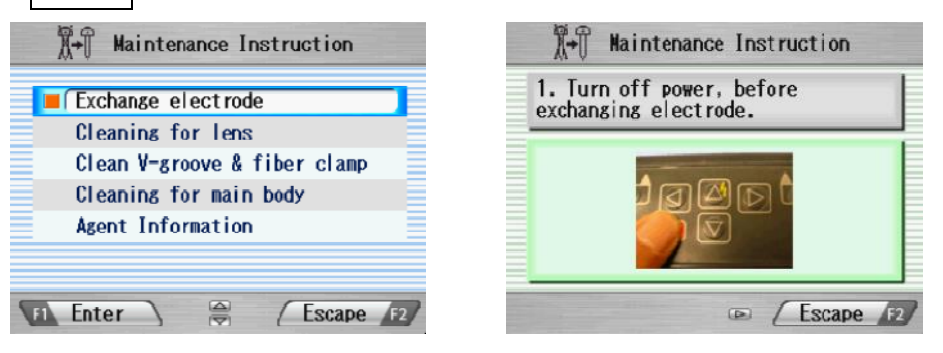

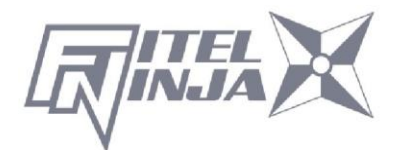

# 9.1 Mensajes de error

A continuación, se muestra una lista de los mensajes de error principales que se

pueden observar. Consulte la siguiente tabla para la resolución de problemas.

| Mensaje de error                            | Causa del error                                                              | Acción                                                                                                    |  |
|---------------------------------------------|------------------------------------------------------------------------------|----------------------------------------------------------------------------------------------------|--|
| ERROR DE NÚMERO                             | Polvo.                                                                       | Limpie la tapa de la lente.                                                                                                    |  |
| (Los recuentos de<br>fibra son incorrectos) | La fibra está rota.                                                          | Prepare de nuevo la fibra y vuelva a intentarlo.                                                                                                    |  |
| ERROR DE CORTE                              | Se superan los criterios<br>de inspección para la<br>calidad de corte        | Prepare de nuevo la fibra y<br>vuelva a intentarlo.                                                                                                    |  |
| (Se ha encontrado un<br>error de corte)     | El ajuste de los<br>parámetros para la<br>calidad de corte es<br>incorrecto. | Compruebe y corrija los<br>parámetros.                                                                                                    |  |
|                                             | Las abrazaderas de<br>fibra no sujetan las<br>fibras.                        | Pulse el botón para mover las<br>abrazaderas de fibra a fin de<br>corregir el desplazamiento<br>del eje, o vuelva a colocar la<br>fibra en la ranura en V<br>después de abrir el<br>parabrisas y vuelva a intentar<br>la inspección. |  |
| ERROR DE EJE<br>(El desplazamiento del      | Las abrazaderas de<br>fibra están sucias                                     | Limpie la ranura en V y las<br>abrazaderas de fibra.                                                                                                    |  |
| eje es alto.)                               | La ranura en V o las<br>abrazaderas de fibra<br>están sucias.                | Vuelva a cortar con cuidado<br>para no ensuciar las fibras.                                                                                                    |  |
|                                             | Fibra curvada.                                                               | Vuelva a ajustar la fibra con<br>la modificación de su<br>curvatura.                                                                                                    |  |
|                                             | Otro.                                                                        | Confirme la configuración de los criterios de inspección.                                                                                                    |  |
| DEFECTOS DE<br>EMPALME                      | Consulte "Defectos de empalme, empalme por<br>fusión".                       |                                                                                                    |  |

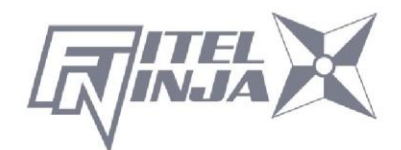

| Mensaje de error                                                                                              | Causa del error                                                   | Acción                                                       |
|----------------------------------------------------------------------------------------------------|-------------------------------------------------------------------|--------------------------------------------------------------|
| ERROR DE<br>ALIMENTACIÓN<br>(El motor no se<br>detiene después del<br>límite de tiempo desde<br>el arranque). | Defecto en el sistema de<br>accionamiento del motor.              | Póngase en contacto con<br>el centro de servicio<br>técnico. |
|                                                                                                    | La fibra no está cargada o<br>no está en la posición<br>correcta. | Cargue la fibra en la<br>posición correcta.                  |
|                                                                                                    | Se ha seleccionado un<br>programa de fibra<br>inadecuado.         | Compruebe y corrija el<br>programa.                          |
|                                                                                                    | Mala calidad de corte.                                            |                                                              |
| (El motor ha                                                                                                  | Defecto en el sistema de                                          | Póngase en contacto con                                      |
| detectado el límite de                                                                                        | procesamiento de                                                  | el centro de servicio                                        |
| rebose al avanzar).                                                                                           | imágenes.                                                         | técnico.                                                     |
|                                                                                                    |                                                                   | Póngase en contacto con                                      |
|                                                                                                    | Defecto en el sistema de                                          | el centro de servicio                                        |
|                                                                                                    |                                                                   | técnico.                                                     |
|                                                                                                    | La ranura en V está sucia.                                        | Limpie la ranura en V.                                       |
| TIEMPO DE ESPERA                                                                                              | Se ha ajustado un                                                 | Compruebe y corrija los                                      |
| DEL CALENTAMIENTO                                                                                             | el calentamiento.                                                 | parámetros.                                                  |
| (La temperatura no                                                                                            |                                                                   |                                                              |
| alcanza el valor                                                                                              | Defecto en el cistema de                                          | Póngase en contacto con                                      |
| límite de tiempo desde                                                                                        | Defecto en el sistema de                                          | el centro de servicio                                        |
| el arranque del                                                                                               |                                                                   | técnico.                                                     |
| calentamiento).                                                                                               |                                                                   |                                                              |
| Error del calentador                                                                                          | Se ha ajustado un                                                 | Compruebe y corrija los                                      |
| n.º 13                                                                                                    | el calentamiento.                                                 | parametros de<br>calentamiento.                              |

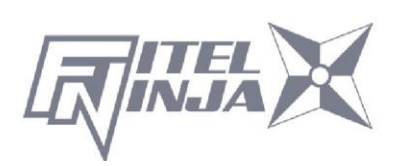

| Mensaje de error       | Causa del error                                | Acción                                         |
|------------------------|------------------------------------------------|------------------------------------------------|
| Error del calentador   | Se ha ajustado un                              | Compruebe y corrija los                        |
| n.º 17                 | el calentamiento.                              | calentamiento.                                 |
|                        | Reducción de tensión                           | Recargue la batería. Use<br>el adaptador de CA |
| Error del calentador   | Se ha ajustado un                              | Compruebe y corrija los                        |
| n.º 18                 | el calentamiento.                              | calentamiento.                                 |
| Error del calentador   | Se ha ajustado un                              | Compruebe y corrija los                        |
| n.° 23                 | el calentamiento.                              | calentamiento.                                 |
|                        | Se ha ajustado un                              | Compruebe y corrija los                        |
| Error del calentador   | parametro incorrecto para<br>el calentamiento. | parametros de<br>calentamiento.                |
| n.º 27                 | Reducción de tensión                           | Recargue la batería. Use<br>el adaptador de CA |
| Error del calentador   | Se ha ajustado un                              | Compruebe y corrija los                        |
| n.º 28                 | parámetro incorrecto para<br>el calentamiento. | paràmetros de<br>calentamiento.                |
| TIEMPO DE ESPERA       | El parámetro incorrecto                        | Compruebe y corrija los                        |
| DE REFRIGERACIÓN       | refrigeración.                                 | parámetros.                                    |
| (La temperatura no     |                                                | Póngase en contacto con                        |
| valor aiustado dentro  | Defecto en el sistema de                       | el centro de servicio                          |
| del límite de tiempo). |                                                | técnico.                                       |
| TEMPERATURA            |                                                | Póngase en contacto con                        |
| EXCESIVA               | Defecto en el sistema de                       | el centro de servicio                          |
|                        |                                                | técnico.                                       |
| FUERA DE               | Se ha seleccionado un<br>programa de fibra     | Compruebe y corrija el<br>programa.            |
| ESPECIFICACION         | El diámetro del                                |                                                |
| rango aplicable).      | revestimiento está fuera del rango aplicable.  | con NJ001.                                     |

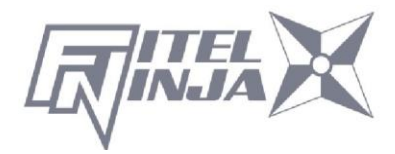

| Mensaje de error                 | Causa del error                                                                                                    | Acción                                                                                                    |
|----------------------------------|----------------------------------------------------------------------------------------------------|----------------------------------------------------------------------------------------------------|
| BATERÍA BAJA                     | La batería no tiene energía<br>restante.                                                                                               | Consulte "Recarga de la batería".                                                                                         |
| Arco inapropiado<br>Realice una  | Dado que el ambiente<br>cambió mucho, la potencia<br>de arco tuvo que ajustarse<br>más que el rango ajustable                          | Realice la verificación del<br>arco y vuelva a intentar<br>el empalme con la fibra<br>óptica que pretrató<br>normalmente. |
| vuelva a intentar el<br>empalme. | La descarga eléctrica se<br>volvió inestable bajo la<br>influencia de la suciedad, la<br>degradación del electrodo,<br>el viento, etc. | Configure la función<br>"Cancelar" en "Control de<br>arco en tiempo real".                                                |

# 9.2 Mantenimiento

#### 9.2.1 Verificación del arco

Realice una verificación del arco eléctrico siempre que se observen pérdidas elevadas en el empalme

#### 9.2.2 Mantenimiento de electrodos

Antes de utilizar NJ001, inspeccione los electrodos para comprobar si presentan suciedad, desgaste o daños. El polvo y otras partículas pueden eliminarse retirando los electrodos del mecanismo de empalme y puliendo la superficie de cada electrodo con el afilador de electrodos. Durante el funcionamiento normal, los electrodos se pueden limpiar y mantener hasta 5000 empalmes. Sustituya los electrodos si se da alguna de las siguientes condiciones:

- El electrodo está curvado.
- El extremo del electrodo se ha vuelto extremadamente redondeado.
- Se produce un ruido anómalo durante el empalme de fusión.

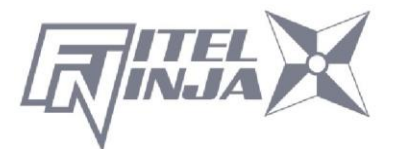

Cuando el número del contador de arcos supera los 1000, NJ001 muestra automáticamente un mensaje para solicitar la sustitución de los electrodos al encenderse (cuando la alarma del contador está "activa"). Apague el interruptor y sustituya o limpie los electrodos utilizando el afilador de electrodos. NJ001 pregunta si los electrodos se sustituyen después de indicar la acción. Seleccione "Sí" si se ha sustituido y "No" si no es el caso. Cuando se selecciona "Sí", el contador de arcos se restablece a 0 y el mensaje no aparecerá al encenderse. Cuando se selecciona "No", se vuelve a mostrar el mensaje cuando se enciende el sistema.

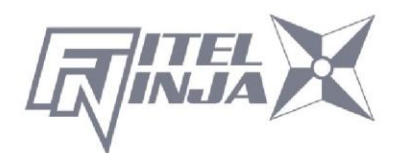

- Sustituya o limpie siempre ambos electrodos, incluso si solo hay un electrodo dañado.
- Asegúrese de apagar el interruptor de alimentación antes de iniciar el mantenimiento. Nunca toque el electrodo mientras la unidad esté encendida.
- La mayor duración del arco utilizado en empalmes de fibra diferentes requiere que los electrodos se limpien y sustituyan con mayor frecuencia. Se recomienda el mantenimiento frecuente de los electrodos para programas de empalme de fibra diferentes.
- Afloje los tornillos de las placas de sujeción y eleve las placas. El electrodo se eleva junto con la placa de sujeción. Tenga cuidado de no dejar caer los electrodos en la máquina.
- Extraiga y tire con cuidado de los electrodos de las placas de sujeción agarrando la perilla del electrodo. Asegúrese de que nada toque las puntas de los electrodos.
- 3. Limpie o sustituya los electrodos, según sea necesario.

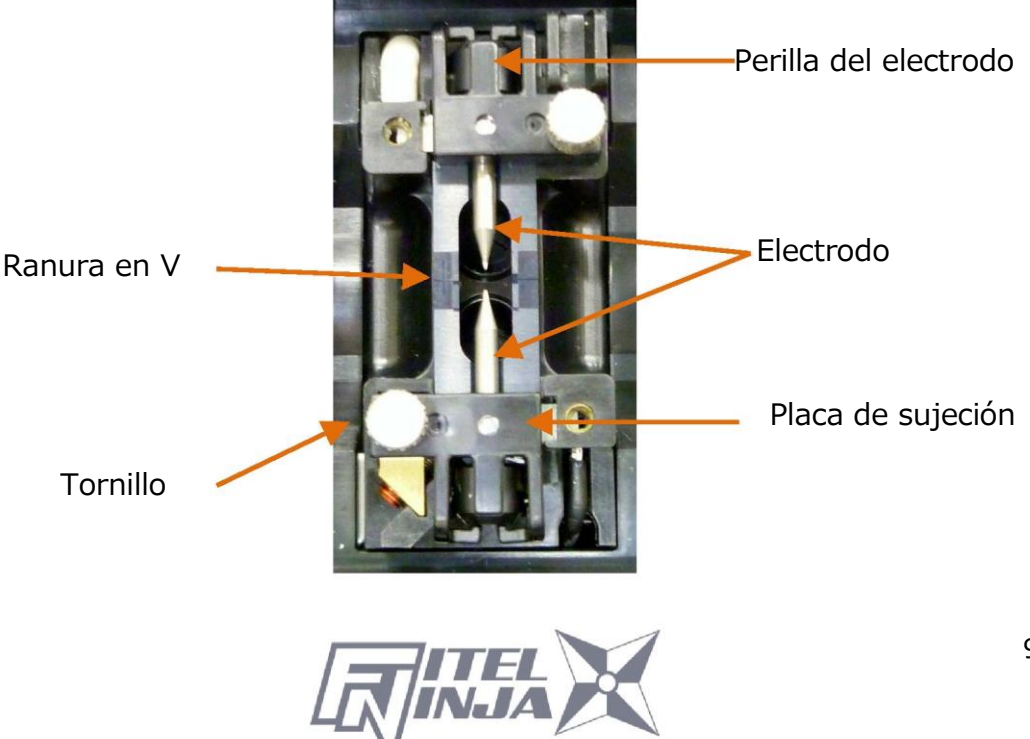

- Cómo limpiar los electrodos con el afilador de electrodos
- a) Introduzca firmemente la punta de un electrodo (aprox. 0,5 ~1,0 mm) en el afilador del electrodo y gírela 3 ~4 veces.

Atención: No sujete la perilla del electrodo (si es posible, sujete una sección de la varilla del electrodo).

b) En un esfuerzo por limpiar la punta del electrodo, límpiela suavemente con alcohol etílico para inmersión BEMCOT.

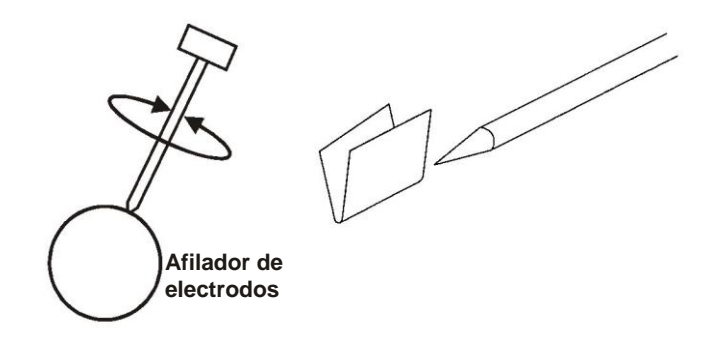

<Atención>

- Puede utilizar todas las caras del afilador de electrodos.
- El tratamiento extremo distorsiona la punta del electrodo y puede mover la posición del mando.
- 4. Cuando cargue los electrodos en el empalme, empuje la perilla del electrodo a ras con la placa de sujeción para asegurar la posición correcta.
- 5. Apriete uniformemente los tornillos de las placas de sujeción. No apriete en exceso los tornillos.
- Baje el parabrisas y pulse ARCO al menos cinco (5) veces para quemar cualquier residuo que quede en los electrodos.

#### 9.2.3 Limpieza de las ranuras en V

La suciedad en las ranuras en V o las abrazaderas de fibra compensarán la

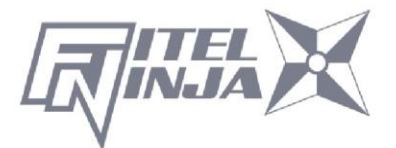

alineación de las fibras o causarán puntos de tensión en el vidrio, haciendo que la fibra sea débil.

- 1. Al principio, limpie la ranura en V con el cepillo de limpieza (VGC-01) en los componentes estándar.
- 2. Prepare un trozo de fibra y córtelo aproximadamente a 10 mm del extremo.
- 3. Sostenga la fibra en un ángulo de 45°.
- 4. Mueva el extremo cortado hacia delante y hacia atrás a lo largo de cada ranura para quitar cualquier residuo.

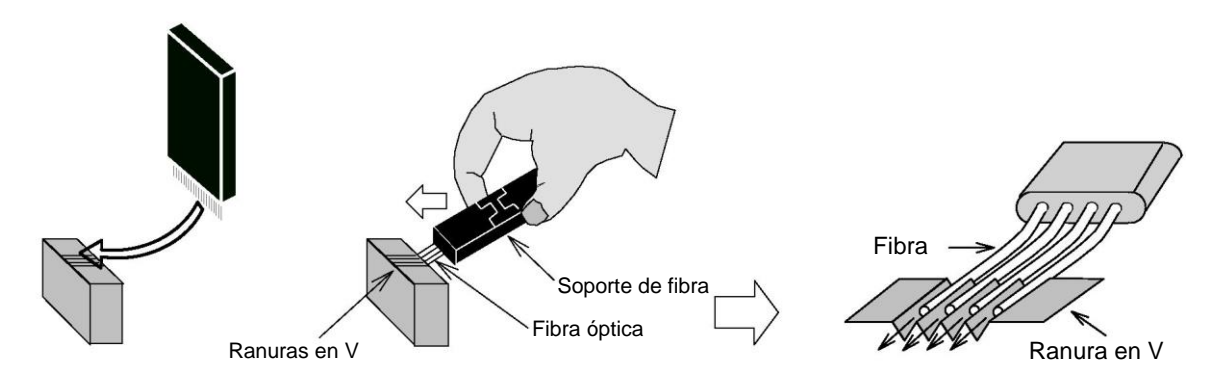

Si las ranuras en V están muy contaminadas, también puede ser necesario limpiar las ranuras con un bastoncillo de algodón empapado con alcohol desnaturalizado.

#### 9.2.4 Limpieza de la ranura en V y las abrazaderas de fibra

- 1. Hay dos abrazaderas de fibra situadas en el parabrisas para ayudar a presionar la fibra en las ranuras en V. Abra el parabrisas.
- Limpie la parte superior de las pinzas de fibra con un bastoncillo de algodón empapado con alcohol desnaturalizado.

(Utilice etanol con una pureza superior al 99%).

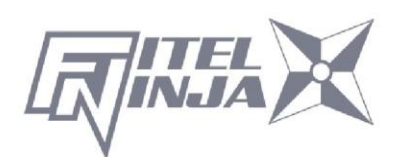

# <mark>PRECAUCIÓN</mark>

La ranura en V está hecha de un material cerámico quebradizo. Limpie la ranura en V con cuidado. NO utilice herramientas abrasivas como metal para limpiar.

PRECAUCIÓN

Dado que el gas freón puede contaminar la lente de la cámara, NO utilice el rociador, incluido el gas freón o las alternativas de limpieza.

No utilice un rociador a gas en la empalmadora. El gas peligroso puede salir por descarga eléctrica. Puede provocar un incendio y un fallo de la máguina.

# 9.2.5 Limpieza del soporte de fibra

Mantenga limpias la goma y la ranura del soporte de fibra. Cuando está sucia, la fibra puede estar resbaladiza en la prueba de tensión. Limpie la goma y la ranura con un pañuelo de papel sin pelusa y un bastoncillo de algodón empapado con alcohol desnaturalizado. Limpie también el revestimiento de fibra colocado en el soporte.

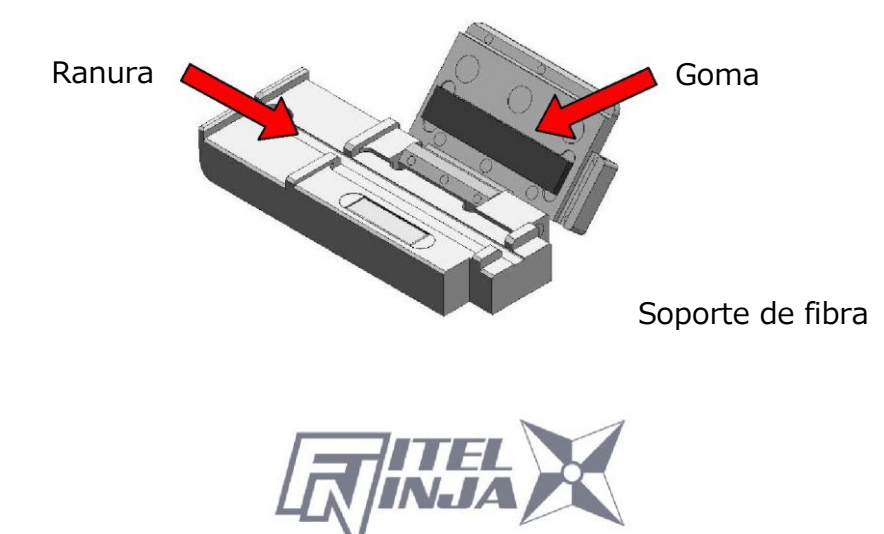

#### 9.3 Batería de respaldo

NJ001 tiene una batería de respaldo distinta de la batería que opera el empalme. La batería de respaldo es para el calendario y la conservación de la memoria. La batería de respaldo es recargable. Cuando NJ001 está encendido, la batería de respaldo está cargada. La batería de respaldo puede utilizarse aproximadamente medio año con una carga completa de 14 horas.

Cuando la cantidad residual de la batería de respaldo disminuye, se muestra la marca **1** 

Encienda NJ001 para cargar la batería de respaldo cuando no esté empalmando. Si la batería de respaldo se vacía por completo, los datos memorizados en la memoria se eliminan.

#### 9.4 Almacenamiento y envío

Para mantener una confiabilidad operativa óptima, no almacene la empalmadora de fusión NJ001 en lugares donde la temperatura descienda por debajo de - 40 °C o aumente por encima de +60 °C. Evite también cualquier condición ambiental que pueda provocar condensación interna. Asegúrese de que el cable de alimentación esté desconectado y de que la batería se haya retirado del cuerpo principal de la máquina al almacenar la empalmadora de fusión. Asegúrese de que también se cumplan estos requisitos de temperatura y humedad siempre que se envíe la empalmadora por fusión NJ001.

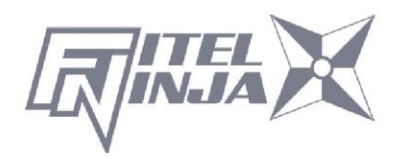

#### 9.5 Reclamaciones y reembalaje

Informe inmediatamente a Furukawa Electric Co., Ltd. o a su representante de ventas local y, si es necesario, al transportista, si el contenido del envío está incompleto, si el empalme de fusión NJ001 o cualquiera de sus componentes están dañados o son defectuosos, o si el empalme de fusión falla durante el funcionamiento. En caso de que el transportista sea responsable, Furukawa Electric Co., Ltd. permitirá la reparación o sustitución de la empalmadora por fusión o componente de fusión NJ001 mientras se procesa una reclamación contra el transportista.

#### 9.6 Envíos de devolución a Furukawa Electric Co.

Furukawa Electric Co., Ltd. solo aceptará devoluciones para las que el personal de atención al cliente de Furukawa Electric Co., Ltd. haya emitido una Autorización de Devolución de Material (Return Material Authorization, RMA) aprobada. Este número debe obtenerse antes de enviar cualquier material a Furukawa Electric Co., Ltd. El nombre y la dirección del propietario, el número de modelo y el número de serie completo de la empalmadora de fusión NJ001, el número de RMA y una declaración detallada de los defectos reclamados deben incluirse con el material devuelto. Nunca envíe la empalmadora de fusión NJ001 sin su maletín de transporte o fuera de este.

- Si es posible, devuelva el material en su contenedor de envío original y en el material de embalaje.
  - 1. Selle el contenedor de envío de forma segura y marque con claridad en su superficie con la leyenda FRAGILE (FRÁGIL).
  - Indique siempre el modelo y el número de serie del empalme de fusión NJ001 y, si es necesario, el número de RMA en cualquier documentación adjunta.

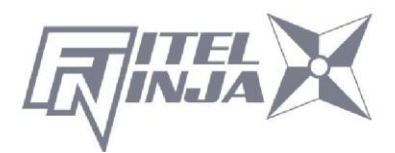

#### 9.6.1 Extracción de la batería

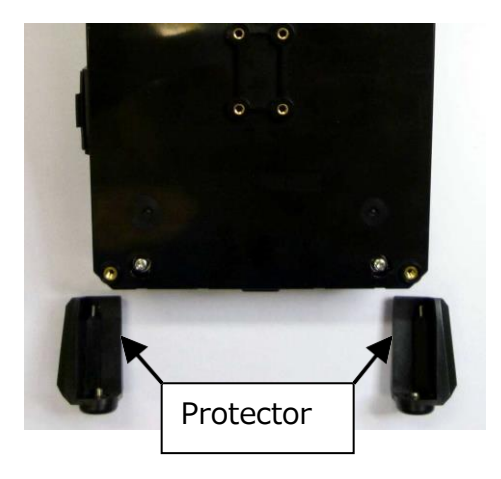

1. Retire los 2 tornillos del protector y retírelo.

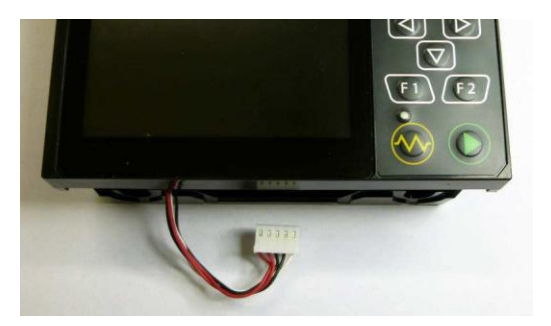

3. Retire el conector de la batería.

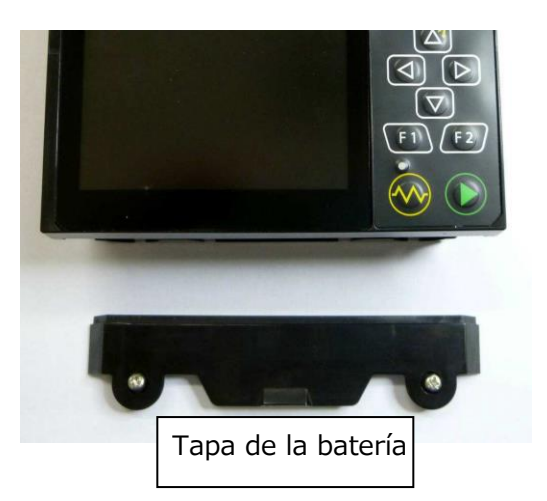

Retire los 2 tornillos de la 2. tapa de la batería y retírela.

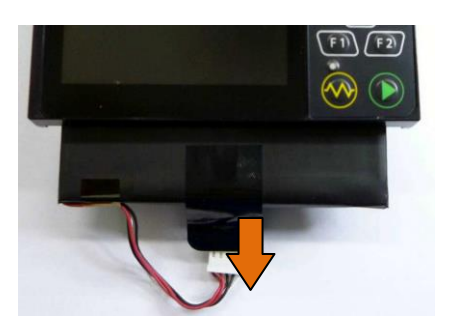

4. Introduzca la batería directamente en la ranura de la batería de la empalmadora de fusión.

#### 9.6.2 Instalación de la batería

El procedimiento para acoplar la batería es opuesto al de extracción.

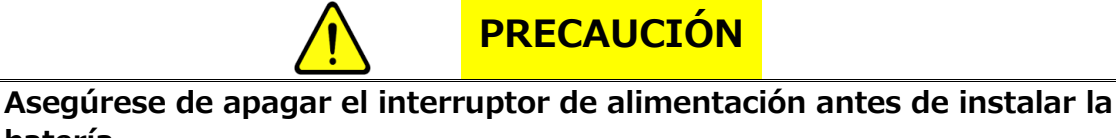

batería.

Al instalar o retirar la batería, tenga cuidado de no dejarla caer.

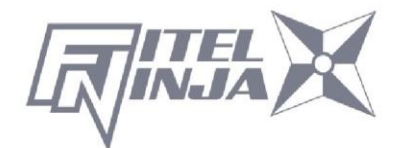

# **10.** Componentes opcionales

# 10.1 Bandeja de refrigeración: CTX-02

Bandeja para refrigerar la manga después del calentamiento. Colóquela en la parte posterior del cuerpo principal.

> Bandeja de refrigeración

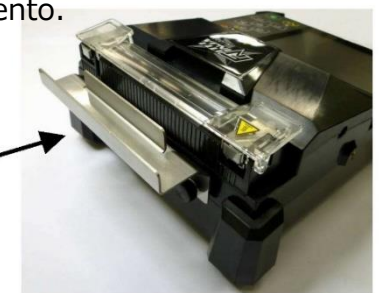

# 10.2 Cepillo de limpieza: VGC-01

Este cepillo se utiliza para retirar los residuos que se adhieren a la ranura en V y a la abrazadera de fibra.

# 10.3 Maletín rígido de transporte: HCC-03

Este estuche de plástico puede almacenar NJ001 y el adaptador CA S978.

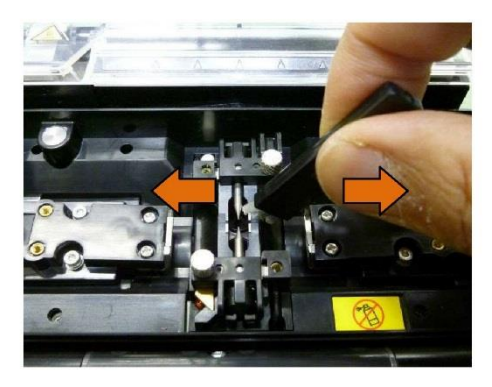

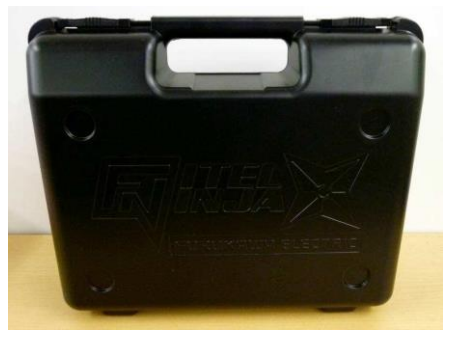

# 10.4 Batería de repuesto: S946

Batería de repuesto para NJ001. Si el número de empalmes se reduce significativamente, reemplace la batería.

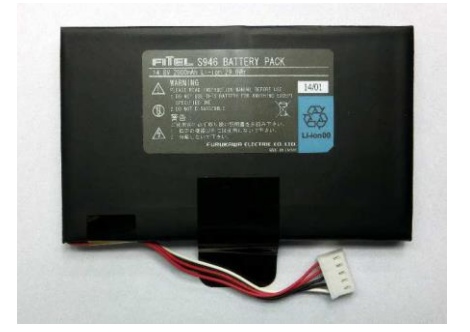

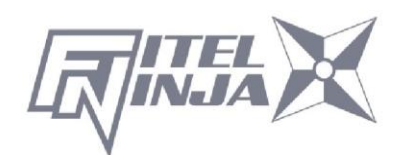

# 11. Reciclaje y desecho

Cuando deseche la empalmadora de fusión NJ001 o los componentes estándar, siga las normativas de desecho locales o póngase en contacto con Furukawa Electric Co., LTD o su representante local. Para reciclarlo, desmóntelo primero y clasifique cada pieza por material y siga las normativas de reciclaje locales.

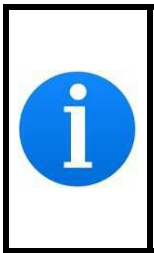

Especialmente para la Unión Europea, de acuerdo con la Directiva del Parlamento Europeo 2002/96/CE, se han identificado piezas y materiales eléctricos que pueden reutilizarse o reciclarse para que se pueda minimizar el uso de nuevos recursos y la cantidad de residuos.

NJ001 tiene una batería de respaldo para la memoria de respaldo y el calendario.

A continuación, se indica cómo extraer una batería.

# Cómo extraer la batería integrada

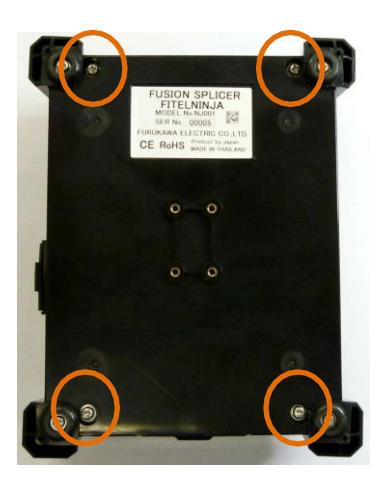

1. Retire los 4 tornillos v la carcasa inferior.

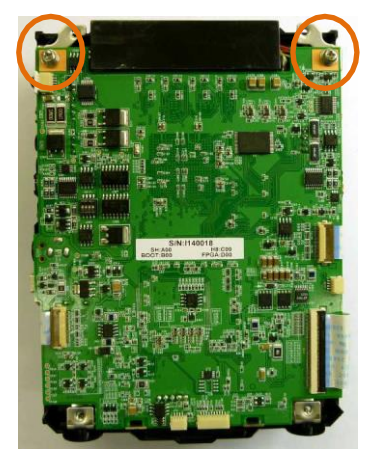

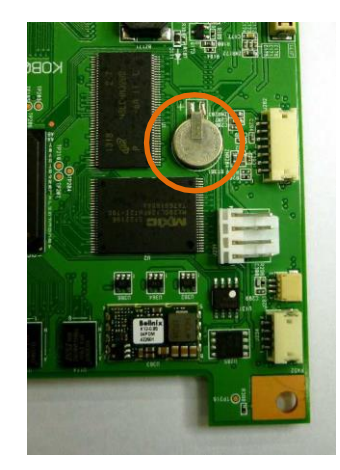

2. Retire todo el cableado 3. Hay una batería conectado a la placa eléctrica. Y retire los 2 tornillos que fijan la placa.

incorporada en la parte posterior de la placa. Corte la conexión v retire la batería.

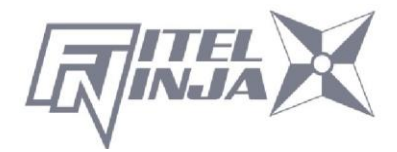

Para obtener información sobre ventas y mantenimiento, póngase en contacto con FURUKAWA ELECTRIC CO., LTD.

O su representante local.

# FURUKAWA ELECTRIC

Departamento de Ventas:

Furukawa Electric Co., Ltd.

2-3, Marunouchi 2Chome, Chiyoda-ku, Tokyo 100-8322, JAPÓN

TEL. : +81-3-3286-3340 FAX : +81-3-3286-3978

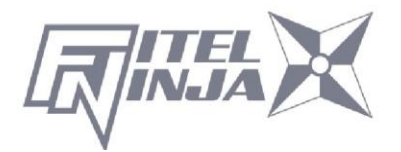